# 今日からはじめる Python

## You're One of Pythonistas from Today

## 1. はじめに

### 1. Preface

吉 沼 幹 朗 YOSHINUMA Mikirou 核融合科学研究所 (原稿受付:2017年11月20日)

汎用プログラミング言語のひとつである Python は、多くの環境で誰でも利用でき、簡単な記述で様々なこと ができるため利用者が増えています.プラズマ・核融合分野においても利用者を見かけるようになり、Python を使ってみようと考えている人も多いのではないでしょうか.本章では、Python がどのような言語であるかを手 短に説明します.

#### Keywords:

Python, set-up, guideline

#### 1.1 Python とは

プログラミング言語 Python は Guido van Rossum 氏に よって作られました. Python と書いて、「パイソン」と呼 ばれています.現在はPython ソフトウェア財団で管理,開 発されています.数年前,すでに海外において多くのユー ザを獲得していたPythonですが,日本においては,和文の 入門書や解説書の数も少なく、周囲で利用しているユーザ も少ない状態でした.近年,大量に取得されたデータ (ビッグデータ)の統計解析やそれを用いた機械学習と いった技術が広まるとともに、日本においても、その解析 手法の開発環境として Python のユーザが増加してきたと 思われます.最近では、書店のパソコン関連の棚にもタイ トルに Python が入った書籍を見かけるようになり、入門 書も数多く出版されています.また、インターネット経由 でアクセスできる情報も充実しており、多くのサンプル コードや日本語による解説を見ることができます.

プラズマ・核融合分野においても、Python を利用して いる人を見かけるようになりました. そろそろ使ってみよ うと考えている人もいることでしょう. はじめようと思う けれど,これまで馴染んできた Fortran や C 言語といった コンパイラとは異なる点に不安を覚えているかもしれませ ん.本講座は,はじめてみようかと思っている人の背中を 押して,実際にはじめてもらうことをめざしています. Python という言語を短く説明すると「誰でも利用できる書き やすく読みやすい汎用のプログラミング言語,だけど簡 単」となります.

#### 1.2 Python は誰でも利用できます

Python は無料で利用できるので、どなたでもインス トールしておくことができます.また、Windows, Linux, OS X といった主要なプラットホームで利用できます.こ れは、共同研究をする上で非常に重要なことです.ある解 析プログラムを渡して実行をお願いしても、その実行環境 のライセンスを相手が持っていない場合がしばしばあるた めです.Python で記述されたスクリプトは、主要なプラッ トホーム上で誰でも実行できます.

#### 1.3 Python は書きやすい言語です

Python は, 実行時の値によって変数の型が決められる (動的型付け) 言語です. 変数の型を指定する必要がないた め, 処理内容に集中して書くことができます. また, イン タラクティブな実行環境を持っているため, 処理の記述 (プログラム作成) と適用結果の表示を繰り返して解析を 進めていくことが容易です.

National Institute for Fusion Science, Toki, GIFU 509-5292, Japan

author's e-mail: yoshinuma@nifs.ac.jp

#### 1.4 Python は読みやすい言語です

Python では、ブロック構造をインデントを用いて表現 するため、読みやすい構造をもった書式が維持されます. ブロック構造とは、条件つきの処理、繰り返し処理や関数 定義などの範囲のことです.自由形式の言語に慣れている 人にとっては、書きづらいと感じるかもしれません.また、 インデントのずれによって正常に動かなくなることを不安 に感じる人も多いと思います.しかし、読み易さを損なわ ないためには、どの言語であっても一貫したインデントは 必要です.また、インデントのずれについては、TAB キー によって空白が入らないようにエディタを設定するだけで 防ぐことができます.そして、Python では技巧的な短い (パズル的で楽しい)記述よりも、わかりやすい記述が選ば れます.このような特徴から、インターネット上の解説や スクリプト、さらには付属のライブラリまで、読んで理解 することが比較的容易です.

#### 1.5 Python は汎用プログラミング言語です

Python は汎用のプログラミング言語なので、データ解 析のみならず、テキストファイルの処理、グラフィカル ユーザーインターフェース (GUI)の作成、ネットワーク プログラミング、画像処理、ゲーム作成などパソコンで行 われるほとんどのことに利用できます.また Python プ ログラムは、手続き的に記述することも、オブジェクト指 向や関数型と呼ばれるような技法で記述することも可能で あるため、そのようなプログラミング技法を理解すること の助けにもなるでしょう.プログラミング入門用の言語と してもおすすめできます.

#### 1.6 だけど簡単

Python が人気を得た理由のひとつとして、多くの有用 なモジュールの存在があると思われます.モジュールは、 パッケージと呼ばれる機能がつまったモジュールファイル の集まりで、それらを自分の Python 環境にインストール することによって、プログラムを開発しなくても必要な処 理が行えるようになります.Python に標準で備わってい るモジュールでも多くのことができますが、外部から提供 されるモジュールによって、さらに簡単にできるようにな ります.たいていの場合、行いたい処理に応じたモジュー ルを利用することになります.プラズマ・核融合分野にお いては、数値計算や解析のための優れたモジュール (NumPy, SciPy, Matplotlib, pandas) や、それらのモ ジュールを便利に利用するための対話的な環境(jupyter) が利用されています.

#### 1.7 Python の欠点

よいことばかりのように書いてしまいましたが、Python は万能ではありません. C 言語や Fortran といったコンパ イラ言語を使っている方は、その実行時の速度に不満を持 つかもしれません. 大規模な数値計算やシミュレーション の主となる部分に Python を利用することは考えるべきで はないでしょう. コードに依存しますが、動的な型付けを 行うインタプリタである Python は大雑把に言うならば C 言語と比べて数十倍遅いでしょう.しかし,実験データの 解析処理のうちインタラクティブに進められるような時間 スケールの処理については,記述しやすい Python を用い る方が素早く結果を得られることがあるでしょう.Python から C 言語や Fortran のコードを利用することができます ので,時間がかかる処理を C 言語や Fortran に置き換える ことも可能です.Python は,それらの処理へのデータ入出 力を担当することができるでしょう.そうすることで,C 言語や Fortran では記述するのが煩わしい入出力の部分 を,ユーザにとって便利なものにすることが容易になりま す.

#### 1.8 Python を試してみよう

Python がどのような言語かイメージしていただけたで しょうか. Python は、以下のような場面で便利に利用でき るかと思います.

- ●電卓代りにちょっとした計算をしたい.
- シェルスクリプトで解析処理を制御しているけど、より複雑な分岐制御をしたい。
- ●様々なデータファイルから必要なデータを取り出して、解析したい.
- 解析処理プログラムを Fortran で書いたけど、入力 データファイルの書式がバラバラだ.書式を合わせたい。
- ●ネットワーク経由で情報を取得したい.サーバー上の 解析プログラムを自動で実行したい.
- ●解析結果をグラフで描画しながら解析を進めたい.
- ●すばやく解析処理を書いて,手法の可能性を確認したい.

第2章にて、Pythonを使えるようにする方法が説明さ れますが、ここでは、環境を整える前にPythonを試してい ただきたいと思います.ウェブブラウザでhttps://try. jupyter.org/にアクセスしてください.図1のようなペー ジが表示されると思います.このページは、第2章で紹介 される Jupyter-notebook という対話型の Python 開発環境 を体験することのできるサービスです.右上のNewボタン から Python 3を選択すると、新しいノートブックファイル が作成され、図のような新しいノートブックページが開か れます.

Jupyter-notebook では,セルと呼ばれるボックス内にス クリプトを入力します.まずは図2にあるように,ひとつ 目のセルに以下を入力してみましょう.

print('Hello world!')

このセルを実行するためには、再生ボタンを押すか、キー ボードの Shift + Enter を同時に押下してください.

実際に実行すると、入力したセルの下に「Hello world!」 が表示されると思います. C 言語などのコンパイル言語で このような命令を実行するためには、まずは完全なソース コードを作成し、コンパイルして実行ファイルを生成する ことが必要です. 一方でインタープリタ言語である

| 🗘 jupyter                                 | Hosted by Rackspace 👔             |
|-------------------------------------------|-----------------------------------|
| Files Running Clusters                    |                                   |
| Select items to perform actions on them.  | Upload New 🗸 💈                    |
|                                           | Text File                         |
| C communities                             | Folder                            |
| C datasets                                |                                   |
| E featured                                | Notebooks<br>Apache Toree - Scala |
| 🗐 🖉 Welcome Julia - Intro to Gadfly.ipynb | Bash                              |
| B Welcome R - demo.ipynb                  | Haskell                           |
| B Welcome to Haskell.ipynb                | Python 2                          |
| Welcome to Python.ipynb                   | Python 3                          |
| Welcome to Spark with Python.ipynb        | R<br>Ruby 215                     |

図1 http://try.jupyter.org のトップ画面. 右上の New ボタンから新しいノートブックファイルを作成できます.

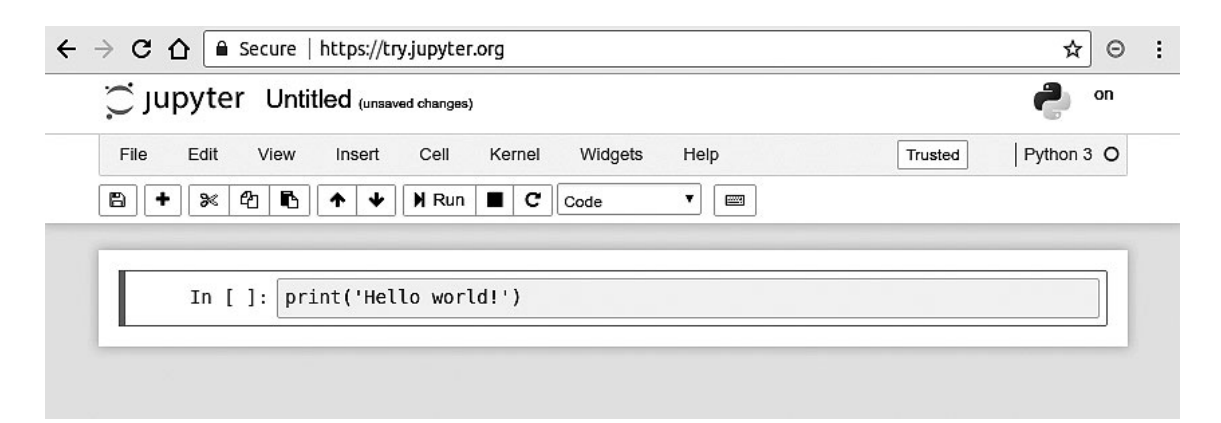

図2 新しいノートブックファイルを作成したときの様子.ひとつ目のセルに print ('Hello world!') と入力しています.

Python ではコンパイル作業が不要であるほか,開発途中のソースコードでも途中まで実行できる点が特徴です.

次に図3のように以下の内容を入力してみてください.

| import numpy as np              |
|---------------------------------|
| import matplotlib.pyplot as plt |
| x = np.linspace(-3, 3, 21)      |
| x                               |
| y = np.exp(-x*x / 2)            |
| У                               |
| plt.plot(x, y)                  |

上記では、ベクトル変数 x と y を定義し、その内容を画面 に表示したあと、グラフに描画しています.詳しくは、次 号の NumPy や Matplotlib の説明によって明らかになるで しょう.

Python ではこのように、手早くコードを作成・実行し

結果をすぐに可視化できます.このような特徴は,試行錯 誤しながら進める研究活動を行うのに有用なだけでなく, プログラムスキルを身に付けるためにも非常に効果的だと 思います.もちろん,このような対話的な環境ではなく, 一般的な言語と同じようにコマンドでの実行もできます. ぜひ第2章を読んで,開発環境をあなたのPC にインス トールしてください.

#### 1.9 まとめ

Python をはじめてみようという気分になってきたで しょうか. Python をはじめたばかりの方からは、どのよう なときにどのようなモジュールを利用したらよいか判断で きない、モジュールの使い方がわからないという声を聞き ます.そこで本講座では、プラズマ・核融合分野でよく利 用されている環境やモジュールを、みなさんが使い始める ことができるように紹介していきたいと思います.

本講座は,全3回の構成です.第1回の今回は「Python スタートアップガイド」として,Anaconda という Python

Lecture Note

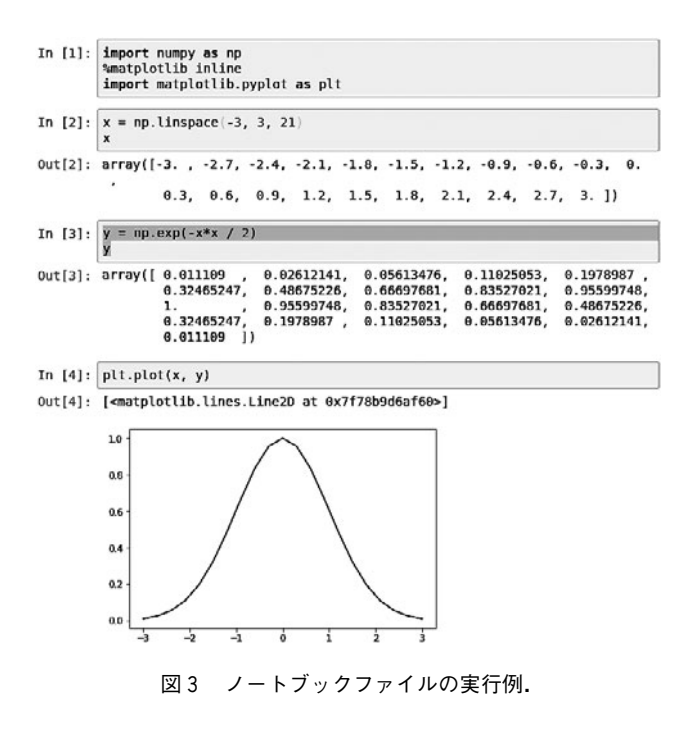

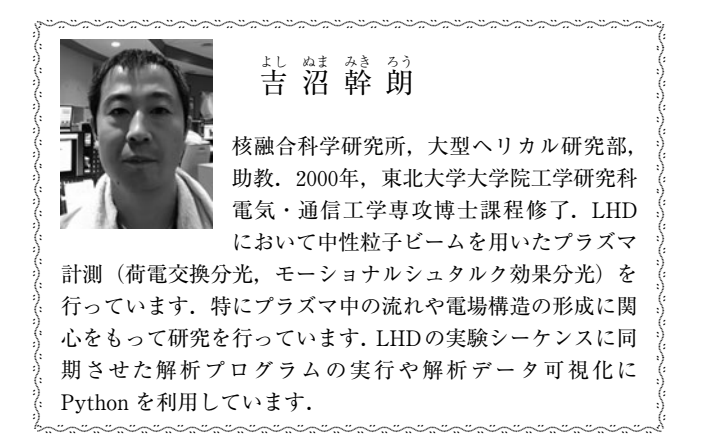

の実行環境のインストール方法をWindows, Linux, OS X を利用の方に向けて説明します. その後, Python スクリ プトの作成方法, 実行方法と Jupyter-notebook という対話 的な環境を紹介し, それを用いて Python の基本的な文法 を説明します. 次号では,「Python による科学技術計算」 ということで, 核融合分野に限らず, 科学技術計算に利用 されるモジュールである NumPy, SciPy, およびその結 果をグラフとして描画するのに便利な Matplotlib の使い方 が説明されます. また, 機械学習を実行するモジュール scikit-learn についても紹介されます. そして, 3 回目では, 「Python の活用事例」として, LHD 実験や JT-60SA 実験に おいてどのように Python が利用されているかを紹介して いただきます.

なお,本記事で紹介するソースコードやデータは,http: //purakaku-python.readthedocs.ioにもアップロードして います.各自のパソコンでぜひ実行しながらお読みくださ い.

# 講座 今日からはじめる Python

## 2. Python スタートアップガイド

### 2. Python Start-Up Guide

藤井恵介 FUJII Keisuke 京都大学工学研究科 (原稿受付:2017年11月20日)

Python は簡単に始めることのできる言語です.これまでプログラミングにほとんど触れたことのない人で も数クリックで環境構築を完了し,数分でグラフ描画までできることが特徴です.さらに,多様なパッケージが 公開されており,最先端のデータ操作を無料で行うことも可能です.ここではPython開発環境の構築法を紹介し ます.さらに,少し発展的な話題として,外部パッケージを新しくインストールする方法,Python開発環境を一 つの PC 内に複数構築する方法について述べることにします.

#### Keywords:

Python, Anaconda distribution, programming, open-source, virtual environment

### 2.1 Python のインストールとパッケージマネー ジングシステム

#### 2.1.1 Python 開発環境の構築

これまで、プログラミング開発環境の構築に手間取って 何時間もかけた記憶のある人も多いと思います.しかし、 Python はそうではありません.本講座は「今日から始める Python」と題している通り、今日から Python プログラミ ングを始めることを趣旨としています.忙しい研究者の 方々の時間を、環境構築などにかけてはいられません. セットアップは5分で終わらせましょう.

ここでは、Windows, Mac および Linux の各オペレー ティングシステム (OS)上での Python 開発環境の構築法に ついて述べます.開発環境をセットアップする方法も色々 ありますが、ここでは非常に簡単で人気のある Anaconda distribution という統合パッケージを利用することにします.

なお、Anaconda distribution の特徴や詳細については環 境構築法を述べたあとに紹介します. Python を触ったこ とのない初心者は、環境構築が完了すれば以降は飛ばし て、次節の Jupyter-notebook を用いた Python 入門に進ん でもよいでしょう.

#### 2.1.1.1 Windows での開発環境構築

まずは Anaconda distribution ダウンロードページ https: //www.anaconda.com/download にアクセスし, Windows 版 Anaconda をダウンロードします. なお, (残念ながら) Python にはバージョン2系 (現在の最新は2.7)と3系 (現 在の最新は3.6) という大きく2つのバージョン系列があ ります. Python2.7 のサポートが2020年に打ち切られるこ とが議論されていること\*1, 現在も開発続いているパッ \*1 PEP373 https://www.python.org/dev/peps/pep-0373/

Kyoto University, KYOTO 606-8501, Japan

ケージはほとんどが3系に対応していることから,これからはバージョン3系を利用することをお勧めします.

OSの bit 数などに合わせたバージョン(現在では64bit システムが一般的です)をダウンロードしてください.ダ ウンロードされたインストーラをクリックすることでイン ストールを開始できます.

詳細は後述しますが、AnacondaではPython 開発環境を ユーザ固有のもにするか PC 内で共通にするか選ぶことが できます.他のユーザと環境が衝突しないよう、個人ごと の環境を構築すること(図1の Just Me を選択)を勧めま す.インストーラが終了したあと、Anaconda PromptやJupyter Notebook というアプリケーションがスタートメ ニューに登録されていれば Python 開発環境の構築は終了 です.

#### 2.1.1.2 Mac での開発環境構築

https://www.anaconda.com/download/にアクセスしま す. 執筆時点の Anaconda distribution の version は5.0.1で す. ウェブサイトでリンゴの画像をクリックすると Python 3.6 と Python 2.7 のインストーラーが出てきますので 迷わず, 3.6 version をダウンロードします. この際, Cheat Sheet (Starter Guide) が必要かと聞かれます. 必要な場合 は e-mail address を入力します. Get して損はないでしょう.

その後はインストーラを起動し,基本的に続けるボタン を押し,最後にインストールボタンを押せばインストール 完了です.ここで

#### which python

とすれば

#### Lecture Note

2. Python Start-Up Guide

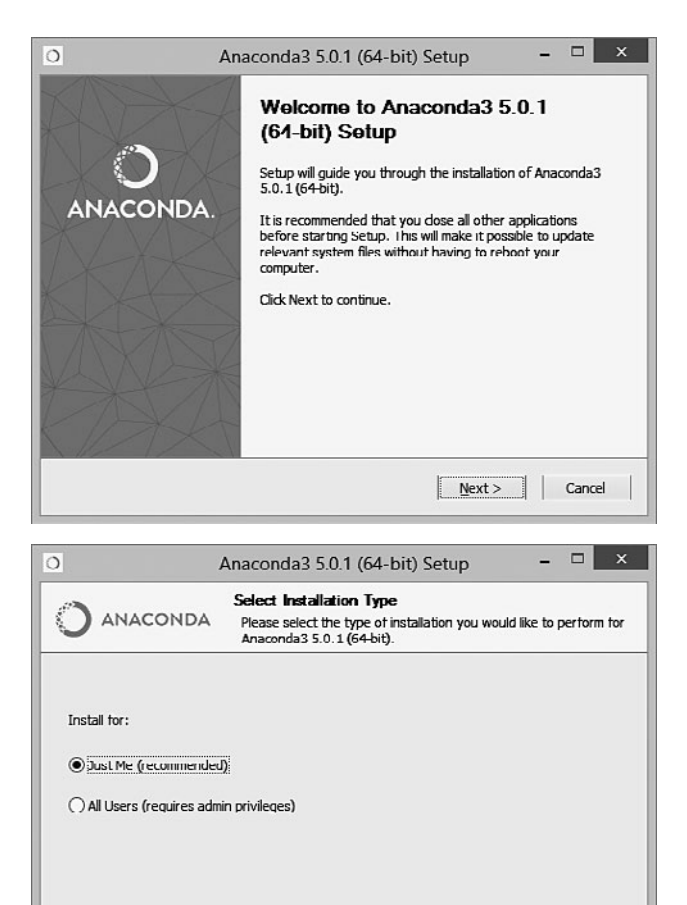

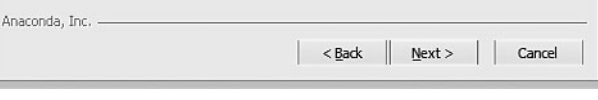

図1 ダウンロードしたインストーラを実行している様子.

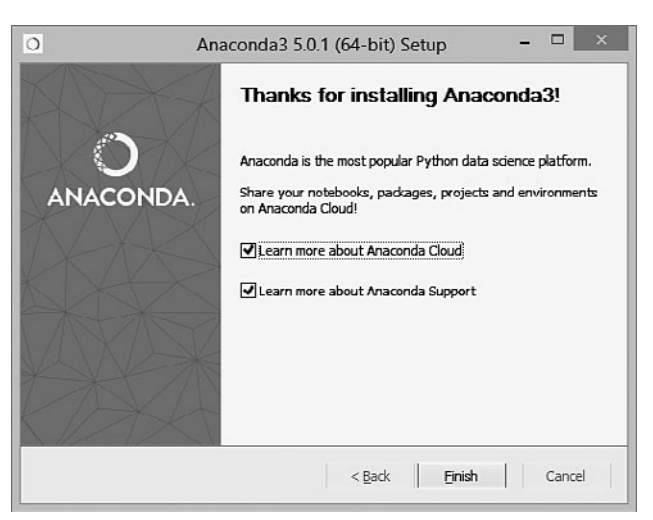

図2 インストール終了時のスクリーンショット.

/Users/[user\_name]/anaconda/bin/python

となり, Default の python が MacOS の native の python (バージョン2.7) から Anacondaの Pythonへと変更されて いることがわかります.

なお,既に homebrew をインストールしている場合, anaconda との衝突を避ける為に pyenv を先にインストー ルした方が良いようです.

brew install pyenv

pyenv install --list

でインストール可能な python の一覧が出てきますのでそ の中から anaconda3-..\*を探し,

pyenv install anaconda3-\*.\*.\*

#### とします.

#### 2.1.1.3 Linux での開発環境構築

Anaconda distribution ダウンロードページ https:// www.anaconda.com/download にアクセスし、Linux 版 Anaconda をダウンロードしてください.

Anaconda3-5.0.1-Linux-x86\_64.sh というようなファイル 名 (5.0.1などの数字は Anaconda distribution のバージョ ン番号)のスクリプトファイルがダウンロードされます. 以下のようなコマンドを用いて,実行権限を付与して実行 してください.

chmod +x Anaconda3-5.0.1-Linux-x86\_64.sh
./Anaconda3-5.0.1-Linux-x86\_64.sh

なお Linux 版 Anaconda でも, OS の Python 環境と切り離 した環境を構築することが可能です.そのため上記コマン ドは,管理者でなく一般ユーザの権限で実行することをお すすめします.ライセンスに同意すれば,インストールが 始まります.

最後に Anaconda を Path に加えるか問われるます. ここ で yes を選択しておくとよいでしょう. これによりターミ ナルから Python を実行する際に Anaconda の Python が優 先して選択されることになります. なお, ディストリ ビューションによっては一度ログインし直す必要があるか もしれないので注意してください.

以上で Linux における Python 開発環境の構築は終了で す.

#### 2.1.2 Anaconda distribution

上で紹介した Anaconda distribution は Anaconda Inc. が開発する Python および R 開発環境を提供するオープン ソース・ソフトウェアです. 3-clause BSD License で提供さ れており,自由に利用することができます.

Anaconda distribution の主な特徴に

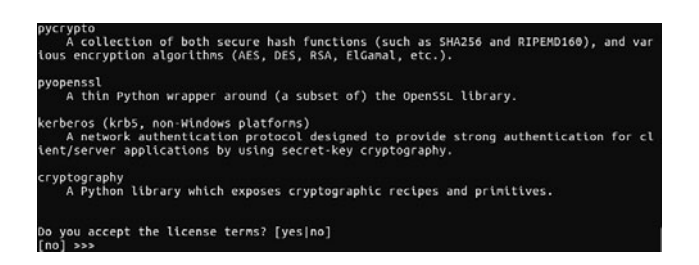

図3 ターミナルからインストーラを実行している時の様子. ラ イセンス同意書に同意することでインストールが始まりま す.

| installing:  | anaconda-project-0.8.0-pv36h29abdf5 0                   |
|--------------|---------------------------------------------------------|
| installing:  | conda-build-3.0.27-pv36h940a66d 0                       |
| installing:  | jupyterlab launcher-0.4.0-py36h4d8058d 0                |
| installing:  | numpydoc-0.7.0-py36h18f165f 0                           |
| installing:  | widgetsnbextension-3.0.2-py36hd01bb71_1                 |
| installing:  | anaconda-navigator-1.6.9-py36h11ddaaa_0                 |
| installing:  | ipywidgets-7.0.0-py36h7b55c3a 0                         |
| installing:  | jupyterlab-0.27.0-py36h86377d0_2                        |
| installing:  | spyder-3.2.4-py36hbe6152b_0                             |
| installing:  | _ipyw_jlab_nb_ext_conf-0.1.0-py36he11e457_0             |
| installing:  | jupyter-1.0.0-py36h9896ce5_0                            |
| installing:  | anaconda-5.0.1-py36hd30a520_1                           |
| installation | n finished.                                             |
| Do you wish  | the installer to prepend the Anaconda3 install location |
| to PATH in : | your /home/keisukefujii/.bashrc ? [yes no]              |

図 4 Anaconda を Path に加えるかを問われている画面. ここで yes を選択しておくとよいでしょう.

●優れたパッケージ管理システム

●簡単な仮想環境の構築

が挙げられるでしょう.これらの特徴のため, Anaconda distribution は Python の開発環境として非常に人気のある ものになっています.以下にその特徴を簡単に紹介します. 2.1.2.1 外部パッケージのインストール

Python では、言語の基本的な機能だけで実現できることは意外と少なく、実際にはほとんどの操作を外部のパッケージを用いて行うことになるでしょう.本講座でデータ解析を行う時も NumPy や Matplotlib など外部のパッケージを用いることになります.

様々なプログラミング言語のなかでも Python は特に外 部パッケージが豊富であり,そのインストールも非常に簡 単に行うことができます.現在10万種類を超える多種多様 なパッケージが公開されており,NumPy,Matplotlibを含 めたこれらパッケージのほとんどはオープンで開発が行わ れています.なお読者の方々も,プログラム開発に習熟す ればこれらの活動に参加・貢献することも可能です.ぜひ コミュニティに貢献しましょう.

上述の通りにAnaconda distribution をインストールすれ ば,NumPy,Matplotlib を含めた基本的なパッケージは自 動的にインストールされます.しかし,Python に慣れてく れば,より専門的なパッケージを用いることも多くなるこ とは間違いありません.そういった時には,新たにそれら のパッケージをインストールする必要があります.

ここでは例として,後の3章で紹介する多次元データ処 理ツールである xarray を新たにインストールすることを 考えます.なお少し詳細になりますが,Anaconda 環境で パッケージをインストールする方法は大きく2つあります.

- Pythonの持つパッケージインストールコマンド pip を用いる方法
- Anaconda の持つパッケージインストールコマンド conda を用いる方法

以下で少し触れるように conda の方が高機能であるため, こちらを用いるほうがよいでしょう. conda コマンドで新 たなパッケージをインストールするためには,以下を実行 してください.

conda install xarray

これによりPython環境にxarrayがインストールされます. なお, xarray は別のパッケージである Pandas を内部で用

| etsukefujti@LAUE:-\$ conda install xarray<br>etching package metadata<br>olving package specifications: . |  |
|----------------------------------------------------------------------------------------------------|--|
| ackage plan for installation in environment /home/keisukefujii/anaconda3:                                 |  |
| he following NEW packages will be INSTALLED:                                                              |  |
| xarray: 0.9.6-py35_0                                                                                      |  |
| roceed ([y]/n)?                                                                                           |  |

図5 xarray を conda コマンドにより実行している様子.

いています (依存関係があります). conda コマンドでは, そういった依存関係のあるパッケージも自動的にダウン ロード・インストールされます.

インストールしたパッケージをバージョンアップするには

conda update xarray

アンインストールするには

conda uninstall xarray

を実行すればよいでしょう.また,現在の環境にインス トールしているパッケージの一覧を確認するには,以下を 実行してください.

#### conda list

その他のコマンドについては, Anaconda のマニュアル ページhttps://conda.io/docs/user-guide/tasks/managepkgs.html を参考にしてください.

#### 2.1.2.2 Anaconda によるパッケージ管理

Python では他言語との連携が容易であり,それを前提 としたパッケージも多数存在します.例えば,Python の最 も基本的な数値計算パッケージである NumPy は,主に C 言語で書かれておりそれをパッケージ内部から呼び出して います.さらに NumPy は,Intel が提供する並列計算ライ ブラリ MKL と連携しており,行列計算などは自動的に並 列化してくれます.他にも,データベースを操作する PostgreSQL など実際には別の言語で書かれているパッケージ も数多くあります.

Python 自体はクロスプラットフォームな言語なので, OS 環境には依存しません.Windows で作成したスクリプ トをほとんど何も改変せずに Mac で動かすことも可能で す.しかし C 言語や Fortran などで OS のコンパイラを用 いる場合や,並列化計算を実現するためにはその実装は OS に依存したものとなってしまいます.Anaconda は各プ ラットフォームに合わせたバイナリ・コンパイラを提供し ており, conda コマンド一つで,それらパッケージのダウ ンロード・コンパイル等,必要なことを自動的に行ってく れる仕組みになっています.そのためユーザーは,OS の違 いを気にすることなく,パッケージをインストールした り,実行したりできるのです.

#### 2.1.2.3 Anaconda による Python 仮想環境

Anaconda によって構築した Python 開発環境は, OS 内の環境とは独立した仮想環境になっています.例えば Anaconda 内でパッケージをインストールしても, OSの環 境,他のユーザの環境に影響を与えません. そのため,管 理者権限を持たないコンピュータ上にもホスト PC の環境 を崩さずに開発環境をインストールすることができます. さらに,ユーザ各自が好きなパッケージをインストールす ることができるため,個人のPCだけでなく,共同で用いる 計算サーバでの利用にも適していると言えるでしょう.

もっと言うと、このような仮想環境を1つのPC内に複 数構築することも可能です。例えば研究を進めていくと、 あるパッケージの過去のバージョンでしか実行できないの 古いプログラムを使いたいといった場合も出てくるでしょ う.通常であれば、PC内のそのパッケージのバージョンを 全て古いものに戻す必要がありますが、そうしてしまうと これまで開発してきたスクリプトが動かなくなるなどトラ ブルが想定されます.

こういった場合には、これらのプログラムを動かす環境 を普段使っている環境と隔離した仮想環境として構築する ことが有効でしょう.ある仮想環境でインストールした パッケージは他の環境に影響を与えないため、その古い パッケージ専用の仮想環境を用意すれば、安全に利用する ことが可能です.

Anaconda では、以下のコマンドを実行することで Python の仮想環境を構築することができます.

conda create -n py27 python=2.7

このコマンドは, Python 2.7が動く py27 という名前の仮 想環境を作る, という意味です. このようにして作成した 仮想環境 py27 をアクティブにするには, Windows では以 下を

activate py27

Mac, Linux では以下を実行してください.

source activate py27

コマンドプロンプト・ターミナルに (py27) と表示され ていると思います. これは py27 仮想環境がアクティブに

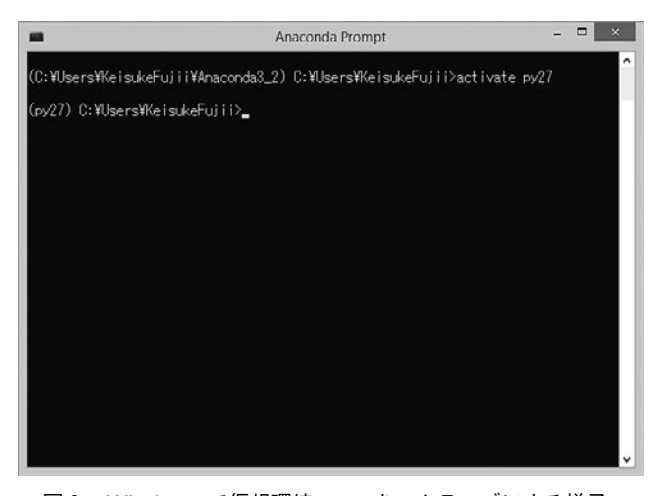

図 6 Windows で仮想環境 py27 をアクティブにする様子.

eisukefujii@LAUE:~\$ source activate py27 py27) keisukefujii@LAUE:~\$ █ なっていることを示す表示です.

なお、上記コマンドで作成した仮想環境には、NumPy などのパッケージはインストールされていません。以下に 述べた方法によりパッケージをインストール・アンインス トールすることが必要です。

なお、この仮想環境を非アクティブ化するにはWindows では以下を

deactivate py27

Mac, Linux では以下を実行してください.

source deactivate py27

#### 2.2 対話的開発環境を用いた Python 入門

#### 2.2.1 対話的開発環境 Jupyter-notebook

本節では,対話的プログラミング環境の1つである Jupyter-notebook を紹介します. Jupyter-notebook は

- ●実行結果を可視化しながらデータ解析を進めることができる
- ソースコード、実行結果、グラフ、数式、文書を1つのファイルに保存することができる

などが特徴で,近年利用が大きく広まっています.

元々 Jupyter-notebook は IPython という Python の対話 的プログラム環境の一部の IPython-notebook として開発 が進められてきましたが,その有用性が認められ,現在は Python に限らず Julia, R, ruby など他のインタープリタ言 語でも利用可能な汎用ソフトウェアとして開発が続けられ ています.

上記の特徴は、試行錯誤しながらすすめる研究活動を行 うのに効果的なだけでなく、研究成果をデータ・解析コー ド・結果をまとめて公開するのにも有用です。例え ば、2016年に重力波が初めて発見された時の計測データ・ 解析プログラムはhttps://losc.ligo.org/s/events/GW 150914/GW150914\_tutorial.htmlにJupyter-notebook形式 で公開されており、誰でもその結果を追試することができ るようになっています。

#### 2.2.1.1 Jupyter-notebook のインストール

本講座で紹介した Python 環境の1つである Anaconda には、すでに Jupyter-notebook が含まれています. インス トールされていない別の環境などではターミナルから

conda install jupyter-notebook

もしくは

pip install jupyter-notebook

### を実行することでインストールできます.

#### 2.2.1.2 Jupyter-notebookの起動と終了 Windows での起動

Windows から Jupyter-notebook を起動するための手順 は、以下の通りです.

図7 Linux で仮想環境 py27 をアクティブにする様子.

- 1. コマンドプロンプトを立ち上げる(必要に応じて ディレクトリに移動する)
- 2. 起動コマンド jupyter-notebook を入力する

これにより,自動的にブラウザが立ち上がり,Jupyternotebookのホーム画面が表示されます.

#### Mac, Linux での起動

Mac, Linux の場合も同様に

- ターミナルを立ち上げる(必要に応じて適宜ディレ クトリを移動する)
- 2. 起動コマンド jupyter-notebook を入力する

上記操作を行うことで、1章の図1と同様の画面がブラ ウザに表示されます.なお、ブラウザを誤って閉じてし まった場合も、http://localhost:8888 にアクセスすること で、Jupyer-notebook のホーム画面を再度表示できます.

#### ノートブックファイルの新規作成

Jupyter-notebookのホーム画面では、ディレクトリがツ リー表示されています.フォルダ間の移動、ファイル・ フォルダの名前の新規作成・名前の変更・削除など、シン プルなファイル操作はJupyter-notebook内で一通りできる ようになっています.ディレクトリを適宜移動し、ノート ブックファイルを新たに作成して学習を始めましょう.

前節で体験したように、右上の New から Python 3 を選 択すると、新しいノートブックファイルが作成され新しい ウィンドウとして開かれます.作成されるファイル名はデ フォルトでは Untitled となっており、ページの最上部に表 示されています.この部分をクリックするとファイル名を 変更するダイアログが表示されますので、適宜わかりやす い名前に変更してください.

#### Jupyter-notebook の終了

Jupyter-notebook には,個別のノートブックファイル (カーネル)の終了とJupyter-notebook 自体の終了の2 つのレベルの終了があります.カーネルとはPythonを実 行しているコアの部分のことであり,オブジェクトの内容 をメモリ格納していたり,何か計算をしていたりします. ブラウザ画面を閉じるだけではカーネルは終了されませ ん.つまり,データはメモリ内に残されたままになってい ます.ツールバーの File > Close and halt を実行すること でカーネルを終了してください.もしくは,Jupyternotebookホーム画面のRunningタブには,カーネルが実行 中であるノートブックファイル一覧が表示されています. そこで該当するノートブックファイルの shutdown ボタン を押すことでも,カーネルを停止することができます.

Jupyter-notebook 自体を終了するには, 起動したコマン ドプロンプトもしくはターミナルにて Ctrl+C を入力し てください.

#### 2.2.2 Python 入門

ここではJupyter-notebookを使って、Pythonの文法を学びます.

#### 2.2.2.1 Python の基本変数

C 言語や Fortran のようなコンパイラ言語と異なり,変数(オブジェクト)を定義する際にその型を指定する必要がありません.

```
In [1]: x = 'Hello python!'
In [2]: y = 2
In [3]: x
Out[3]: 'Hello python!'
In [4]: y
Out[4]: 2
```

上記の場合xは文字列(str)であり,yは整数(int)となり ます.オブジェクトの型を知りたい場合は,

| In  | [5]: | type(x) |
|-----|------|---------|
| Dut | [5]: | str     |
|     |      |         |
| In  | [6]: | type(y) |
| Dut | [6]: | int     |
|     |      |         |

を実行してください. なお, type()関数は, 引数のオブ ジェクト型を返す関数です.

Python の基本的な型には主に以下のものがあります.

- 整数(int)
- 浮動小数点実数(float)
- ●文字列(str)
- ●リスト (list)
- ●タプル (tuple)
- ●辞書(dict,別名:連想配列)

Python はオブジェクト指向の言語であり,実際には後 ほど説明する NumPy などのパッケージに含まれる上記と は別の型(オブジェクト)を多用することになりますが, ここではまず,上記の基本型を学びましょう.

#### 整数・浮動小数点

Python は他のプログラム言語と同様,整数や浮動小数 点といった型をサポートしており,四則演算やべき乗等は 一般的な書き方で計算できます.

```
In [7]:1+3
Out[7]:4
In [8]:3.0**2.0 #**はべき乗を表します.
Out[8]:9.0
In [9]:(1.0+3.0j)*2.j#複素数は、数字の末尾にj
を付けることで表すことができます.
Out[9]:(-6+2j)
```

#### 文字列

str は文字列を格納するオブジェクトです. 文字をシン

グルコーテーションもしくはダブルコーテーションで囲う ことで文字列となります.なお、3連のシングルコーテー ションで囲うと、改行を含めた文字列として扱うことがで きます.

str オブジェクトの各要素にアクセスするためには, []演算子を利用してください.このように,連続的なオブ ジェクトに添字を用いてアクセスする方法を Indexing (イ ンデクシング) と呼びます.

```
In [10]: x = 'Hello python!'
In [11]: x[0]
Out [11]: 'H'
In [12]: x[2]
Out [12]: '1'
In [13]: x[-1]
Out [13]: '!'
```

Python のインデクシングには、以下の特徴があります.

- ●一番最初の要素は0番目として数えられる(C言語と 同様. Fortranと異なる)
- ●負のインデクスを指定することで、末尾から数えることもできる。例えば、インデクスとして-1を指定すると、末尾の要素、-2を指定すると 末尾から2つ目の要素にアクセスでます。

さらに、同時に複数の要素にアクセスするスライシング (Slicing) も可能です.

```
In [14]:x[1:4]
Out[14]:'ell'
In [15]:x[:5]
Out[15]:'Hello'
In [16]:x[-3:]
Out[16]:'on!'
```

1:4 という表記は、(0から数えて) 1~3番目の要素 を示し、元のオブジェクトの部分要素が選択されることに なります.また、片方を省略した:5 などは、0:5 と同じ意 味です.

ここでxは文字列(str)ですが,文字列は以下のように +記号で結合できます.

```
In [17]: x2 = x + 'I love you !'
In [18]: x2
Out[18]: 'Hello python! I love you !'
```

#### リスト

リスト(list)は複数のオブジェクトを格納するオブ ジェクトです.[]内に複数の要素をコンマ区切りで記述 することで,リストオブジェクトを作成することができま す. なお,それぞれのオブジェクトは型が異なっても問題 ありません.

```
In [19]: z_list = [x, 3.0, x2]
```

```
In [20]: z list
```

Out[20]: ['Hello python!', 3.0, 'Hello python!
I love you !']

リストも,文字列の場合と同様に,インデクシングやスラ イシングに対応しています.

```
In [21]: z_list[-1]
Out[21]: 'Hello python! I love you !'
```

.appendを用いることで、リストの末尾に新しいオブジェ クトを追加することができます.

In [22]: z\_list.append(5.0)

```
In [23]: z_list
Out[23]: ['Hello python!', 3.0, 'Hello python!
I love you !', 5.0]
```

また、要素数は 1en 関数により知ることができます.

```
In [24]:len(z_list)
Out[24]:4
```

#### タプル

タプル(tuple)はリストと似ていますが、要素数が後から変更できないという点でリストと異なります。()内に複数の要素を記述するか、あるいは単純にコンマ区切りで記述することで、タプルオブジェクトを作成することができます。

```
In [25]:t = (1, 3.0, x)
In [26]:t
Out[26]: (1, 3.0, 'Hello python!')
```

```
In [27]:a,b=2.0,3.0 # (a,b)に(2.0,3.0)を代
入しています
In [28]:a,b
Out[28]:(2.0,3.0)
```

#### 辞書

辞書は連想配列とも呼ばれ、リストと同様に複数の要素 を格納できるオブジェクトです.ただし、引数(キーと呼 ぶ)に任意の(より厳密には、ハッシュ可能な)オブジェ クトを用いることができる点でリストと異なります.なお 一般的には以下のように、文字列をキーにする場合が多い でしょう.

In  $[29]: d = \{'a': 1.0, 'b': 3.0\}$ 

```
In [30]:d['a']
Out[30]:1.0
In [31]:d['c'] = 5.0 #新しい要素を追加するには、単
に新しいキーを指定して値を代入してください.
In [32]:d
Out[32]:{'a':1.0,'b':3.0,'c':5.0}
```

上記のように, { }内に, キーと要素を:で対応させて記述 することで辞書型のオブジェクトを作成できます.

#### 2.2.2.2 Python の基本文法

この節では、Python の主な文法を簡単に紹介します. C 言語や Fortran などでは例えば if 文の及ぶ範囲を{}や IF-END IF で囲って表記します.一方で Python ではそれらを インデントで表します.なおインデントには4つのスペー スを用いることが一般的です.

#### if 文

Python の if 文は以下のように, if [条件]:と書き,条件が真の場合に実行する内容を次の行から新たなインデントを用いて記述することになります.

```
ifa<b:
```

print(a)

#### while ループ

while ループも同様に,繰り返し実行する内容をインデ ントにより区別して記述します.

while a < b: a += 1 print(a)

#### for ループ

Pythonの for ループは、C 言語や Fortranの do ループと

少し異なります. C 言語や Fortran では整数を1ずつ増や しながら実行することが多いですが, Python ではリスト (やタプル)を1つずつ選択しながら,全ての要素に対して 操作を繰り返すことになります.

```
In [33]: for z in z_list:
    ....: print(z)
    ....:
Hello python!
3.0
Hello python! I love you !
5.0
```

上記は、z\_listの各要素を1つずつzに代入してイン デントで表されたコードブロックを実行する、という操作 をz\_listの最初の要素から最後の要素まで繰り返してい ます.

C言語やFortranのforループと同様の操作は、0から指 定した値までの整数を順に並べたオブジェクトを返す range 関数を用いることで実現できます.

```
In [34]: for i in range (len (z_list)):
.... : print(z_list[i])
.... :
Hello python!
3.0
Hello python! I love you !
5.0
```

#### 内包表記

ソースコードは一般的に,短いほど可読性が上がりま す. Python には内包表記と呼ばれる記述方法がありま す. これは,ループ構造を簡略的に記述するもので,簡単 な操作を行う時によく用いられます.

| ← → C ☆ 🖨 Secure   https://try.jupyter.org                                                                                                    | ☆ 0                  | : |
|----------------------------------------------------------------------------------------------------|----------------------|---|
|                                                                                                    | <b>e</b> on <b>Ø</b> |   |
| File Edit View Insert Cell Kernel Widgets Help                                                                                                    | Python 3 O           |   |
| E + % A I A + ↓ H ■ C Code ▼ ■ CellToolbar                                                                                                    |                      |   |
| <pre>In [1]: import numpy as np In []: np. np.abs np.absolute np.absolute_import np.add_docstring np.add_docstring np.add_newdoc np.add_newdocs np.alen np.all </pre> |                      |   |

図8 Jupyter-notebook のサジェスト機能の様子.np.まで入力してから、Tab を押すことで np パッケージ内でアクセスできるものが表示できます.

```
In [35]:x_list = [1.0, 2.0, 4.0]
```

```
In [36]:y_list = [x**2 for x in x_list]
```

In [37]:y\_list Out[37]:[1.0,4.0,16.0]

上記の例の2行目は, x\_list から1つ要素を取ってきてxに代入し, それぞれの二乗の値を要素にもつリストを y\_listに代入する, という意味であり, 以下を一行で記述したものに相当します.

```
In [38]:y_list = []
In [39]:forxinx_list:
.... : y_list.append(x**2)
.... :
```

#### 2.2.3 外部パッケージの使用

前節でも述べたように、多様なパッケージ(いくつかの 機能をまとめたライブラリ)が豊富に開発されていること が Python の大きな特徴の1つです.

実際には生の Python だけで用いることは少なく,基本 的な数値計算機能を提供する NumPy<sup>\*2</sup>やグラフ描画ライ ブラリである Matplotlib<sup>\*3</sup>を始めとして外部パッケージを 多用することになると思います.

#### 2.2.3.1 NumPy を利用する

NumPyや Matplotlib はデータ解析における最も基本的 なパッケージです.前節の方法に従って Anaconda をイン ストールした環境では、これらは既にインストールされて いるので、すぐに使い始めることができます.

こういったパッケージを 各自で開発するスクリプトで 用いるためには、以下のようなimport文によりその使用を 宣言する必要があります.

In [1]: import numpy as np

ここで import numpy as npは,「NumPy パッケージを np という名前で用いる」という宣言です.なお, as の後ろ の名前はユーザが勝手に決めてよいものですが,混乱を避 けるため,広く用いられている略称を用いることが望まし いでしょう.NumPy の場合, np が正式な略称です.この ようにしてインポートした後は,その機能を np.\*\*\*とい う形で用いることになります.

#### NumPy の代表的な関数

NumPy を用いることで、多くの種類の算術演算を行うことができます。例えば sin 関数は以下のようにして用います。

In [2]: x = np.sin(0.5 \* np.pi)

In [3]:x

\* 2 NumPy, NumPy developers, http://www.NumPy.org/

#### Out[3]:1.0

NumPyでは非常に多くの種類の関数やクラスが用意されています。そのためどのような関数が用意されているかを把握することも難しく、それらの使用法をすべて暗記することはほとんど不可能でしょう。

NumPy などのオープンソースソフトウェアでは,開発 に際して,使用法などの文書を同時に残していく文化が形 成されており,ユーザがある関数の使い方を知りたいと 思った場合もすぐにその情報にアクセスできるようになっ ています.

Jupyter-notebook では、以下のように np.まで記入して から Tab を押下すると、np.内にある関数一覧が表示され るほか、np.s まで記入してから Tab を押下するとそれに 合う候補を表示してくれます.また、使用法がわからない 関数でも、カーソルが括弧内にあるときに Shift + Tab を押 下することで、それぞれの関数の使い方に関する文書 (docstrings と言う)を表示させることができます.これら を読むことで、新しい関数でもその使い方をすぐに理解す ることができるでしょう.

さらに,科学技術用途以外も含め Python は広く用いら れている汎用言語なので,インターネットで検索するだけ でも多くの情報を見つけることができるのも特徴です.

#### 多次元配列型 np.ndarray

NumPyは、多次元配列用のクラス(クラスについては後 で少し紹介します)である np.ndarray を提供していま す.(なお、"nd" array は、n-dimensional の略です). np. ndarray は配列の大きさを後から変更できない、全ての要 素の型が同一なものに限られる、という点はリストと異な りますが、同様にインデクシング・スライシングに対応し ています.

np.ndarrayは、多次元配列の基礎となるクラスで、線 形演算を含む多くの NumPy 関数で利用される他、pandas など他のライブラリでも広く利用されている基本的なオブ ジェクト形式となっています。詳しくは3章で紹介します が、ここではその利用法について簡単にだけ触れることに します。

np.ndarrayを定義するためには, np.ndarrayから用 意するか, np.ones や np.linspace などの関数を用いる ことになります.

# [5x3x2]の大きさの配列をxとして確保する. In [4]:x=np.ndarray((5,3,2))

# [2x3] の大きさで、要素がすべて1のint型の配列をyとし て確保する. In [5]:y=np.ones((2,3),dtype=int)

In [6]:y

<sup>\* 3</sup> Matplotlib, John Hunter, Darren Dale, Eric Firing, Michael Droettboom and the Matplotlib development team, https://matplotlib.org/

| ← → C ☆ 🗎 Secure   https://try.jupyter.org                                                                        | ☆ 0                  | : |
|----------------------------------------------------------------------------------------------------|----------------------|---|
|                                                                                                    | <b>e</b> on <b>Ø</b> |   |
| File Edit View Insert Cell Kernel Widgets Help                                                                    | Python 3 O           |   |
|                                                                                                    |                      |   |
|                                                                                                    |                      |   |
| In [1]: import numpy as np                                                                                        |                      |   |
| In [ ]: np.sinc()                                                                                                 |                      |   |
| Signature: np.sinc(x)                                                                                             | ^ :                  | × |
| Docstring:                                                                                                    |                      |   |
| Return the sinc function.                                                                                         |                      |   |
| The sinc function is :math:`\sin(\pi x)/(\pi x)`.                                                                 |                      |   |
| Parameters                                                                                                    |                      |   |
|                                                                                                    |                      |   |
| <pre>x : noarray<br/>Array (possibly multi-dimensional) of values for which to to<br/>calculate ``sinc(x)``</pre> |                      | • |

図 9 Jupyter-notebook による docstring 表示の様子. 関数内部 (括弧"()"の内側) で Shift + Tab を入力することで, 関数名, 引数, docstring を表示できます.

Out[6]: array([[1, 1, 1], [1, 1, 1]])

np.ndarray とスカラー, np.ndarray 同士の計算は, 要素ごとの計算として定義されています.(broadcast)と 呼ばれています.

また, np.abs()や np.square()などスカラーを引数 に持つ関数に渡した場合は,要素ごとに該当する演算が行 われた np.ndarray が返されます.

#### 2.2.3.2 Matplotlib を利用する

Matplotlib は、広く用いられているグラフ描画ライブラ リです. Matlabのグラフ描画機能を参考にして開発された ようで、よく似た命名規則を持っています. Matplotlibの 詳しい使い方自体も次章に譲ることにして、ここでは単純 な描画方法についてのみ述べます.

Jupyter-notebook 内で Matplotlib を表示するには,以下 を宣言します.

import matplotlib.pyplot as plt
%matplotlib inline

import matplotlib.pyplot as plt は, matplotlib パッケージの中の pyplot モジュールを plt という名前で用 いるという意味です (パッケージ,モジュールなどの厳密 な定義は,後の「Python の階層構造」を参考にしてくださ い).また matplotlib inline は Jupyter-notebook 用の コマンドであり,コードセルのすぐ下に Matplotlib の図を 表示させるためのものです.

以下のように, plt.plot の引数に1次元データを渡す ことで, 横軸が要素番号, 縦軸が要素の値のグラフを描画 できます.

In [10]:x=np.linspace(0,1,11) #0~1を11等分し
た要素を持つ np.ndarray を返す関数

```
In [11]: y = np.sin(np.pi * x)
In [12]: plt.plot(y)
Out[12]: [<matplotlib.lines.Line2D at 0x7f
6201e95128>]
```

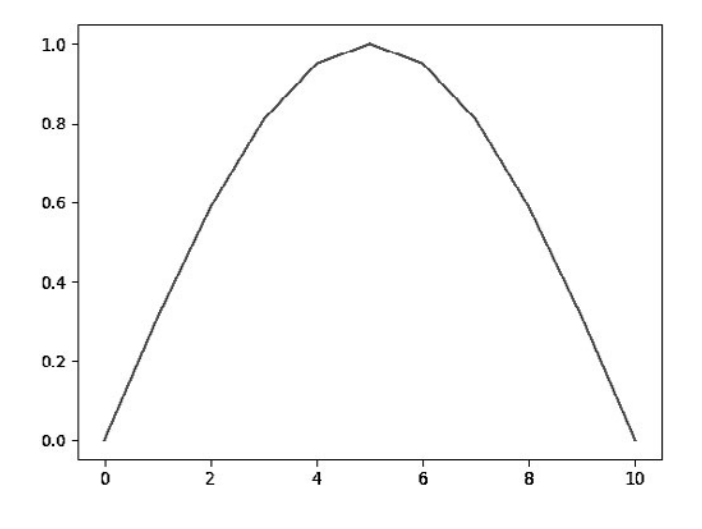

2.2.4 関数を定義して使う

これまで, np.sinを始めとする関数を用いてきました. このように,何か操作をして値を返すもの(ファイルを保 存するなど値を返さないものもある)を関数と呼びます. 本節ではこのような関数を定義して用いる方法について述 べます.

なお、もし NumPy などの外部パッケージが同様の操作 を行う関数を定義している場合はそちらを用いる方がよい ことがほとんどです.既存のパッケージは、大勢で作成・ 動作確認しているため、個人が作成したものよりもバグが 圧倒的に少なくなっています.さらに NumPy のように、C や Fortran を裏で利用して高速化を行っていることも多い でしょう.

以下に例として, 極座標変数(r, theta)から直行座標での 値(x, y)への変換を行う関数を定義してみます.

| In | [1]:def | <pre>get_xy(r, theta):</pre>                          |
|----|---------|-------------------------------------------------------|
|    | :       |                                                       |
|    | :       | Returns x, y values from polar coordinate variable    |
|    |         | r (radial coordinate) and theta (angular coordinate). |
|    | :       |                                                       |
|    | :       | x = r * np.cos(theta)                                 |
|    | :       | y = r * np.sin(theta)                                 |
|    | :       | returnx, y                                            |
|    | :       |                                                       |

上記のように、関数の定義は def 文から始め、関数名 (get\_xy)の次にカッコ内に引数(r, theta)を指定し、 コロンの後に改行します.関数の範囲はインデントにより 示すことが必要です.なお、慣習として関数名は小文字で 始めることになっています.

また動作上必須ではありませんが,def 文の次の行には その関数の説明,操作の内容や引数・戻り値の意味などを 3つのダブルコーテーションで囲った文字列として書いて おくことが推奨されています(この説明文は docstrings と呼ばれます).docstrings を記述しておくことで,メンテ ナンス時に関数の役割を思い出しやすいほか,Jupyternotebook などの開発環境ではその使用法をソースコード を読むことなく理解できるという利点があります.自身で 使うだけのプログラムでも,簡単に記述しておくことが重 要でしょう.

関数の内部(インデントで示される領域)では必要な計 算を行い,必要であれば return 文で値を返します.なお, Pythonの関数は複数の値を返すことも可能です.その場 合,戻り値はそれらを含むタプルとなります.

定義した関数は以下のように,引数にオブジェクトを渡 すことで実行します.

- In [2]:r=np.linspace(0, 1, 21)
  #0~1を21等分した点列
- In [3]: theta = np.linspace(0, 4.0 \* np.pi, 21)
  #0~4(\pi) & 21 等分した点列
- In  $[4]: x, y = get_xy(r, theta)$
- In [5]:plt.plot(x, y)

Out[5]: [<matplotlib.lines.Line2Dat 0x7f6201
e370b8>]

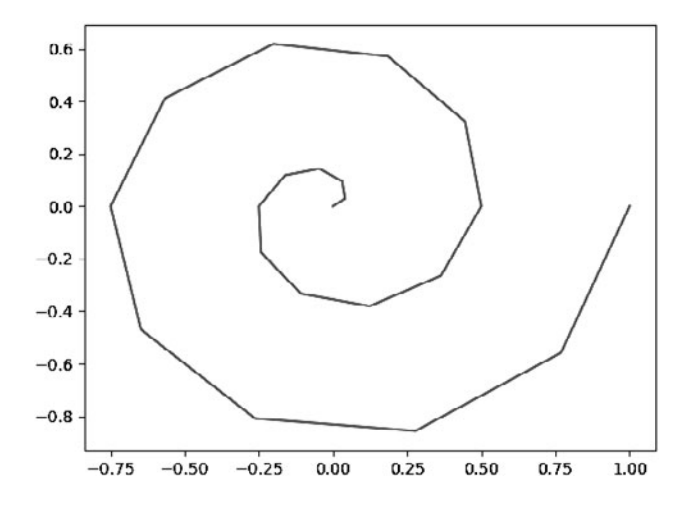

#### 2.2.5 スクリプトファイルを読み込む

上記の関数など,作成したスクリプトを再利用するため には,スクリプトファイルとして作成しておくほうが良い でしょう.

スクリプトファイルと言っても、これまで学習した内容 を.pyファイルに保存するだけです.なお、import文や変 数の定義はファイルをまたいでは引き継がれないため、ス クリプトファイルごとにそれらを適宜記入する必要がある でしょう.

前節で定義した関数をスクリプトファイルとして保存す るには、以下のような内容をファイルとして保存してくだ さい.今回は、これを polar.py として保存したとしましょ う.

import numpy as np

```
def get_xy(r, theta) :
    """
```

Returns x, y values from polar coordinate variable r
(radial coordinate) and theta (angular coordinate).
"""
x = r \* np.cos(theta)

```
y = r * np.sin(theta)
return x, y
```

このスクリプトファイルを読み込むためには,以下のよう に import 文を用いてください.

import polar

r = np.linspace(0, 1, 31)
theta = np.linspace(0, 4.0 \* np.pi, 31)
x, y = polar.get\_xy(r, theta)

なお, import 文で読み込めるスクリプトファイルは, 実 行するスクリプトと同じディレクトリ内かパスの通った ディレクトリのみとなります. 任意の場所にあるスクリプ トファイルを読み込むためには

import sys
sys.path.append('path/to/script')
import polar

というように, Python のカーネルからパスを通す必要が あることに注意してください.

#### 2.2.6 Python スクリプトの階層構造

Python はオブジェクト指向の言語であり、いくつかの 階層構造があります。例えば、NumPy などのライブラリ は、「パッケージ」と呼ばれる大きなコード群として提供 されています。また各パッケージには、「モジュール」と 呼ばれる小さなコード群が複数含まれることが多くなって います。例えば、NumPy の線形代数機能は linalgという 名前のモジュールで提供されています。

さらに,各モジュールには「クラス」が定義されている ことがあり,その中に変数や関数(クラスに付属する関数 はメソッドと呼ばれる)が含まれています.

クラスは、オブジェクト指向プログラミングに必要な重 要な概念ですが、発展的な内容を含むため、ここでは詳し くは紹介しません.ただし多くのライブラリで用いられる ことが多いため、その使用法だけを簡単に紹介します.

2.2.6.1 パッケージ内・モジュール内へのアクセス

これまで NumPy の sin 関数を実行する際, np.sin() を実行しました.これは, NumPyパッケージ内に定義され ている sin 関数を呼び出すための記法です.ここで「.」 は,1つ下の階層への移動を意味するもので,この例の場 合「パッケージ名.関数名」という形式でアクセスしている ことになります.

同様に、NumPy パッケージ内の fft モジュール内の実数 に対する高速フーリエ変換 rfft を実行するためには np. fft.rfft というように「パッケージ名.モジュール名.関 数名」と言う形式でアクセスする必要があります. 2.2.6.2 クラスの使い方 np.ndarray

クラスはオブジェクト指向の重要な概念です. その定義 を説明する前に,ここではまずその一例である np.ndarray を紹介します.

In [1]: x = np.linspace(0,1.1,12)
In [2]: x

ここで,xは12個の要素からなる1次元ベクトルです.

言葉の定義を少し明確にしておきましょう.「クラス」 は型名のことであり、ここでxのクラスはnp.ndarray です.一方、xはnp.ndarray型を持つ変数です.オブ ジェクト指向の言語ではこの変数のことを「オブジェク ト」や「インスタンス」と呼びます.

各オブジェクトは、内部に変数や関数などの別のオブ ジェクトを有していることが多々あります。例えば np. ndarrayのオブジェクトは、アレイの大きさや次元数など を別のオブジェクトとして有しています。

In [3]:x.shape #xの形状 Out[3]:(12,)

In [4]:x.ndim #xの次元数 Out[4]:1

このように,オブジェクト内部のオブジェクトには「オブ ジェクト名.オブジェクト名」というように「.」を使うこ とでアクセスできます.

クラスは、それ自身の値を操作する関数(メソッドと呼ぶ)を有していることも多いでしょう。例えば np.ndarrayの場合、reshapeメソッドを実行することで12要素を 持つ1次元の np.ndarrayを3x4要素を持つ2次元行列 に並び替えることができます。このようなメソッドにも 「.」を用いてアクセスできます。

```
In [5]: y = x.reshape(4,3)
In [6]: y.shape
Out[6]: (4, 3)
In [7]: y
Out[7]:
array([[0., 0.1, 0.2],
       [0.3, 0.4, 0.5],
       [0.6, 0.7, 0.8],
       [0.9, 1., 1.1]])
```

この reshape のように、一般的にメソッドは、自分自身 (ここではオブジェクト x) と、それに加えて引数 (ここで は 4,3) を受け取り、何か戻り値 (ここでは別の np.ndarray 型のオブジェクト y) を返す関数になっています.

本講座では、クラスをどのようにして定義するかなどは

省略しますが,クラスはデータ(上の例ではxに格納されている値)と機能(reshape などのメソッド)をひとまとめにしたものであると理解できれば,外部パッケージの使用には十分でしょう.

#### 2.2.7 まとめ

すね.

本節では, Jupyter-notebookを用いることでPythonの基本的な文法と使用法を概観しました. Jupyter-notebook のような対話的な環境では書き間違いなどによるバグがすぐに見つかるため,特にプログラミングに不慣れな人にとって効果的な学習環境となるでしょう.

本節では、Python の基本的な文法を紹介したのみで、例 えばクラスの定義法やオブジェクト指向プログラミングな どは詳しく述べませんでした.しかしPythonには、 Numpy や Matplotlib などの多様なパッケージが用意され

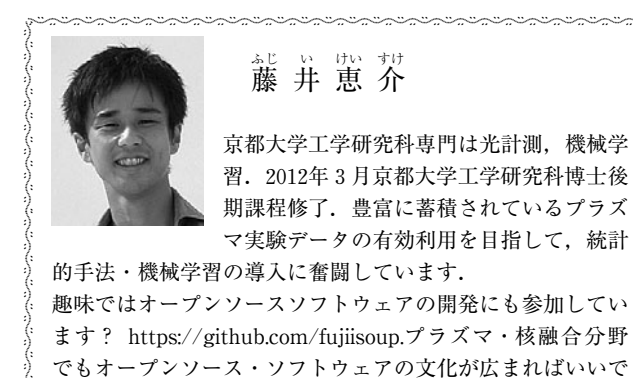

ており,一般的なデータ解析では,それらで定義されたオ ブジェクトを使用するだけで十分なことが多いでしょう.

データ解析では試行と可視化の繰り返しが重要です.特 に,新しい実験データ・シミュレーションデータが得られ た時のように確立した解析法がないデータから意味を抽出 する必要がある場合には,精緻なプログラムを構築すると いうよりは,外部パッケージを使っていろいろな解析を 様々に試してその結果を可視化する,というサイクルを高 速に回す方が効果的であることが多いと思います.

これから Python を学ぶ読者も,その厳密な文法を学ぶ 前に,以降の章で説明する外部パッケージを用いてまずは 実際のデータを解析してみて,その結果を見ながら徐々に 言語に慣れていくという方針をとるとよいように思いま す.

## 講座 今日からはじめる Python

## 3. Python による科学技術計算

### 3. Scientific Computing in Python

## 3.1 NumPy/SciPy によるデータ解析

### 3.1 NumPy/SciPy for Data Analysis

NumPyはFortranのような多次元配列と科学技術計算をサポートするライブラリです.これにより配列全体 への演算が可能となります.本章では,実際にプラズマ実験のデータ解析を行いながら,配列の読み書き,作成, 配列演算について解説します.さらに,高度な科学技術計算に関する様々な機能を提供するパッケージである SciPy についても,使い方を紹介します.例として,簡単なシミュレーションもできる SciPy パッケージの odeint モジュールを用いた微分方程式の数値解法例を示します.

#### Keywords:

python, numpy, scipy, simulation

#### 3.1.1 はじめに

本章までに、Pythonで簡単な解析やプログラムの構築 はできるようになりました.次にみなさんが行いたいの は、実験データの解析やシミュレーションでしょう.そこ で、Pythonにおける科学技術計算の基礎ライブラリであ る NumPyの使い方を、実際の実験データを解析しながら 紹介します.更に、高度な数学的アルゴリズムを提供する SciPyに関する簡単な紹介とともに、シミュレーションの 例としてPredator-Preyモデルの簡単な解析例を示します. 本章で興味を持たれた方は、NumPy/SciPyの公式 HP [1,2]や、近年充実してきている日本語書籍[3,4]を参考に して、より理解を深めていただければと思います.

#### 3.1.1.1 NumPy/SciPyとは

#### NumPy

NumPyは"Numerical Python"の略語で,科学技術計算や データ分析のための基本的なパッケージです. Python は 一般に, Cや Fortran 等のコンパイラー型言語と比較して 性能が犠牲になっています. そこで NumPy では多次元配 列 ndarray を C 言語で実装することで,使い勝手の良いイ ンターフェイスを提供しつつも高速な演算を実現していま す.特に,配列のデータをシステムのメモリ(RAM)に隙 間なく配置することで,以下のような理由により高速化す ることができています.

・データをCPUレジスタにまとめて効率的に読み出せる ・スライス、転置などの操作を実際にデータをコピーせ ずに実現できる

・CPU のベクトル化演算の恩恵を受けられる

SciPy

SciPyはNumPyを利用するパッケージであり,高速フー リエ変換,最適化,数値積分,信号処理などの科学技術計 算に関する機能を提供しています.SciPyでは,Fortran のプログラムで実装された多くの関数群を提供しており, Pythonのスクリプト言語としての機能を大幅に強化して います.このおかげで,Pythonが科学技術計算において MATLAB, IDL, Octave,及びScilabに匹敵するシステム になっています.

SciPy は,以下の表に示すような多くのサブパッケージ 群から構成されています.

| cluster     | ベクトル量子化/K 平均法                          |
|-------------|----------------------------------------|
| constants   | 物理/数学定数                                |
| fftpack     | FFT の関数                                |
| integrate   | 積分と常微分方程式ソルバー                          |
| interpolate | 内挿とスムージングスプライン                         |
| io          | データ入出力                                 |
| linalg      | 線形代数ルーチン                               |
| ndimage     | N 次元画像パッケージ                            |
| odr         | 直交距離回帰(Orthogonal Distance Regression) |
| optimize    | 最適化及び解探索ルーチン                           |
| signal      | 信号処理                                   |
| sparse      | 疎行列と関連する関数                             |
| spatial     | 空間データ構造とアルゴリズム                         |

Graduate School of Frontier Sciences, The University of Tokyo, Kashiwa, CHIBA 277-8561, Japan

author's e-mail: kenmochi@ppl.k.u-tokyo.ac.jp

| special | 任意の数学特殊関数 |
|---------|-----------|
| stats   | 統計分布,統計関数 |
| weave   | C/C++統合   |

これらの機能を全て紹介することはできませんが, SciPy の公式ドキュメント[2]を閲覧するか, Python のインタラ クティブシェルでヘルプを表示させることで詳細を調べる ことができます\*1.

#### NumPy と SciPy の関係

SciPyのDocstringの冒頭には、「SciPyはNumPyの名前 空間から全ての関数をimportし、加えて以下のサブパッ ケージを提供する」ということが書かれています.つまり、 SciPyをimportすると、基本的に全てのNumPy関数を使 えるようになります.ただし、SciPyの関数はNumPyの同 一関数よりも最適化されていたり、機能が拡張されている 場合が多いため、両者に関数が存在する場合には、SciPy の関数を用いるほうが計算速度の面で有利なことが多いで す.

#### 3.1.1.2 NumPy/SciPyの利用

それでは早速, NumPy/SciPyを使っていきましょう. 第 1章を参考に anaconda を使って Python をインストールし た人は, 既に NumPy は入っていると思います. そこで, ま ずは NumPy/SciPy の有無を確認してみます.

Python コンソールで

In [1]: import numpy

In [2]: import scipy

と打ってみてエラーがなければ無事にインストールされて います. No Module Named numpy のようなエラーが出る 場合は,ターミナルで以下のコマンドを入れてインストー ルしてください\*<sup>2</sup>.

\$ conda install numpy

\$ conda install scipy

NumPy のインストールが完了したら,プログラム中で使 用するためにimportを行います.外部パッケージの使用に 関する詳細は第2章を参照してください. NumPy を import するには,プログラム冒頭で以下のように宣言します.

In [3]: import numpy

In [4]: from numpy import \*

from モジュール名 import \*というコードは, 既にス コープに存在する変数を知らない間に上書きしてしまう恐 れがあります. そのため,本章では NumPy の呼び出しは

In [5]: import numpy as np

In [6]: import scipy as sp

に統一してあります.読者の皆さんにも np.関数名での呼び出し記法を強く推奨します.

#### 3.1.2 NumPy/SciPy を用いた実験データ解析

NumPy/SciPyを使う準備ができましたので,実際にプ ラズマ実験で得られたデータに対して解析をしてみましょ う.ここでは,東京大学が所有する磁気圏型プラズマ装置 RT-1[5]において得られた2視線のマイクロ波干渉計の データを例にします.今回解析対象とする実験では,変化 が分かりやすいように時刻*t*=2.0 sec に5 msec 間のガスパ フ入射を行っています.

なお、今回の記事で紹介する計測データには https:// github.com/PlasmaLib/python\_tutorial/tree/master/data からアクセスできます. ぜひ自身の PC にダウンロードし て、実際に手を動かして操作感を感じていただければと思 います.

#### 3.1.2.1 実験データの読み込み

まずは実験データを読み込んで NumPy の配列を生成し ます. NumPy ではファイル形式にバイナリとテキストを 選びファイルの読み書きを行うことができますが,ここで は np.loadtxt を使用してテキスト形式で保存されてい る実験データを読み込んでみます.

In [1]: IF = np.loadtxt("data/IF\_20170608\_74\_raw.
txt", delimiter=',')

NumPy におけるテキスト形式での読み書きには,以下の 特徴があります.

- ・他のアプリケーションと互換性のある.dat, .csv, .txt 形式のファイルの読み書きができる
- ・保存できる配列の次元は2次元まで

なお,バイナリ形式の読み書きには,np.load,np. save,np.savez,np.savez\_compressedを使います. これらの関数は3次元以上のndarray配列も効率的にその まま保存できますが,扱うファイル形式(.pickle,.npz,. npy)に他のアプリケーションとの互換性が殆どないこと に注意が必要です.バイナリ形式での読み書きに関する詳細 は,公式 HP[6]を参照してください.

読み込んだデータの確認のため、Python で広く用いら れるグラフ描写ライブラリである Matplotlib を使って、グ ラフに表示してみます. Matplotlib の詳細は次章に譲ると して、ここでは以下のように Matplotlib を読み込んでおき ます.

| <pre>In [2]: import matplotlib.pyplot as plt</pre>                                       |
|------------------------------------------------------------------------------------------|
| In [3]: plt.plot(IF)                                                                     |
| Out[3]:                                                                                  |
| <pre>[<matplotlib.lines.line2d 0x7f67d7503dd8="" at="">,</matplotlib.lines.line2d></pre> |
| <matplotlib.lines.line2d 0x7f67d74ff4a8="" at="">]</matplotlib.lines.line2d>             |
|                                                                                          |

- \*1 たとえば scipy.linalg のヘルプを表示させたい場合は、IPython などで scipy.linalg?と入力すればヘルプを参照すること ができます。
- \*2 \$pip install numpy や\$pip install scipy でもインストールはできますが, conda を使うと Intel 製の高性能行列ライ ブラリ MKL が使えるようになるため,自動的に全てのコアを使って計算してくれるようになります.

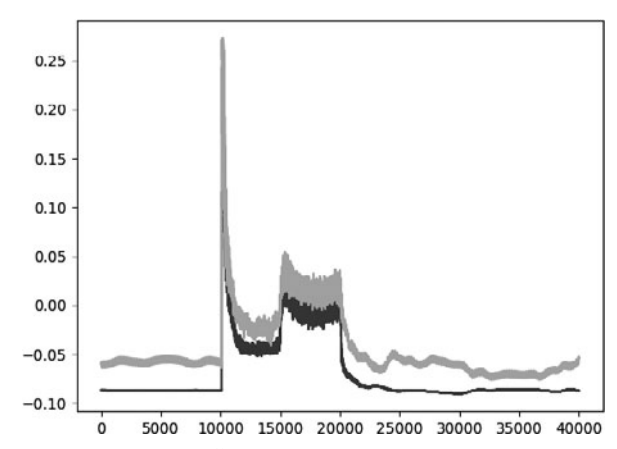

#### 3.1.2.2 配列の生成

次に,上図の時間軸を表示するための配列変数を作成し ます.時間軸のような等差数列の生成には,np.arange や np.linespace を使用します.なお, RT-1 のマイクロ 波干渉計では,時刻 *t* = 0.5 sec から *t* = 4.5 sec まで,サンプ ル周波数 10 kHz でデータ収集を行っています.

```
In [4]: sampling_time = 1.0e-4
In [5]: delay = 0.5
In [6]: time = npo.arange(len(IF)) * sampling_time
+ delay
```

ここで,時間軸などの生成によく利用する np.arange と np.linspace の使い方を簡単に紹介します.

#### numpy.arange

np.arangeは、連番や等差数列を生成します。使い方は Pythonの組み込み関数 range と似ており、以下のように引 数を取ります.なお、[]で囲んだ引数は省略できるという ことを意味します.

arange([start,] stop, [step,] dtype=None)

start で指定した数から stop で指定した数まで, step 間隔の数字列を生成します. 第2引数 stop 以外は省略が できますが, 第3引数 step を指定するときは同時に第1 引数 start も設定する必要があります. なお, 第2引数 stop だけを指定した場合は, 初項0 で交差1の等差数列 を要素とする ndarray を生成します.

#### numpy.linspace

np.linspace は等差数列を生成する関数です. 同様の 関数として先程紹介した np.arange がありますが, np. linspaceを使用すると指定した区間をN等分した配列を 生成しているということが明確になります.

linspace(start, stop, num=50, endpoint=True, retstep=False, dtype=None)

の形で使用し,生成する等差数列の始点と終点を start と stop で指定します. 第3引数 num で配列の長さを,第 4 引数 endpoint で終点を配列の要素として含むかどうか を指定します.

#### 3.1.2.3 配列の演算

データを読み込んで配列が生成できたところで,計測信 号の較正値を適用して干渉計の位相信号を密度の値に変換 し,そこからオフセットを差し引きます.

NumPy では ndarray で表現した行列に対して,行列の 和・積,逆行列の計算,行列式の計算,固有値計算などさ まざまな計算を行うメソッドや関数が用意されています. ここで,行列計算では ndarray の+(和), -(差),\*(積), /(除算),\*\*(べき乗),//(打ち切り除算),%(剰余)は 要素同士の計算になるという点に注意が必要です.行列積 を計算するには,dotメソッドを使うか,@演算子(Python3.5以上かつNumPy1.10以上)を使う必要があります.

今回の例では,まず較正係数を適用して信号値を位相差 の値に変換します.

| In  | [7]: a1 = -0.005                                         |
|-----|----------------------------------------------------------|
| In  | [8]: a2 = 0.000                                          |
| In  | [9]: b1 = 0.135                                          |
| In  | [10]: b2 = 0.300                                         |
| In  | <pre>[11]: IF[:, 0] = np.arcsin((IF[:, 0]-al)/b1)*</pre> |
| 180 | /np.pi                                                   |
| In  | <pre>[12]: IF[:, 1] = np.arcsin((IF[:, 1]-a2)/b2)*</pre> |
| 180 | /np.pi                                                   |

次に,位相差を線積分密度の値に変換します.

In [13]: IF = IF\*5.58/360

最後に,プラズマのない時間帯の値をオフセットとして差 し引きます.

In [14]: IF -= np.mean(IF[:5000], axis=0)

始めに作成した時間軸の配列とともにグラフに表示してみ ます.

- In [15]: plt.plot(time, IF[:, 0]);
  In [16]: plt.plot(time, IF[:, 1]);
- In [17]: plt.xlim(1.0, 3.0);
- In [18]: plt.ylim(0.0, 2.0);
- In [19]: plt.xlabel('Time [sec]');

In [20]: plt.ylabel('\$mathbf{n\_eL [10^{17}m^{-2}]}\$')
Out[20]: <matplotlib.text.Text at 0x7f67da09d5c0>

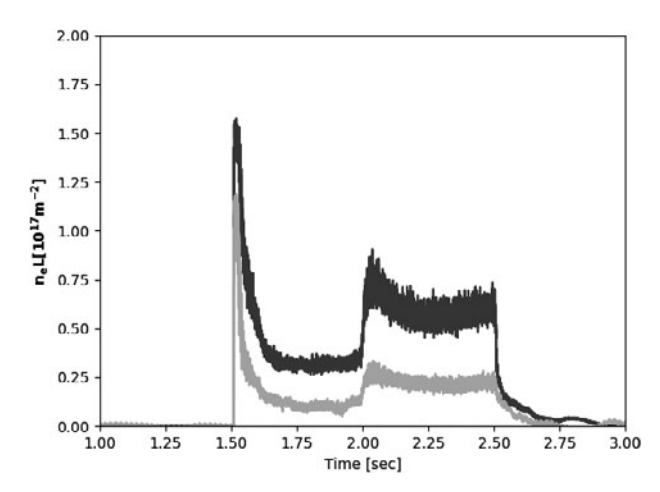

上記で用いたIF[:5000]は、プラズマがない時間帯(5000 番目まで)のデータを切り出しています.このような処理 をインデキシング(Indexing)と呼びます.[]の中身の: 5000 で配列 IF の第 0 軸(この場合は時間方向に相当)の 先頭から5000番目までの部分を示しています.

切り出した配列に対し np.mean では, axis でどの軸 (axis)に沿って平均を求めていくのかを決めています. 今 回は各視線ごとの平均値を求めることが目的のため, axis=0として行方向,つまり列ごとの平均である1次 元の2要素(視線1,視線2のデータ)のベクトルを求め ています.

IF -= np.mean(IF[:5000], axis=0)は, 元のデータ から上記で求めた平均を差し引く操作です. 2次元データ である IF と, np.mean によって求めた1次元配列との引 き算は, 大きさが異なるため計算できないように思えま す. その後の処理の, 較正係数の引き算, 除算も同様です. 実は NumPy では, ブロードキャスティング (Broadcasting) と呼ばれる仕組みにより, 大きさを揃える操作を自動 的に行っています.

#### インデキシング

上の例のように NumPy では、インデキシングという処 理により、配列の任意の要素・行・列を切り出すことがで きます.ただし、切り出し方によりコピーを生成するか ビュー(参照)を生成するかという違いがありますので注 意が必要です.本講座の第2章で紹介したように、Python のリストやタプルにも実装されているスライシング (Slicing)を ndarray に対して行うと、その部分配列がビューと して返ってきます.つまり、その部分配列はデータのコ ピーではなく、元の配列の一部を参照していることになり ます.そのため、部分配列に対する変更はオリジナルの ndarrayを変更してしまいます.

試しに,1列目の干渉計のプラズマ着火前の信号を抜き 出してみます.

In [21]: IF\_slice = IF[:5000, 0]

IF\_sliceの中身を0に変更してみます.

In [22]: IF\_slice[:] = 0

In [23]: IF[:5000, 0]

Out[23]: array([ 0., 0., 0., ..., 0., 0., 0.])

この例では, 配列 IF\_slice はビューですので, 元の配列 IF に変更が反映されています.

他の配列指向の言語ではスライスのようなデータ片はコ ピーとして生成する仕様のものが多いため、このインデキ シングの仕様に驚く方は多いと思います. NumPyは、大量 のデータ処理を目的として開発されてきました. ビューを 用いると元のデータのコピーがメモリ上に作成されないた め、特に大きな配列の操作に適しています\*3

ブロードキャスティング

+-\*/等の四則演算や,ユニバーサル関数を使って ndarray 同士の演算を行う際に,異なるサイズの2つの ndarray を使って計算を行わなければならないことがあり ます.こういった処理を簡単・効率的に行うため,NumPy では配列演算の拡張ルールであるブロードキャスティング を採用しています.以下にブロードキャスティングの一例 として,1次元配列と2次元配列の配列演算を紹介します (図1).

| #1 から 12 までの等差数列を作成し,形状を(4,3)に変更する                          |
|-------------------------------------------------------------|
| <pre>In [24]: b = np.arange(1, 13, 1).reshape((4, 3))</pre> |
| In [25]: b                                                  |
| Out[25]:                                                    |
| array([[ 1, 2, 3],                                          |
| [4, 5, 6],                                                  |
| [7, 8, 9],                                                  |
| [10, 11, 12]])                                              |
| <pre>In [26]: c = np.array([1, 2, 3])</pre>                 |
| In [27]: c.shape # cの形状(shape)を確認する                         |
| Out[27]: (3,)                                               |
| In [28]: b + c                                              |
| Out [28] :                                                  |
| array([[ 2, 4, 6],                                          |
| [5, 7, 9],                                                  |
| [ 8, 10, 12],                                               |
| [11, 13, 15]])                                              |

NumPy には、配列の全要素に対して要素ごとに演算処理 を行う、ユニバーサル関数が組み込まれています.ユニ バーサル関数は C や Fortran で実装されており、かつ線形 演算ではBLAS/LAPACKのおかげでC/C++と遜色のない ほど高速に動作します.例えば、exp 関数に配列を渡すこ とで、全要素に指数関数を適用した配列を生成することが できます.

|   | In  | [29]: | np.exp(c | )           |           |   |
|---|-----|-------|----------|-------------|-----------|---|
| 0 | Dut | [29]: | array([  | 2.71828183, | 7.3890561 | , |

\*3 スライスを ndarray の実コピーとして生成する場合には,明示的に arr2d[1,1:].copy()のようにします.

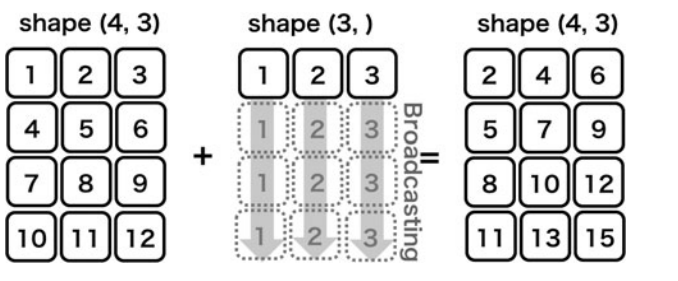

図1 ブロードキャスティングによる配列演算.

```
20.08553692])
```

このように, NumPy では複数の配列要素に対して処理を 一度に実行できます.こうすることで,ループ構造を用い るより圧倒的に高速に計算することができます.

Python のコードで良いパフォーマンスを得るには,以下の事が重要です.

- ・Python のループと条件分岐のロジックを,配列操作 と真偽値の配列の操作に変換する
- ・可能なときは必ずブロードキャストする
- ・配列のビュー(スライシング)を用いてデータのコ ピーを防ぐ
- ・ユニバーサル関数を活用する

特に, Pyhon の言語仕様に慣れないうちは for ループを 多用しがちですが, これらに気をつけると Python でも高 速で動作するプログラムを作ることができます.

#### 3.1.2.4 SciPyを用いたデータ解析

時系列データの配列を作成することができたので,解析 を行っていきましょう.今回の例では,SciPyの信号処理 に関するサブモジュール scipy.signalの中の関数 spectrogram を用いて,上記のデータに短時間フーリエ変換を施 し,プラズマの不安定性の有無を調べてみます.

In [31]: f, t, Pxx = sig.spectrogram(IF, axis=0, fs=1/sampling\_time, window='hamming', nperseg=128, noverlap=64, mode='complex')

In [32]: plt.pcolormesh(t+0.5, f, np.log(np.abs(Pxx[:, 0]) + 1e-15));

```
In [33]: plt.xlim(1.5, 3.0);
```

```
In [34]: plt.xlabel('Time [sec]');
```

In [30]: import scipy.signal as sig

```
In [35]: plt.ylabel('Frequency [Hz]');
```

In [36]: plt.clim(-9, -6)

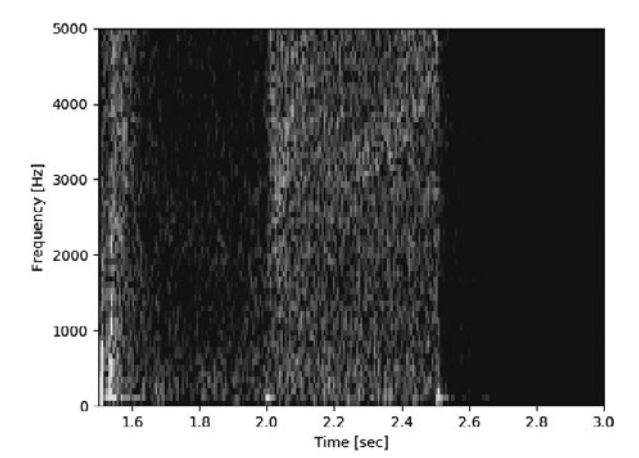

ここで、sig.spectrogramには、元のデータ IF のほか、 どの次元に対してフーリエ変換を施すかを axis オプショ ンで、サンプリング周波数や、窓関数を fs、window オプ ションで指定して渡しています.t=2.2 sec、周波数 3~ 4 kHz あたりに何か構造があるような気もします. もう少しノイズを除去するために、2つの干渉計信号の クロススペクトルを計算してみましょう.クロススペクト ルは,以下の式で計算される量です.

 $\langle f_1 f_2^* 
angle$ 

(x)はxに関するサンプル平均を表します.ここでは移動平 均で代用することにしましょう.

| In | [37]: | ef moving_average(x, N):                         |
|----|-------|--------------------------------------------------|
|    | :     | x = np.pad(x, ((0, 0), (N, 0)), mode='constant') |
|    | :     | <pre>cumsum = np.cumsum(x, axis=1)</pre>         |
|    | :     | return (cumsum[:, N:] - cumsum[:, :-N]) / N      |
|    | :     |                                                  |

```
# クロススペクトルを求める
In [38]: Pxx_run = moving_average(Pxx[:, 0] * np.conj(Pxx[:, 1]), 8)
In [39]: plt.pcolormesh(t+0.5, f, np.log(np.abs(Pxx_run)));
In [40]: plt.xlim(1.5, 3.0);
In [41]: plt.clim(-19, -15);
In [42]: plt.xlabel('Time [sec]');
In [43]: plt.ylabel('Frequency [Hz]')
Out[43]: <matplotlib.text.Text at 0x7f67cdf55dd8>
```

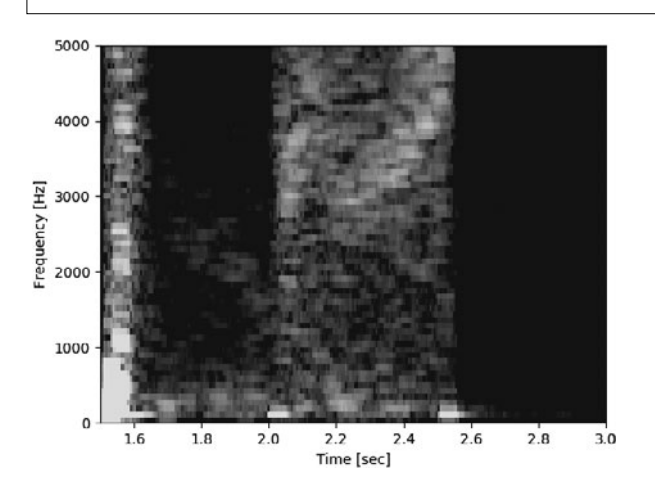

ここで,np.conj(x)は複素共役を求めるユニバーサル関数で,配列の要素ごとに適用されます.移動平均を取る関数 moving\_averageの説明は省略しますが,スライシングと累積和を用いることで効率よく計算しています.

上記操作により、3~4 kHz 付近の構造を可視化すること ができました.このように、NumPy/SciPyの既存のツール を用いることで、スペクトル解析を簡単・高速に行うこと ができます. Matplotlib で描画することで、その結果をす ぐに可視化しながら高速に解析を進めることができるで しょう.

#### 3.1.2.5 解析データの書き込み

最後に,物理量に変換した配列を時間軸と一緒にテキス ト形式で保存します.

```
In [44]: np.savetxt('time_IF.txt', np.c_[time,
IF], delimiter=',')
```

ここでは,配列の結合に np.c\_というオブジェクトを使用 しています. np.c\_は axis=1 の方向(2次元の場合は列 方向)に, np.r\_は axis=0 方向(2次元の場合は行方向) に配列を結合します. どちらも関数ではなくオブジェクト なので,全て[]の中に配列や値を入れて操作していきま

```
1 #!/usr/bin/env python
```

```
2 ¥PYGZdq¥PYGZdq¥PYGZdq
```

```
3 Sample Code
```

す.np.c\_やnp.r\_について更に詳しく知りたい場合 は,docstring等を参照してください\*4.なお他にも,np. concatenate,np.hstack,np.vstackなどの関数を用 いても配列の結合を行うことができます.

### 3.1.3 SciPy を用いた Predator-Prey モデルのシ ミュレーション

本章の最後に, SciPy を用いた微分方程式の解法例として, Predator-Prey モデルのシミュレーションについて紹介します.

帯状流と乱流の相互作用は、捕食者-被食者(Predator-Prey)モデルで記述されることが知られており[7]、この モデルは1階の連立微分方程式の形をしています.SciPy パッケージの odeintモジュールを使うと、1階の常微分方 程式の数値解を簡単に得ることができます\*5.odeint は LSODA (Livermore Solver for Ordinary Differential equations with Automatic switching for stiff and non-stiff problems)法を利用した汎用的な積分器ですが、詳しくは ODEPACK Fortran library[8]を参照してください.

まずは, ソースコードを見てみましょう.

<sup>\* 4</sup> IPython などで np.r\_?と呼び出して docstring を確認することができます.

<sup>\*5</sup> なお,高階の微分方程式でも,1階の微分方程式に変換することで odeint を用いて計算することができます.

4 5 Status 6 Version 1.0 7 8 9 Authour 10 \_ \_ \_ \_ \_ \_ . Shigeru Inagaki 11 12 Research Institute for Applied Mechanics 13 inagaki@riam.kyushu-u.ac.jp 14 15Revision History 16 \_\_\_\_\_ 17[11-April-2017] Creation 18 19 Copyright 20 21 2017 Shigeru Inagaki (inagaki@riam.kyushu-u.ac.jp) 22 Released under the MIT, BSD, and GPL Licenses. 23""" 2425 | import numpy as np 26 import scipy.integrate as desol 27 import matplotlib.pyplot as plt 28 29 def predator\_prey(f, t, a, b, c, d): 30 """ return left hand sides of ordinary differential equations 31 32 model equation: 33 dx/dt = ax - bxy34 dy/dt = cxy - dy35 36 £[0] - x: Population of prey 37 - y: Population of predator f[1] 38 - Time t 39 a,b,c,d - Control parameters 40 " " " 41 return [a\*f[0]-b\*f[0]\*f[1], c\*f[0]\*f[1]-d\*f[1]] 4243 44 |#model 45 #eq1 = r"\$fracdxdt = ax - bxy\$" 46 | #eq2 = r'' fracdydt = cxy - dy f''47 | eq1 = r'' dx/dt = ax - bxys'' $48 | eq2 = r'' \frac{dy}{dt} = cxy - dy$ 4950 *#input parameters* 51 | a = 1.052 | b = 1.053 C = 1.0 54 | d = 1.055 header = r"\$a=0:.1f, b=1:.1f, c=2:.1f, d=3:.1f\$".format(a, b, c, d) 56 57 *#initial condition*  $58 \mid f0 = [1.0, 0.1]$ 59  $60 \mid \#independent variable$ 61 | nt = 1000 $62 \mid tmax = 30.0$  $63 \mid dt = tmax / nt$  $64 \mid t = dt * np.arange(nt)$ 65 66 f = desol.odeint(predator\_prey, f0, t, args=(a,b,c,d)) 67 68 |#plot 69 prey = f[:,0] 70 predator = f[:,1]7172 |fig = plt.figure() 73 ax = fig.add\_axes([0.15, 0.1, 0.8, 0.8])

```
74 ax.plot(t, prey, color='r', label=r"$x$: prey")
75 ax.plot(t, predator, color='b', label=r"$y$: predator")
76 handles, labels = ax.get_legend_handles_labels()
77 ax.legend(handles, labels, loc='best')
78 ax.text(21, 2.7, eq1, fontsize=16)
79 ax.text(21, 2.5, eq2, fontsize=16)
80 ax.set_xlabel("Time")
81 ax.set_ylabel("Population")
82 ax.set_title(header)
```

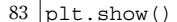

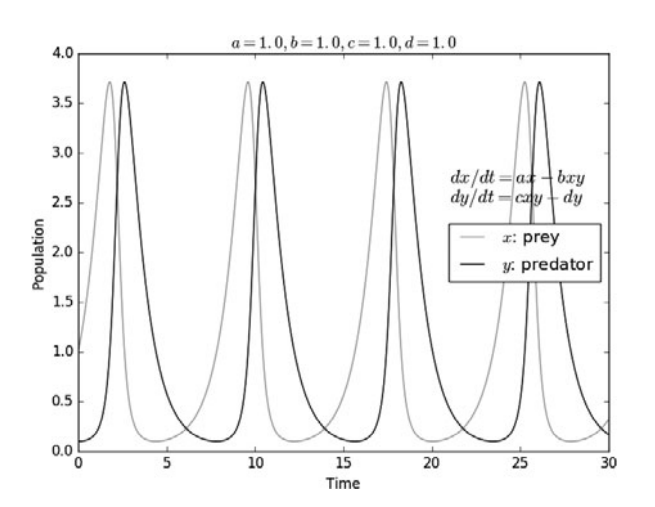

プログラムの内容は以下のようになっています.

- ・第2引数tが関数のパラメータ(時間に対応)
- ・第3-6引数a, b, c, dが定数
- ・戻り値がパラメータtにおける dx/dt, dy/dtを与える
- 2. 微分方程式の定数 a, b, c, d を与える
- 3. 微分方程式の初期値f0を与える
- 4. 未知関数の解析範囲(時間)を与えるパラメータ列t を用意する
- 6. 戻り値がパラメータtに対応する未知関数fの各値とな る

帯状流とプラズマ乱流の相互作用を当てはめて考えてみ ると、乱流を餌として発生・成長する帯状流は捕食者の役 割を、またプラズマ圧力勾配により発生する線形不安定性 を源として成長する乱流は被食者の役割を果たします.

このように Python を用いることで,簡単にモデルの計 算と可視化をすることができます.コーディングの時間を 短縮し,試行錯誤に多くの時間を割けるのが Python の利 点でもありますので,みなさんもまずは簡単なプログラム を作成し,動作を確認してみてください.

#### 3.1.4 まとめ

本章では、NumPy/SciPyの特徴と基本的な使用法、簡単 なシュミレーションの例を紹介しました. NumPy が他の 多くのライブラリの基礎となっているため、NumPy の基 本を理解することが Python を用いた科学技術計算にとっ て重要です.本章で紹介したNumPyにおけるndarrayやユ ニバーサル関数,ブロードキャスティングの概念は Python の機能を大幅に拡張しており,これらの概念に慣れる ことがプログラミングの効率を大きく向上させます.さら に,SciPyを用いることでNumPyの機能の上に構築された 様々な科学技術計算アルゴリズムを利用できます.SciPy は非常に巨大なパッケージですので,効率良く計算を進め るため,処理を実装する前に SciPy で既に実装されていな いかどうかぜひ確認してみてください.

科学技術計算において,特に解析対象や解析方法がその 都度変化するプラズマ実験では,実験条件に対応して柔軟 にコードを組まなければなりません.例えば,数分間の実 験周期中に直前のプラズマ放電で得られたデータを解析 し,それを基に次の放電の条件を決めるといった場合,非 常に短時間にコードを組んで解析を進めることが要求され ます.こういった状況では,実行速度よりも開発速度が重 要になることが多く,Python はその用途に適しています.

本講座で Python の使い方を一通り覚えたら,まずは自身の研究でも試してみてください.すぐに Python の柔軟 性や開発のスピード感を味わってもらえると思います.

#### 参考文献

- [1] http://www.numpy.org
- [2] https://www.scipy.org
- [3] Wes McKinney: Python によるデータ分析入門(オラ イリー・ジャパン, 2013).
- [4] 中久喜健司:科学技術計算のための Python 入門(技術 評論社, 2016).

- [5] Z.Yoshida et al., Phys. Plasmas, 17, 112507 (2010).
- [6] https://docs.scipy.org/doc/numpy-1.13.0/reference/ routines.io.html
- [7] 小林すみれ 他: プラズマ・核融合学会誌 92,211

(2016).

[8] http://people.sc.fsu.edu/~jburkardt/f77\_src/odepack/ odepack.html

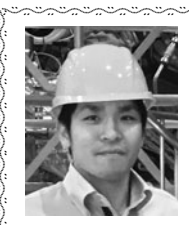

はない きなお き 観 持 尚 輝

1987年静岡県浜松市生まれ.東京大学大学 院新領域創成科学研究科 助教.2011年京 都大学工学部物理工学科卒業.2016年同大 学院エネルギー科学研究科博士後期課程修

了.博士(エネルギー科学).学生時代は京都大学 Heliotron Jで,現在は東京大学 RT-1装置にて熱・粒子輸送を研究.両 装置でトムソン散乱計測装置開発に従事.趣味は空手(京都 大学空手道部コーチ).最近,生命保険に加入したが,空手が 危険スポーツとみなされ保険料が大幅に上がってしまった.

## 古座 今日からはじめる Python

## 3. Python による科学技術計算

### 3. Scientific Computing in Python

## 3.2 matplotlibの使い方

### 3.2 How to Use matplotlib

吉 沼 幹 郎 YOSHINUMA Mikirou 核融合科学研究所 (原稿受付:2018年1月23日)

Pythonを用いて、データをグラフに描画するときに利用される matplotlib というモジュールの使い方を説明 します.このモジュールを利用することで、Python を用いた行われた計算の途中や結果の数値を確認することが 簡単にできるようになります.また、論文掲載用の図として利用できる品質のさまざまなグラフを描画すること ができます.ここでは、簡単な2次元データの散布図から、凡例表示やエラーバーの表示方法、3次元データの ヒートマップの表示について説明します.

#### Keywords:

Python, matplotlib, data visualization, graph, control plot

#### 3.2.1 はじめに

Python を用いて、実験データの解析を行うとき、ある データのセットに対して、Python で記述されたなにかの 処理を適用して、結果を得るということを繰り返します. そのよなとき、得られた結果をグラフとして描画したいと 思うことでしょう.数値をファイルに書き出し、グラフ描 画ソフトウェアで読み込み、描画するという手順を踏んで もよいのですが、処理の途中経過などは、いちいちファイ ルに書き出すのを面倒に感じます. ここでは、そのような 状況でも便利に利用できる, Python で取り扱っている データから直接グラフを描画できる matplotlib モジュール の使い方を紹介します. matplotlib は, Python でグラフを 描画するときに利用される標準的なモジュールとなってお り、二次元の散布図からヒートマップなど様々なグラフを 描画することができます. matplotlib のホームページの ギャラリーでは、どのようなグラフが描画できるのか一覧 できます.

matplotlib は、グラフ描画に使われる要素(オブジェク ト)、例えば軸や線やラベルといったものが詰まったもの で、それらを適切に設定、操作することで、グラフ全体を 構成します.matplotlib で、それらのオブジェクトを操作 するには、オブジェクトごとに持っている操作手続き(メ ソッド)を直接呼び出す方法(オブジェクトインター フェース)と、オブジェクトの操作手続きを代行する関数 を呼び出す方法(関数インターフェース)があります.前 者の方法は、記述が増える代わりに、matplotlibのすべて の機能を使うことができます.Pythonで構築するアプリ ケーションソフトウェアに matplotlib を組み込んで使う場 合に便利です.後者の方法は、記述が少なくなるため、 Jupyter などのインタラクティブな環境で使うときに便利 です.

Python のモジュールを利用するためには、利用したい モジュールをインポートする必要がありました. matplotlibというモジュールは、複数のモジュールファイ ルで構成されており、どれをどのようにインポートしたら よいか分かりにくいかもしれません。グフラフ描画に利用 されるものが matplotlib.pyplotというモジュールです.し ばしば、スクリプトの冒頭で'import matplotlib.pyplot as plt'と記述されインポートされています.これは、 matplotlib.pyplotモジュールをpltという名前でインポート することを意味します.このようにすると、matplotlib. pyplotに含まれる関数、例えば、plot()やshow()などが、'plt. plot(...)'や'plt.show()'のように、モジュール名'plt.'をつけて 記述することで呼び出すことができます.matplotlibには、 MATLABと互換性のある関数名を使いたい人のために matplotlib.mlabモジュールも用意されています.

ここではインタラクティブな環境を利用することを考 え、pylabというモジュールをインポートして関数イン

National Institute for Fusion Science, Toki, GIFU 509-5292 Japan

author's e-mail: yoshinuma@nifs.ac.jp

ターフェースを使うスタイルで説明していきます. そこ で、スクリプトの冒頭には、'from pylab import \*'と記述し ています. このように pylab モジュールを import する と, matplotlib.pyplot,matplotlib.mlab,numpy モジュールに 含まれる関数を、モジュール名無しに、関数名だけで使え るようになり、記述量が少なくなります.ただし、このよ うにモジュール名を省略すると、異なるモジュールにおい て同名の関数がある場合に上書きされてしまう問題が起こ りますので注意が必要です. 同名の関数や変数があるかど うかは、インタラクティブな環境でその名前を評価してみ るとわかりますので、疑わしいときは確認するとよいで しょう. ここでは、気軽にスクリプトを入力して試してい ただくために、記述量が少なくなるスタイルをとりました が、関数などの出所を明確にするためにも、モジュール名 を省略しないスタイルをお勧めします.

matplotlib によるグラフ描画の説明には、プロットする データが必要です.プロットするデータはすべてスクリプ ト内で手短に生成していますので, 試すために, データ

ファイルを用意する必要はありません。ぜひ、リストにあ るスクリプトを入力, 改変して, 動きを確認していただき たいと思います.

#### 3.2.2 はじめの一歩

まず、インタラクティブな環境を起動して List 1 にある ものを実行してみましょう. 説明のため、余計な線や文字 が入っていますが、図1に描画結果を示します. "a"という 名前の配列に-1から1まで0.1刻みの数値を設定(2行目) し、その内容をグラフにプロット(3行目)するものです. plot()関数に与えたaという配列の値がy軸の値としてプ ロットされています. 配列一つを plot()関数に与えると, x 軸の値は配列のインデックス番号が使われます. このよう に配列にどのような値がはいっているかを簡単にグラフに して確認することができます.数値列を生成する arange() 関数は numpy モジュールによって提供されていますが, pylab モジュールを1行目の記述で import したことで, モ ジュール名を省略して利用できるようになっています.

List 1: pylab のインポートと配列内容のプロット

- from pylab import \*
- a = arange(-1, 1.1, 0.1)2
- plot(a) 3 show() 4

図(Figure) <u>グラフ</u> 1.00 0.75 グラブ枠(Axes) 0.50 0.25 v軸 0.00 プロットされたデータ点 -0.25 -0.50 x軸 -0.75 1.00 10.0

図1 List1による描画結果と図(Figure)の構成要素.

12.5

15.0 17.5 20.0

5.0

7.5

2.5

0.0

図1を見ながら、グラフを描画するときのいくつかの重 要な構成要素について説明します。グラフが描画されてい る領域全体が Figure と呼ばれる要素です.本文では「図 (Figure)」と書くことにします. matplotlib ではこの図 (Figure) にグラフを描画し、それを表示させます. 図 (Figure)の中には, x 軸, y 軸で囲まれた四角の領域があ ります.本文では、「グラフ枠(Axes)」と書くことにしま す. グラフ枠 (Axes) は x 軸, y 軸によって構成され, そ の中にデータ点がプロットされます. グラフ枠 (Axes) は、図 (Figure) の中に一つ以上配置することができます. 関数を呼ぶスタイルで matplotlib を利用する場合, plot()

関数によって、グラフ枠 (Axes) 内にデータ点をプロット し、show()関数によって、グラフ枠が配置された図 (Figure) を描画します. 図 (Figure) やグラフ枠 (Axes) は自動的に作成され、操作の対象となる図(Figure)やグ ラフ枠 (Axes) も自動的に決められます. 関数を呼び出し た結果は、現在対象になっている図(Figure)やグラフ枠 (Axes) に現れます. ですから、現在対象になっている図 (Figure) やグラフ枠 (Axes) というものを意識して操作 するとよいでしょう.

## 3.2.3 (x, y)データをプロットする

ここでは単純な xy 散布図のグラフ描画を通して, matplotlib の各種操作を説明していきます.

3.2.3.1 データ点をプロットしてみる 単純なガウス分布関数をプロットしてみましょう. List 2 を実行してみてください(図 2).

```
List 2: ガウス分布関数
```

```
from pylab import *
```

```
xdata = arange(-2, 2.2, 0.2)
ydata = exp(-xdata**2)
\mathbf{2}
```

- plot(xdata, ydata, 'o')
- 5 show()

3

4

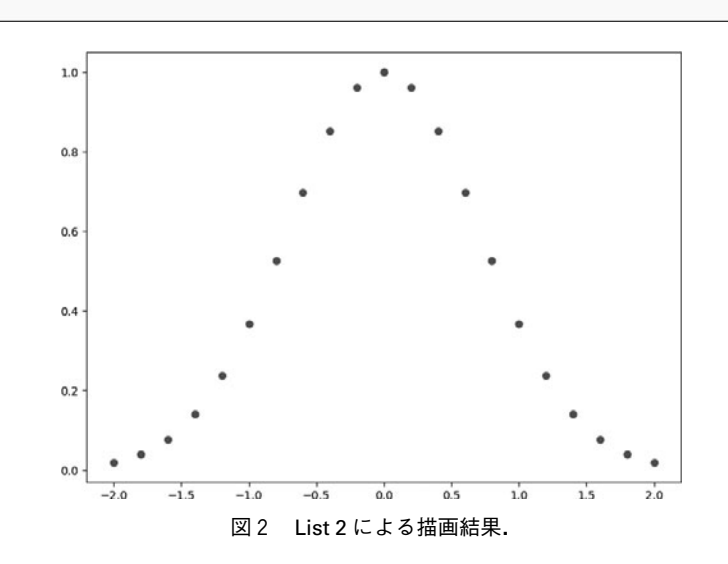

2行目、3行目でプロットするデータの配列を作り、 xdata, ydataとしています. それらを plot()関数の1番目の 引数,2番目の引数としてそれぞれ与えます.plot()関数に 渡す3番目の引数で、プロットに用いるマーカーを指定し ます.アルファベット小文字の'o'を渡すことで、塗りつぶ された丸記号を指定しています. 注意していただきたいの は、plot()関数の引数は、前の章で配列を一つ与えたときと は異なっています.このように、同じ関数でも、引数の与 え方に応じて適切に振る舞いが変化するものもあります.

3.2.3.2 マーカーや線種の指定とオーバープロット plot()関数に渡す三番目の引数でマーカーを変更するこ

とができました.この指定に使われる文字は、インタラク ティブな環境で'help(plot)'を実行すると表示される説明で 読むことができます. 丸●, 三角▲, 四角■, ダイヤ◆の 記号は、それぞれ'o'、'^'、's'、'D'で指定します. 実線、

破線, 点線, 一点鎖線は, それぞれ'-', '--', ':', '--'で指定 します.マーカーで点を打ち,さらに線で結びたいときは, これらを組み合わせます. 例えば, 丸でプロットして, 点 線で結びたいときは、'o:'という文字の列を三番目の引数 に渡します. マーカーのサイズは, markersize (あるいは ms)というキーワード引数を使って指定できます. キー ワード引数とは、Pythonの関数で用いられる引数の種類 の一つで、順不同に渡せるばかりでなく、渡さなかった場 合にデフォルトの値が使われるため、指定しなくてもよい 引数です.線の太さは,linewidth(lw)というキーワード引 数を使って指定できます.いくつかマーカーとマーカーの サイズ,線種を変えてプロットしてみます.plot()関数の呼 び出しを重ねるとデータをオーバープロットできます (List 3, 図 3).

```
List 3: マークを変えてオーバープロット
```

```
from pylab import *
   xdata = arange(-2, 2.2, 0.2)
ydata = exp(-xdata**2)
3
   plot(xdata, ydata, 'o--', markersize=4, linewidth=2)
4
   plot(xdata, ydata*0.7, 's', ms=6)
5
   plot(xdata, ydata*0.5, '^', ms=8)
6
   plot(xdata, ydata*0.3, 'o-', ms=8, lw=4)
   show()
```

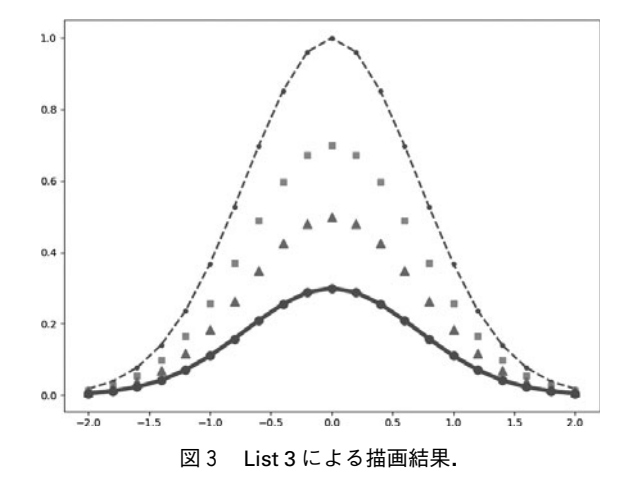

#### 3.2.3.3 色の指定

plot()関数を繰り返し呼び出してオーバープロットする と色が自動的に変わっていきます.自分で色を指定したい ときは,plot()関数を呼び出すときに color (あるいは c) と いうキーワード引数に色を示す値を渡します.色を示す値 には,色の名前,色を表す1文字,RGB(A)の16進数文字 列,RGB(A)の値をもつ tuple などいろいろあります.ここ で(A)と書きましたが,これは透明度を指定するアルファ チャンネルの値も指定できるからです.色を表す1文字に は,'b','g','r','c','m','y','k','w'の8文字があ り,それぞれ青(blue),緑(green),赤(red),水色 (cyan),赤紫(magenta),黄(yellow),黒(key),白 (white)に対応します.色の名前は多くありますが,実際 の色をイメージすることは難しいので,先の8文字以外の 色を使いたい場合は,RGBの16進数文字列で指定すること をお勧めします. RGB の16進数文字列とは,00 (10進数で 0)からFF (10進数で255)の大きさで赤 (Red),緑 (Green),青 (Blue)の各色の強さを指定する方法です.先 頭に'#'をつけて,例えば赤なら'#FF0000'となります.白 は,RGB 各色が最大値ですので,'#FFFFFF'となります. 一方,黒は各色が最小値の'#000000'となります.List 4 にいろいろな方法で色を指定した例を示します.最後の例 のように色を1文字で指定する場合,スタイル指定の文字 列に含めてしまうこともできます.手早く色を変えてプ ロットしたいときは,こちらの指定が楽でしょう.マー カー内部の色,境界の色はそれぞれmarkerfacecolor (mfc),markeredgecolor (mec)というキーワード引数に 色を指定する値を渡すことで個別に設定できます.これを 用いて,白抜きや中抜きのマーカーを利用することもでき ます (List 4,図4).

List 4: さまざまな色指定の方法

| 1  | from pylab import *                                   |
|----|-------------------------------------------------------|
| 2  | x data = arange(-2, 2.2, 0.2)                         |
| 3  | ydata = exp(-xdata**2)                                |
| 4  | plot(xdata, ydata, 's', color='#FF0000') # 16進数文字列で指定 |
| 5  | plot(xdata, ydata*0.8, 's', c=(0, 0, 1)) # tupleで指定   |
| 6  | plot(xdata, ydata*0.6, 's', c='y') # 色の文字で指定          |
| 7  | plot(xdata, ydata*0.5, 's', c='m') # 色の文字で指定          |
| 8  | plot(xdata, ydata*0.4, 's', c='magenta') # 色の名前で指定    |
| 9  | plot(xdata, ydata*0.3, 's', c='bisque') # 色の名前で指定     |
| 10 | plot(xdata, ydata*0.2, 'sg')                          |
| 11 | show()                                                |

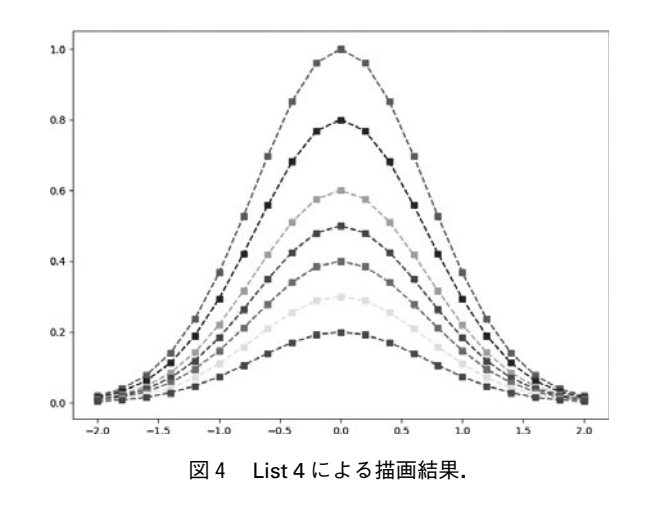

#### 3.2.3.4 軸の設定

リスト List 5 と図 5 に、軸の目盛りや範囲を設定する例 を示します. matplotlib では、図 (Figure) をディスプレイ に表示する前,すなわち show()関数を呼ぶ前に設定を済ま せておく必要があります.

4行目の tick\_params()関数によって, 軸に目盛りや目盛 りのラベル描画をさせるかの設定ができます. right キー ワード引数, top キーワード引数に True を設定すること で, x 軸, y 軸の対向側にも目盛りを振るようにしていま す. directionキーワード引数に'in'を設定することで, 目盛 りをグラフ内側に向けて描画するようにしています. 5行 目の grid()関数によって, 目盛りにあわせて格子状の線を 描画させます. 6行目, 8行目の xticks()関数, yticks()関数 によって, 目盛りを振る場所を指定できます. 第一引数に は、目盛りを振る位置を数値の配列にして渡します.第二 引数に、文字列のリストを渡すと、目盛りのラベルにその 文字列が使われます.例では、目盛り位置は、arange()関数 を用いて生成しています(6行目、7行目).y軸のラベル は、目盛り位置(yticks\_positions)の数値を'%4.3f'(小数 点以下3桁)でフォーマットした文字列のリストを第二引 数に渡しています.9、10行目のxlim()、ylim()関数によっ て、それぞれx軸の範囲、y軸の範囲を設定します.第一引 数に下限値、第二引数に上限値を指定します.軸の方向は 下限値、上限値の大小関係によって適切に変化します.各 関数のパラメータの詳細については、plot()関数のときと同 様に、インタラクティブ環境で'help(関数名)'を実行す ることで読むことができます.

List 5:軸の範囲とラベルの設定

```
from pylab import *
1
    xdata = arange(-2, 2.2, 0.2)
ydata = exp(-xdata**2)
2
    tick_params(right=True, top=True, direction='in')
4
5
    grid(True)
    xticks(arange(-3.0, 3.1, 0.5))
    yticks_positions = arange(0.0, 3.1, 0.25)
yticks(yticks_positions, ["%4.3f" % v for v in yticks_positions])
    xlim(-2.5, 2.5)
    ylim(0, 1.5)
10
11
    plot(xdata, ydata, 's-', ms=8, c='r')
12
    show()
```

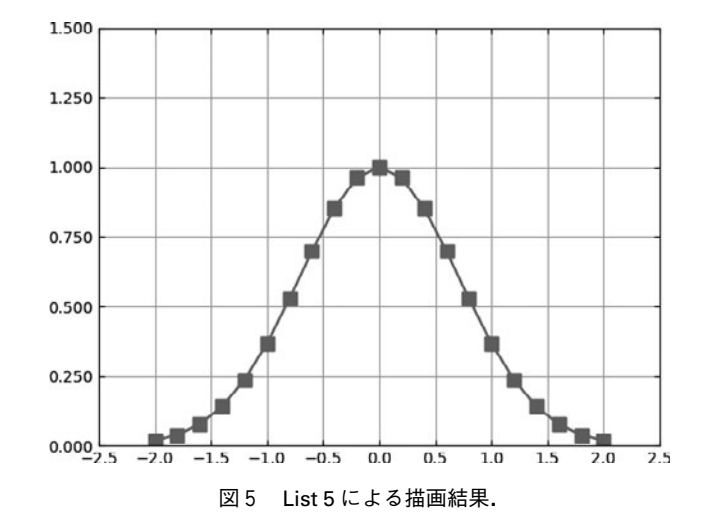

#### 3.2.3.5 タイトルと凡例の表示

List 6 と図 6 に、グラフタイトル、軸のラベルや凡例の 表示を行う例を示します.4,5行目の xlabel(),ylabel() 関数によって、それぞれ x 軸のラベル,y 軸のラベルを設定 します.ラベルとして書き出す文字列を第一引数に指定し ます.6,7行目でデータをプロットしています.プロット されたデータと凡例に表示する文字を一致させるために、 plot()関数を呼び出すときに、キーワード引数 label に凡例 として表示される文字列を設定しています.8行目の legend()関数で凡例を表示させる指示を行いますが、凡例 として使用される文字列が指定された後、すなわち plot() を行った後に行います.9行目で title()関数によってタイ トルの文字列を設定しています.文字列には、TEX形式の 数式表記も利用できます. List 6 では、タイトルの文字列 として、r'Function...'のように文字'rをつけています.こ この例では使用していませんが、TEX表記ではしばしばい 文字(機種によっては¥'文字)を利用します. Python では 文字列の表記中のい文字は、特別な文字(例えば改行やタ ブ文字)を表記するために使われます.また、い文字を表 記するためにも使われるため、文字列データの中にい文字 を入れたいときは、いのように二回書く必要があります.文 字列の前に'r'文字をつけると書いたものをそのまま Pythonの文字列データとすることができます.ですから このような記述をしておくと、TEX表記の文字列を書きや すくなります.文字の大きさは、xlabel()、ylabel()、title()、 legend()関数の fontsize キーワード引数に数値を設定する ことで、変更することができます.legend()関数には、表示 設定のためのキーワード引数が多く存在します.例では numpoints=1を指定して,凡例におけるマーカーの数を 1つに設定しています.

```
List 6: 凡例を表示
```

| 1  | from pylab import *                                      |
|----|----------------------------------------------------------|
| 2  | xdata = arange(-2, 2.2, 0.2)                             |
| 3  | ydata = exp(-xdata**2)                                   |
| 4  | <pre>xlabel('x-axis', fontsize=14)</pre>                 |
| 5  | ylabel('y-axis', fontsize=14)                            |
| 6  | plot(xdata, ydata, 'o-', ms=8, c='r', label='A=1.0')     |
| 7  | plot(xdata, ydata*0.5, 's-', ms=8, c='b', label='A=0.5') |
| 8  | legend(fontsize=16, numpoints=1)                         |
| 9  | title(r'Function_of_\$y=Ae^{-x^2}\$', fontsize=20)       |
| 10 | show()                                                   |
|    |                                                          |

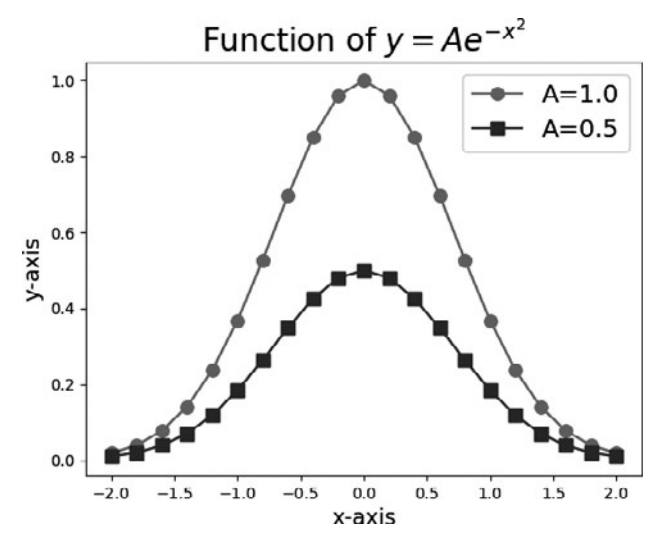

図 6 List 6 による 描画 結果

### 3.2.3.6 y2軸の利用

異なる値を同じ x 軸上にプロットしたい場合, x 軸を共 通にして, y 軸をもうひとつ増やしたいことがあります. もう一つの縦軸をy2軸とここでは呼ぶことにします. グラ フ枠の左側の枠線が y 軸に用いられ, y2 軸は y 軸の反対側 (右側)の枠線に描かれます.

**List 7** および図 7 に y2 軸を利用する例を示します.5 行 目から 9 行目までは、これまで行ってきた x-y 軸へのプ ロットです.11行目で twinx()関数を呼び出しています. twinx()関数を用いると, x軸を共有した'新しいy軸'(=y2 軸)をもったグラフ枠 (Axes)ができ,操作対象が新しく できたグラフ枠(Axes)に変化します.y2 軸は twinx()を 行った後で作られますので,その範囲設定,ラベル設定, y2 軸上へのプロット,レジェンドの描画は,その後で行い ます.

List 7:y2軸を使う

```
from pylab import *
                  = arange(-2, 2.2, 0.2)
2
      xdata
      ydata = exp(-xdata**2)
3
4
     ylim(0, 1.5)
xlabel('x-axis', fontsize=14)
ylabel('y-axis', fontsize=14)
plot(xdata, ydata, 'o--', ms=8, c='r', label='onux-y')
legend(fontsize=16, loc='upperuleft')
5
6
8
10
      twinx()
11
      ylim(0, 3)
ylabel('y2-axis', fontsize=14)
12
13
      plot(xdata, ydata, 's--', ms=8, c='b', label='on_ux-y2')
legend(fontsize=16, loc='upper_right')
14
15
      show()
16
```

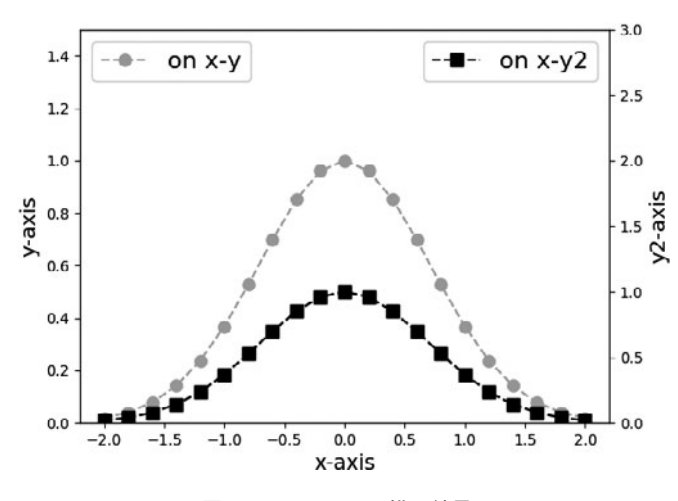

図7 List 7 による描画結果.

#### 3.2.3.7 一つの図に複数のグラフを描く

しばしば、複数のグラフを用いて異なる物理量を同時に 載せることもあります. グラフを一つ一つ作成しておい て、あとで合わせることもできますが、ここでは matplotlibで一つの図に複数のグラフを描く方法を説明し ます.

複数のグラフを作る場合,それぞれにグラフ枠(Axes) を作成する必要があります.これまで行ったtwinx()関数も 新たにグラフ枠(Axes)を作成する効果がありました.こ こでは subplot()関数を用いて新たにグラフ枠(Axes)を作 成します.3行2列,合計6枚のグラフ枠(Axes)を並べ たい場合,subplot()関数の第1引数に行数の3を,第2引 数に列数の2を与え,第3引数に,どの位置のグラフ枠 (Axes)を作成するかをインデックス番号で指定します. インデックス番号は図8のように,まず行方向に変化しま す.4番の位置にプロットしたいなら,subplot(3,2,4)とす ると,その位置に描画されるグラフ枠(Axes)が作成さ れ,それが操作対象になります.また,行数,列数,イン デックスが10より小さい場合,それらを一つの引数にまと めて subplot (324)のように指定することもできます.

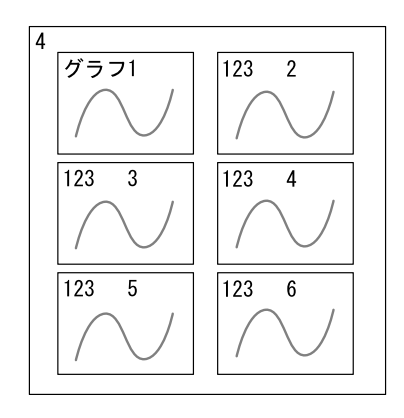

図8 subplot()関数によるレイアウトとインデックス番号.

List 8 および図9に1行2列のレイアウトでプロットす る例を示します.5行目で左側のグラフ枠(Axes)を作成 しています.6行目で枠の上と右側にも目盛りを振るよう に,tick\_params()関数で設定しています.11行目で右側の グラフ枠(Axes)を作成しています.こちらの枠は,左側 の目盛りの数値を表示させないように,12行目のtick\_ params()関数でlabelleft=Falseを設定しています.15行目 のtight\_layout()関数で使うと,各グラフの間隔を大 まかに変えることができます.h\_pad, w\_pad というキー ワード引数にフォントサイズを基準にした値を設定しま す.たとえば,横方向の間隔を2文字分ほど広げたいなら w\_pad=2.0とします.位置の調整には,subplots\_adjust() 関数も使うことができます.subplots\_adjust (wspace= 0.0, hspace=0.0)とするとグラフ同士が密着します.ここ でキーワード引数 wspace,hspace には,それぞれグラフの x 軸の幅, y 軸の幅を基準とした値を渡します.

List 8: subplot()関数を用いた1行2列のレイアウト

```
from pylab import *
xdata = arange(-2, 2.2, 0.2)
ydata = exp(-xdata**2)
2
3
 4
5
     subplot(1, 2, 1)
     tick_params(top=True, right=True, direction='in')
6
     plot(xdata, ydata, 'o-', ms=8, c='r')
     xlabel('x-axis', fontsize=14)
ylabel('y-axis', fontsize=14)
9
10
11
     subplot(1, 2, 2)
     tick_params(top=True, right=True, labelleft=False, direction='in')
plot(xdata, ydata, 's-', ms=8, c='b')
xlabel('x-axis', fontsize=14)
12
13
14
     tight_layout(w_pad=0.0)
15
     show()
16
```

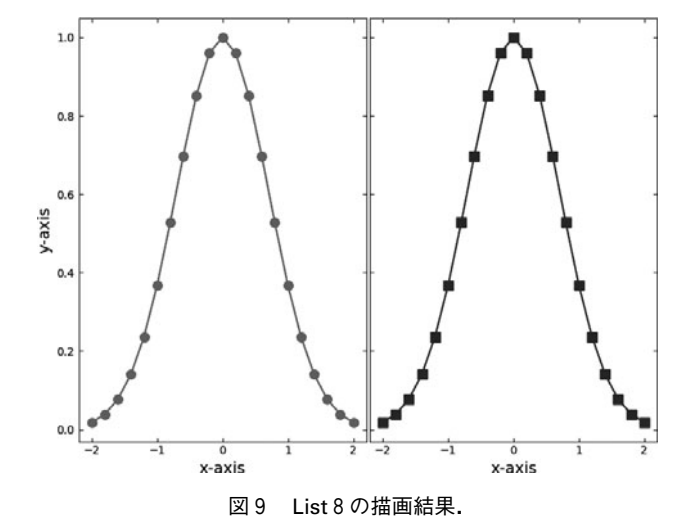

# 3.2.3.8 図(Figure)の大きさの変更と保存 Change size of figure and save to file

これまで自動的に作成されるデフォルト設定の図 (Figure)を利用してきましたが、figure()関数を用いる と、大きさを指定して図(Figure)を作成することができま す.この関数を使うと、操作対象が新たに生成された図 (Figure)に切り替わります. List 9 には、8 インチ×6 イ ンチの画像を 100 dpi で png (Portable Network Graphics) 形式で保存し、また表示する例を示します.4 行目の figure()関数の figsize キーワード引数にサイズを表す(8,6) のタプルを設定しています.dpi キーワード引数に、100を 設定しています.6行目の savefig()関数によって,画像 ファイルとして保存しています.第一引数に出力ファイル 名を指定します.拡張子によって自動的に画像形式が変換 されます.拡張子は,'.png','.svg','.eps'というところ がよく使われるものでしょう.保存と表示を行いたい場合 は,savefig()関数を使ってから show()関数を使ってくださ い.例では,カレントディレクトリ(現在の作業ディレク トリ)に'output\_gauss.png'という名前で画像ファイルが 作成されますので,同名のファイルがないことを確認して から実行してください.

List 9: 図の保存

```
1 from pylab import *
2 xdata = arange(-2, 2.2, 0.2)
3 ydata = exp(-xdata**2)
4 figure(figsize=(8, 6), dpi=100)
5 plot(xdata, ydata, 'o-', ms=8, c='r')
6 savefig('output_gauss.png', dpi=100)
7 show()
```

#### 3.2.4 いろいろなプロット

ここまで, matplotlib で単純な散布図を描画して, 軸の 範囲を設定したり, ラベルを付けたりしてきました. 次に, 誤差棒のついたプロットやヒートマップをプロットする方 法を紹介します.

#### 3.2.4.1 誤差棒のついたグラフ Plot with error bars

誤差棒のついたグラフを描画するには errorbar()関数を 使います. 第1引数, 第2引数にそれぞれ x, y のデータを 渡すのは, plot()関数と同じです. errorbar()関数には誤差 の値を渡すキーワード変数 xerr と yerr があります. x 軸方 向の誤差は xerr に, y 軸方向の誤差は yerr に渡します. ま た, マーカーの指定には, キーワード変数 fmt を用います. 誤差棒の描き方を指定するためにキーワード変数 capsize, capthick,elinewidth があります.工字型の誤差棒を表示したい場合は, capsize を適切に指定してください. capsize

で誤差棒両端の線の長さを, capthick で誤差棒両端の線の 太さを, elinewidth で誤差棒の太さを指定できます. List 10 に例を示します.

List 10: 誤差棒のついたグラフ

```
from pylab import *
```

```
xdata = arange(-2, 2.2, 0.2)
```

```
ydata = exp(-xdata**2)
```

```
yedata = 0.1*ones(xdata.size)
errorbar(xdata, ydata, yerr=yedata, fmt='o', ms=8, c='r', capsize=5)
```

```
5 errorb
6 show()
```

23

 $^{4}$ 

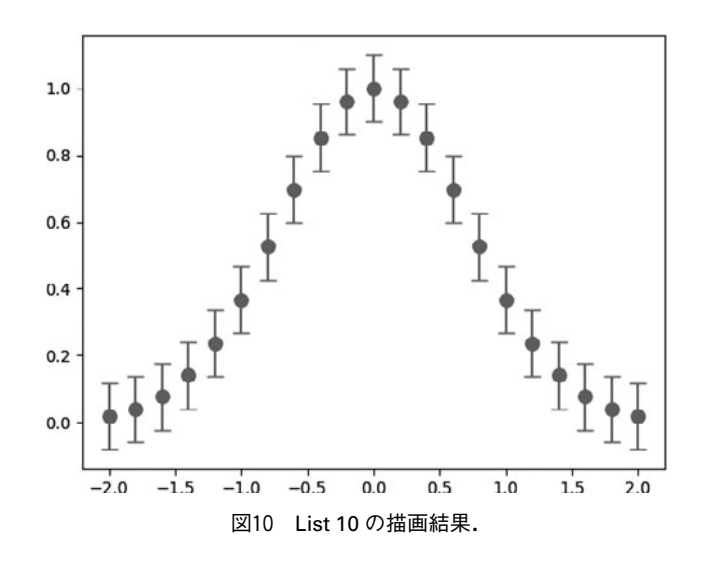

#### 3.2.4.2 等高線のプロット Contour plot

ここから3次元のデータ(二次元の配列に大きさが入ったもの)のプロットをしていきます.3次元プロットのためのデータを二次元配列で与えるときに混乱しやすいのは, x 軸, y 軸方向と2次元配列の行方向,列方向の関係です.向きが分かりやすいように, x 軸方向に非対称, y 軸方向に対称な  $f(x,y) = \sin(x) + \cos(y)$ という関数の値をzとしてプロットしてみます.

等高線は, contour()関数を用いて描きます. 等高線の間 を塗りつぶす contour()関数もありますが, おおよその使 い方は contour()関数と同じです. contour()関数には 2 次元 の配列を一つ渡すと, x 軸, y 軸はそれぞれは列方向, 行方 向のインデックス番号が使われます. 2 次元配列のデータ を確認するときには便利かと思います. よく行うのは, x, y, z の 3 次元データを与えて, 等高線を描かせることで しょう.

式(1),(2)で示される x,yのリストに対して, zの二 次元配列をどのような並びで作成するかを式(3)に示し ます. 配列 x, 配列 yの要素数がそれぞれ zの列数, zの行 数に一致する必要があります.すなわち行方向が y 軸の方 向,列方向が x 軸の方向になります.contour()関数の xと yには,式(4),(5)に示す xm, ymのような 2次元 配列を渡しても問題ありません.

List 11にプロットした例を示します. contour に与える データを作成する箇所が重要な場所です. x, yのリストか ら xm, ym のようなリストを作成する関数が meshgrid() です. levels キーワード引数には,線を引くレベルを指定 できます.

等高線にラベルをつけるには、プロットした等高線オブ ジェクトを clabel()関数に渡す必要があります.contour() 関数は、等高線をプロットした後、等高線オブジェクトを 返してきますので、それを cntr 変数に保持して(6 行目)、 clabel()関数に渡しています(7 行目).ラベルの書式の設 定は clabel()関数のキーワード引数fmtに、Pythonの書式指 定文字列(C言語と似ています)を渡すことで行います.例 では、小数点以下 2 桁の表示を指定しています.

contour()関数には、他にも設定があります. colors キー ワード引数に色の指示値を与えると、その色が順番に使わ れますが、一つだけ渡すと単色で線を引くことができま す.詳しくは、matplotlib ホームページのギャラリーを見 て調べるとよいでしょう.

$$\boldsymbol{x} = [\boldsymbol{x}_0, \boldsymbol{x}_1, \cdots, \boldsymbol{x}_n] \tag{1}$$

$$y = \lfloor y_0, y_1, \cdots, y_m \rfloor \tag{2}$$

$$z = \left[ \left[ f(x_0, y_0), f(x_1, y_0), \\ \left[ f(x_0, y_1), f(x_1, y_1), \\ \dots \\ \left[ f(x_0, y_m), f(x_1, y_m), \dots, f(x_n, y_m) \right] \right] \right]$$
(3)

$$xm = [[x_0, x_1, \dots, x_n], [x_0, x_1, \dots, x_n], \dots [x_0, x_1, \dots, x_n]]$$
(4)

. . .

M. Yoshinuma

$$ym = \lfloor \lfloor y_0, y_0, \cdots, y_0 \rfloor, \\ [y_1, y_1, \cdots, y_1],$$

$$[y_m, y_m, \cdots, y_m]] \tag{5}$$

List 11: 等高線のグラフ

1 from pylab import \*
2 x=arange(-3, 3.1, 0.1)
3 y=arange(-3, 3.1, 0.1)
4 xm, ym = meshgrid(x, y)
5 zm = sin(xm) + cos(ym)
6 cntr = contour(x, y, zm, levels=[-1.5, -1.0, -0.5, 0.0, 0.5, 1.0, 1.5])
7 clabel(cntr, fmt='%.2f')
8 show()

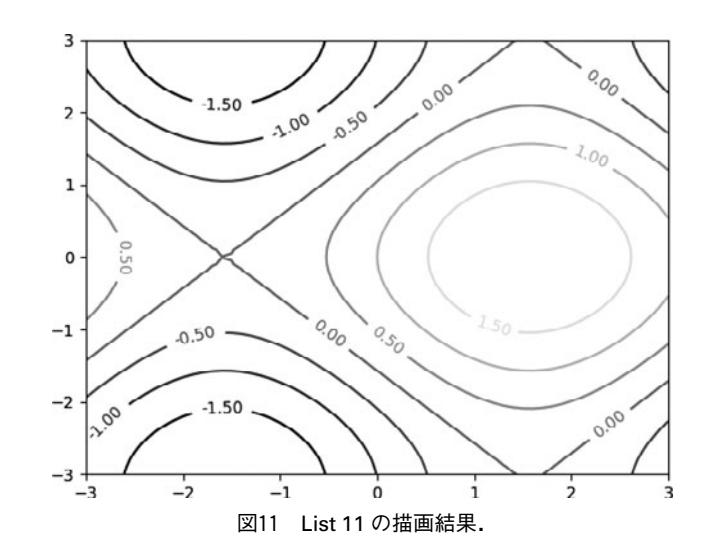

#### 3.2.4.3 ヒートマップのプロット Heat map

(x, y, z)の値の分布を色の変化で示したい場合にヒート マップが用いられます. ヒートマップのプロットには, pcolormesh()関数を使います. 例を List 12および描画結果 を図12に示します. ほぼ, 前節のcontour()関数の代わりに, pcolormesh()関数を使うだけです。キーワード引数 cmap に、カラーマップ(値と色を対応させるもの)を指定しま す. カラーマップの名前は、よく使われるもので'jet', 'hot', 'rainbow'などがあります. 色と値の対応を示すため に、同時にカラーバーを描画することが一般的です.カ ラーバーは、colorbar()関数に、対象となるヒートマップを 渡すことで描画できます. 対象となるヒートマップは, pcolormesh()関数で描画したときに得られます.7行目で, pcolormesh()で得られたヒートマップを hmap に保存して おき, 8行目で colorbar()関数に渡しています. colorbar() 関数からは、描画したカラーバーが得られます. 9 行目で は、8行目で得られたカラーバーcbarからカラーバー自身 のグラフ枠 (Axes) を取り出して, y 軸のラベルを設定す る機能を呼び出してカラーバーにラベルを設定しています.

このプロットでは気が付かないかもしれませんが, 描画 範囲を狭めてメッシュが拡大されると, 色の塗り方に問題 が 現 れ ま す.わ か り や す い よ う に, 関 数 を  $f(x,y) = e^{-(x^2+y^2)} \varepsilon_z \ge U \subset pcolormesh() 関数でヒートマッ$  プを描画しました(図13左, List 13).同時に等高線図も 描画し,(x,y)=(0,0)付近を拡大しています.この図のよ うに,色と等高線がずれて見えます.これは、メッシュ内 の色が,そのメッシュの左下の値に応じた色で塗られてい るためです.メッシュの値と塗りの中心をあわせたい場合 には、塗りに使われるメッシュを計算に使われたメッシュ サイズの半分だけシフトさせる必要があります.List 13 の6行目,7行目でずらしたメッシュ位置を作成し、20行 目の pcolormesh()関数に渡しています.注意していただき たいのは、この pcolormesh()に渡している shifted\_x と shifted\_y は、pcolormesh()に渡している shifted\_x と shifted\_y は、pcolormesh()でヒートマップの表示をずらし て適切にするために渡しているだけで、ここで渡している zmの値は、あくまでもxm、ymの位置で計算したもので あることです.(ずらした後の位置(shifted\_x, shifted\_y) で計算したものではありません.)

6行目,7行目のずらした位置を得るところについて少 し説明します.'r\_'は,numpyモジュールが提供するオブ ジェクトで,r\_[a,b,c]とするとオブジェクトの機能(メ ソッド)によって,a,b,c,を行方向へ連結した配列を返 してくれます.式を見ると,x(y)の2番目の要素から最後 まで,間隔の半分を差し引いてずらしています.その先頭 と最後に,x(y)の先頭の要素x[0](y[0])と最後の要素 x[-1](y[-1])を連結させ付け加えています.

List 12: ヒートマップによる表示

```
1 from pylab import *
2 x=arange(-3, 3.1, 0.1)
3 y=arange(-3, 3.1, 0.1)
4 xm, ym = meshgrid(x, y)
5 zm = sin(xm) + cos(ym)
6 xlim(-3.0, 3.0)
7 hmap = pcolormesh(x, y, zm, vmin=-3, vmax=3, cmap='jet')
8 cbar = colorbar(hmap)
9 cbar.ax.set_ylabel('colorbar_label')
10 show()
```

List 13: メッシュをずらす

```
from pylab import *
 1
      x=arange(-0.4, 0.41, 0.2)
y=arange(-0.4, 0.41, 0.2)
 2
 3
     y-arange(-0.4, 0.41, 0.2)
xm, ym = meshgrid(x, y)
zm = exp(-1*(xm**2 + ym**2))
shifted_x = r_[x[0], x[1:] - diff(x)*0.5, x[-1]]
shifted_y = r_[y[0], y[1:] - diff(y)*0.5, y[-1]]
 4
 5
 6
 7
 8
 9
      subplot(121) # for using original mesh (left figure)
10
      xlim(-0.5, 0.5)
11
      ylim(-0.5, 0.5)
12
      title('use_ux, uy')
      pcolormesh(x, y, zm, vmin=0, vmax=1, cmap='jet')
contour(x, y, zm, levels=[0.9, 0.95], colors='k')
13
14
15
      subplot(122) # for using shifted mesh (right figure)
16
      xlim(-0.5, 0.5)
17
      ylim(-0.5, 0.5)
18
19
      title('use_shifted_x,_y')
      pcolormesh(shifted_x, shifted_y, zm, vmin=0, vmax=1, cmap='jet')
contour(x, y, zm, levels=[0.9, 0.95], colors='k')
20
21
22
23
      tight_layout(w_pad=3)
24
      show()
```

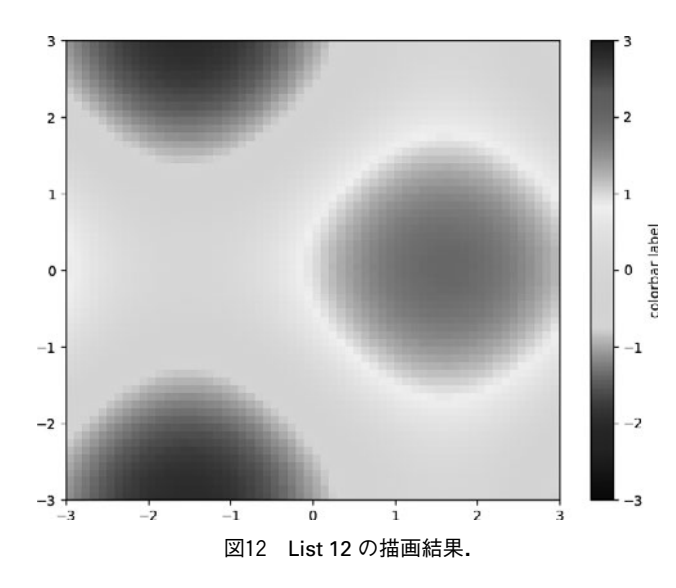

# 3.2.4.4 色付き散布図のプロット Scatter plot with color depend on values

zの値に応じて,色を変化させた散布図を描きたいこと もあります.その場合は,scatter()関数を使います.例を List 14に示します.プロットする位置の座標 x,yをそれぞ れ第1引数,第2引数に渡します.キーワード引数cにz を渡します.キーワード引数 marker にマーカーの種類を

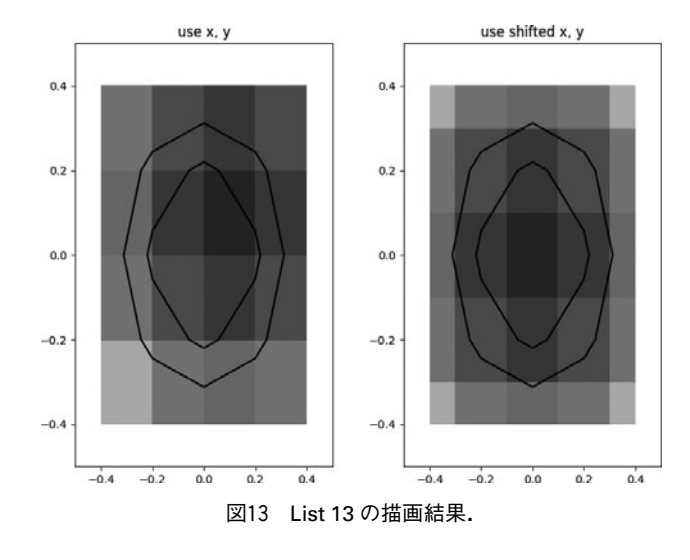

渡します(図14).マーカーに渡す値については,plot()関数を参考にしてください.例では、'o'を渡して,丸を用いています.マーカーの大きさは、キーワード引数sにpointの二乗の単位で指定します.すなわち、10pointのマーカーなら100をsに渡します.範囲やカラーマップについては、pcolormesh()関数と同じです.

List 14: 色付きの散布図による表示

```
from pylab import *
x = -3.0 + 6.0 * random(100)
1
\mathbf{2}
         -3.0 + 6.0*random(100)
3
      =
   у
4
      = sin(x) + cos(y)
    Z
   sct = scatter(x, y, c=z, s=100, marker='o', vmin=-3, vmax=3, cmap='jet')
cbar = colorbar(sct)
5
6
    cbar.ax.set_ylabel('colorbar_label')
8
    show()
```

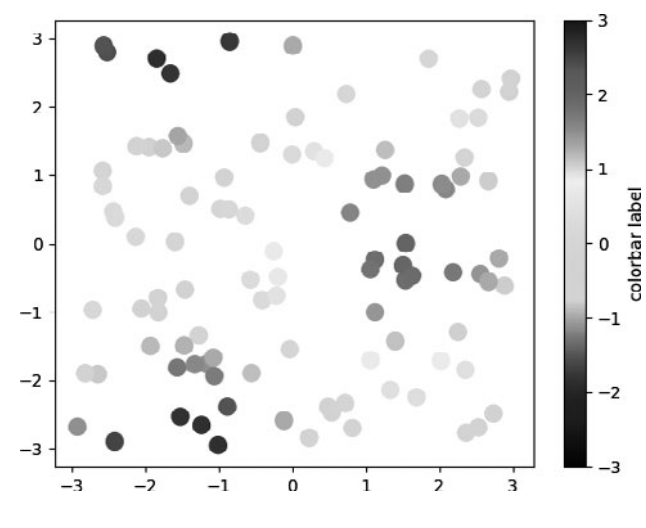

図14 List 14 の描画結果.

#### 3.2.5 最後に

matplotlibの関数インターフェースを用いて,よく利用 されるグラフを描画できるように紹介してきました. matplotlibは、オブジェクトの集合として構成されている ため、関数インターフェースを使っていても、オブジェク トを関数に渡したり、オブジェクトの機能を呼び出したり と、どうしてもオブジェクトを介した記述が出てきてしま いました.オブジェクトについては、Python とそのモ ジュールを利用していくと自然とわかってくるかと思いま す.また、matplotlibの公式ページには、多くのプロット例 があり、それを描画したスクリプトを見ることができま す.公式のページ以外にも、インターネットでアクセスで きる情報も豊富にありますので、検索してみると、解決策 が見つかることでしょう.

さて、matplotlib を使ってみた感想はいかがでしょうか. 望みのグラフを得るためには、いちいち設定しないといけ ないと、面倒に感じたでしょうか. そのような場合にこそ、 いろいろな設定の手間なく、最低限のデータさえ与えれば 望むようなプロットができる自分用の plot 関数を Python で書くときです. ぜひ、Python と matplotlib を活用してく ださい.

## | 講座 今日からはじめる Python

## 3. Python による科学技術計算

### 3. Scientific Computing in Python

## 3.3 Python を用いた多次元データ解析・機械学習

## 3.3 Multi–Dimensional Data Mining and Machine–Learning with Python

藤井恵介 FUJII Keisuke 京都大学 工学研究科 (原稿受付:2018年1月23日)

データ駆動科学が第4の科学的手法と言われ近年注目を集めています.なかでもPythonは、データ科学の分 野で最も人気を集めている言語です.Tensorflowやchainer, pytorchなど、最新の深層学習ライブラリは全てPython にて実装されています.ただしデータ科学に重要なのは、深層学習など先端的なアルゴリズムだけではあり ません.手持ちのデータを素早く可視化して内容を理解したり、既存のアルゴリズムに渡せるように複数データ を合成したり、不良値や欠損値を埋めたりのような前処理の部分が意外と重要で手間がかかることが知られてい ます.

ここでは、このようなデータ科学にフォーカスされたライブラリを紹介します。まず多次元データ処理ライ ブラリとして、xarrayの使い方を概観します。これらのライブラリはアルゴリズムというようりは、多様なデー タを素早く扱うことができるインターフェースを提供するものです。次に、機械学習アルゴリズムが実装されて いるライブラリとして scikit-learn を紹介します。有名なアルゴリズムが数多く集められているライブラリで、 様々なアルゴリズムを気軽に試すことが特徴です。最後に、高速な GPU 計算を簡単に実現することを目的として 開発されている cupy というライブラリを簡単に紹介します。

なお,今回の記事で紹介する計測データには https://github.com/PlasmaLib/python\_tutorial/tree/master/ data からアクセスできます. ぜひダウンロードして,各自の PC で操作を体験してみてください.

#### Keywords:

Python, data science, libraries, machine learning, GPU computation

#### 3.3.1 pandas & xarray

Python の有名なデータ解析ライブラリに pandas<sup>\*1</sup>があ ります. pandas は,汎用的なデータ解析に関するインター フェースを提供するものです. その注目すべき特徴の1つ が,座標付きのデータ (labeled data) をうまく扱うことが できる点です.

例えば時系列データを扱うとき,時間データと計測値の 2つを保持しておく必要が有ります.ある時間領域を切り 出す時は同じ操作を両データに適用する必要が有ります し,またある時刻での計測値を知りたいときは,時間デー タから対応する要素番号を探しだし,計測データに対して その要素番号を用いてアクセスすることが必要です.これ らの操作は前節で紹介した np.ndarray でももちろん可 能ですが,毎回各自がコーディングしていると時間がかか るだけでなく、ミスの元になります.

このようなデータ解析に必要な汎用的な操作をまとめて インターフェースとして提供しているのが pandas です (日付関連の操作や,欠損値に対する操作,複数のデータを まとめる操作など,他にも多様な便利機能がまとめられて います). pandas はアンケート結果や株価の推移など,一 般のデータ解析に広く用いられています.

一方でプラズマ計測データなど多くの物理データは,複数の座標軸を持ちます.例えば,電子温度分布の時間変化 データは,計測位置と時間という2つの軸を持つことになります.ある時間における分布が知りたかったり,ある位置の温度の時間変化が知りたかったりします.しかしpandasは1次元のデータ(表に表すことのできるデータ)し か扱うことができません.xarray\*2\*3は, pandas を多次元

\* 1 https://pandas.pydata.org/

- \* 2 https://xarray.pydata.org/
- \* 3 Hoyer, S. & Hamman, J., (2017). xarray: N-D labeled Arrays and Datasets in Python. Journal of Open Research Software. 5(1), p.10

Kyoto University, KYOTO 606-8501, Japan

データに拡張したもので,地球科学研究分野から生まれた ものです.まだ新しいライブラリですが,他種類の多次元 データを扱うことの多いプラズマ研究でも有用だと思われ ますので,ここで紹介します.

#### 3.3.1.1 xarray のインストール

Anaconda distribution を用いて Python 開発環境を整え た人は

conda install xarray

としてください. Native の Python を用いている人は

pip install xarray

とするとよいでしょう.

#### 3.3.1.2 xarrayの使い方

ここでは、実際のプラズマ実験データを使って xarray の使い方を説明します.核融合科学研究所の大型へリカル 装置(LHD)で計測されたトムソン散乱による電子温度・ 密度の結果を読み込みましょう.ファイルの読み込みプロ グラムやいくつかの計測データの例を https://github.com /PlasmaLib/python\_tutorial/tree/master/dataに用意しま した.これを data フォルダに保存して以下のように読み込 みましょう.

In [1]: import xarray as xr # xarray は xr と省略するのが一般的なようです In [2]: import sys In [3]: sys.path.append('data') In [4]: import eg # 読み込みプログラムも data/eg.py として保存しておいてください In [5]: thomson = eg.load('data/thomson@115500.dat') # thomson データの読み込み In [6]: print(thomson) <xarray.Dataset> (R: 140, Time: 246) Dimensions: Coordinates: \* Time (Time) float64 0.0 33.0 66.0 100.0 133.0 166.0 200.0 233.0 ... \* R (R) float64 2.409e+03 2.436e+03 2.463e+03 2.49e+03 ... Shot.No int64 115500 Data variables: (Time, R) float64 90.0 20.0 22.0 83.0 46.0 54.0 27.0 0.0 ... Те dTe (Time, R) float64 1e+05 1e+05 1e+05 1e+05 1e+05 1e+05 1e+05 ... (Time, R) float64 0.0 0.0 0.0 0.0 0.0 0.0 1.0 30.0 0.0 3.0 ... n e dn\_e (Time, R) float64 2.0 2.0 2.0 2.0 2.0 2.0 2.0 2.0 243.0 1.0 ... laser (Time, R) float64 913.0 913.0 913.0 913.0 913.0 913.0 913.0 ... Attributes: NAME : THOMSON 11/19/201215:24 Date:

まず, print 文を用いた時の出力が綺麗に整形されてい ることがわかります. Dimensionsの行に(R: 140, Time: 246)とあるのは,含まれる変数は,2つの次元 TimeとRに依存するということ,それらの大きさがそれぞ れ140,246であることを示しています. Coordinates セ クションには,それら軸の座標の値が表示されています. LHDのトムソン散乱では,電子温度や密度やその推定誤差

In [7]: thomson['Te']

などが得られますが、それらが Data variables セクショ ンに含まれています. Data variables セクションの例え ば Te の列には (Time, R) とありますが、これはこの変数 が Time と R に依存するということを示しています.

xarray オブジェクトの Coordinates や Data variables には,辞書型のように['Te']というようにするこ とでアクセスできます.

Out[7]: <xarray.DataArray 'Te' (Time: 246, R: 140)> array([[ 90., 20., 22., ..., 0., 82., 1796.], 6., 17., 10., ..., 19., 26., 13.], [ 7., 0., 40., ..., 14., 57.], [ 6., ..., 6., 43., 40., 0., ..., 23.], Γ 133., 9., 48., ..., 10., 70., 53., 58.1, Γ 7., Γ 39., 14., ..., 26., 0., 15.]]) Coordinates: \* Time (Time) float64 0.0 33.0 66.0 100.0 133.0 166.0 200.0 233.0 ... \* R (R) float64 2.409e+03 2.436e+03 2.463e+03 2.49e+03 2.517e+03 ... ShotNo int64 115500 Attributes:

Unit: eV

このように1種類のデータを選んでも、同時に座標情報が 付随していることがわかります. ラベルを用いたインデクシング Coordinates セクションに Time, R が表示されている ように,このデータには座標情報も付属します..selメ ソッドを用いることで,座標軸を元に要素を選択すること ができます.

```
In [8]: thomson.sel(Time=6800.0, method='nearest')
Out [8]:
<xarray.Dataset>
Dimensions:
               (R: 140)
Coordinates:
               float64 6.8e+03
   Time
 * R
                (R) float64 2.409e+03 2.436e+03 2.463e+03 2.49e+03 ...
   ShotNo
               int64 115500
Data variables:
   Те
                (R) float64 6.0 13.0 7.0 18.0 9.0 34.0 5.0 15.0 799.0 167.0 ...
               (R) float64 9.0 5.0 1e+05 29.0 0.0 12.0 1.0 2.0 134.0 0.0 ...
   dTe
                (R) float64 -4.0 -13.0 1.0 -9.0 -3.257e+04 19.0 49.0 91.0 ...
   n_e
               (R) float64 2.0 1.0 2.0 3.0 121.0 3.0 5.0 6.0 1.0 59.0 8.0 ...
   dn e
               (R) float64 912.0 912.0 912.0 912.0 912.0 912.0 912.0 912.0 ...
   laser
   lasernumber
               Attributes:
   NAME:
            THOMSON
            11/19/201215:24
   Date:
```

ここでは, Time 軸が 6800.0 に最も近い計測値を取得し ています. Dimensionsの行から Time が消えて (R: 140) だけになったことからもわかるように,全ての計測値を一 度にインデクシングしていることがわかります. ある時刻の結果だけグラフに描きたい,ということもよ くありますが,その場合も,.se1メソッドを用いることで 1行で実現できます.

```
In [9]: plt.plot(thomson['R'], thomson['Te'].sel(Time=6800.0, method='nearest'))
Out[9]: [<matplotlib.lines.Line2D at 0x7f67c71b3470>]
```

In [10]: plt.xlabel('\$R\$ (m)')
Out[10]: <matplotlib.text.Text at 0x7f67cdedd6d8>
In [11]: plt.ylabel('\$T\_mathrme\$ (eV)')
Out[11]: <matplotlib.text.Text at 0x7f67cdee6780>

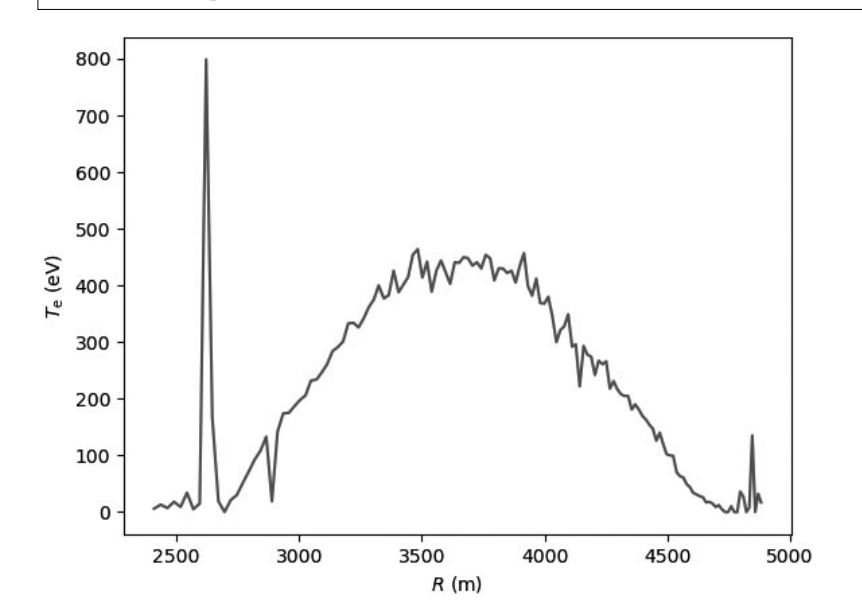

座標名を利用した操作

xarray オブジェクトは, 軸に名前をつけて保持している ので, データが格納されている配列の軸の順序(1つ目の 軸が Time, 2つ目の軸が R に対応している, など)を覚え ておく必要がありません. 例えば、プラズマ中心での電子温度の時間変化が知りたいとしましょう.ただし、ある一点の計測値のみを用いるとノイズが大きくなるので、ある程度の範囲内でデータを平均するのがよいでしょう.今回は、プラズマ中心付近の3500~3800 mm での温度を平均することにします.ま

ず、データに付属する軸情報から、この範囲内に収まる データのみを切り出します.上記と同様に sel メソッドを

用いることができます.

# R = 3500.0 - 3800.0 間のデータを選択 In [12]: thomson\_center = thomson.sel(R=slice(3500.0, 3800.0)) In [13]: thomson center Out [13]: <xarray.Dataset> Dimensions: (R: 17, Time: 246) Coordinates: \* Time (Time) float64 0.0 33.0 66.0 100.0 133.0 166.0 200.0 233.0 ... \* R (R) float64 3.502e+03 3.521e+03 3.54e+03 3.559e+03 ... ShotNo int64 115500 Data variables: (Time, R) float64 2.099e+03 8.383e+03 1.446e+04 5.0 ... Те (Time, R) float64 1e+05 1e+05 2.882e+04 1e+05 1e+05 1e+05 ... dTe (Time, R) float64 0.0 0.0 3.0 11.0 0.0 0.0 0.0 3.0 0.0 0.0 ... n e (Time, R) float64 0.0 1.0 8.0 51.0 0.0 0.0 1.0 26.0 1.0 1.0 ... dn e laser (Time, R) float64 913.0 913.0 913.0 913.0 913.0 913.0 913.0 ... Attributes: NAME: THOMSON 11/19/201215:24 Date:

このデータを大半径方向に平均することにしましょう. 平均操作には mean メソッドを用います.引数として、

2つの軸 (R, Time) のうち, どちらの方向に平均をとるか を指定します.

```
In [14]: thomson center.mean(dim='R') # 'R' 方向の平均
Out [14]:
<xarray.Dataset>
Dimensions:
               (Time: 246)
Coordinates:
 * Time
               (Time) float64 0.0 33.0 66.0 100.0 133.0 166.0 200.0 233.0 ...
Data variables:
   Те
               (Time) float64 3.493e+03 4.575e+03 8.478e+03 834.7 ...
   dTe
               (Time) float64 8.549e+04 1.951e+04 9.317e+03 7.085e+03 ...
               (Time) float64 1.0 1.474e+03 861.5 1.352e+03 668.2 373.5 ...
   n e
   dn e
               (Time) float64 5.647 12.18 12.12 16.76 10.59 9.647 9.118 ...
   laser
               (Time) float64 913.0 914.0 910.0 912.0 909.0 912.0 912.0 ...
   In [15]: plt.plot(thomson center['Time'], thomson center['Te'].median(dim='R'))
Out[15]: [<matplotlib.lines.Line2D at 0x7f67c7d77f98>]
In [16]: plt.xlabel('time (s)')
Out[16]: <matplotlib.text.Text at 0x7f67c71f3fd0>
In [17]: plt.ylabel('$T_mathrme$ (eV)')
Out[17]: <matplotlib.text.Text at 0x7f67c723e6a0>
```

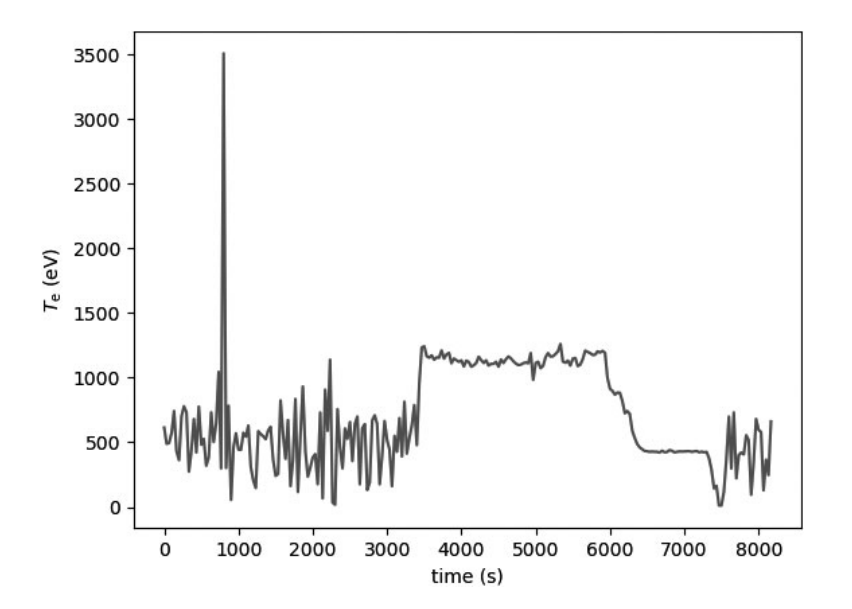

#### 座標を用いた異種データの結合

異なる時間間隔で計測されたデータ間を結合したい時も あると思います.例えば、トムソン散乱と干渉計による電 子密度の計測結果を比べることを考えます.ただし、トム ソン散乱と干渉計では計測タイミングが異なるので直接は 比較できません.この場合に限らず、複数種のデータを扱 う際はこのような操作が必須です. pandas や xarray には 簡便な方法が用意されています.

ここではまず,干渉計のデータを読み込みましょう.同様に,dataディレクトリ内にデータを用意しておいてください.

In [18]: fir = eg.load('data/firc@115500.dat') # 干渉計データの読み込み In [19]: fir Out[19]: <xarray.Dataset> Dimensions: (Time: 1311) Coordinates: (Time) float64 0.1 0.11 0.12 0.13 0.14 0.15 0.16 0.17 0.18 ... \* Time ShotNo int64 115500 Data variables: (Time) float64 0.0001822 0.0001822 0.0001822 0.0001822 ... nL(3669) nL(3759) (Time) float64 -0.003244 -0.003244 -0.003244 0.005867 ... Attributes: NAME: firc 11/19/201222:20 Date:

干渉計の計測時刻は(0.1,0.11,…)となっており,トムソ ン散乱の計測時刻(0.3,0.33,…)と異なることがわかりま す.ここでは、トムソン散乱の計測時刻に最も近い計測時 刻での干渉計のデータを集めてくることにしましょう.そ のためにはreindexメソッドを利用できます.引数に,比 較したい軸(今回は Time)とその比較対象,およびその方 法を指定します.今回は最近傍のもの(nearest)を取得 します.

```
# thomson の時刻が [ms]なので [s] に修正する.
In [20]: thomson['Time'] = thomson['Time'] * 0.001
# thomson の時刻に最も近い fir 計測結果を取得する.
In [21]: fir_selected = fir.reindex(Time=thomson['Time'], method='nearest')
In [22]: fir selected
Out [22]:
<xarray.Dataset>
Dimensions:
             (Time: 246)
Coordinates:
 * Time
             (Time) float64 0.0 0.033 0.066 0.1 0.133 0.166 0.2 0.233 0.266 ...
   ShotNo
             int64 115500
Data variables:
   nL(3669) (Time) float64 0.0001822 0.0001822 0.0001822 ...
   nL(3759)
            (Time) float64 -0.003244 -0.003244 -0.003244 -0.003244 ...
Attributes:
```

| NAME : | firc            |
|--------|-----------------|
| Date:  | 11/19/201222:20 |

これで両者の演算が可能になりました.

#### その他の特徴

xarray は他にも様々な便利機能を備えています.

- ・軸・データの関係を記録する netCDF\*4ファイルへの 入出力
- ・dask\*5を用いたメモリに格納できない規模のデータの取り扱い,並列計算

ここではこれらを説明する紙面の余裕がありませんが, どれも広い分野のデータ解析に有用な機能となっていま す. xarrayの document ページ http://xarray.pydata.org をご参考ください

こういったライブラリが提供するツールは、コーディン グさえすれば NumPy だけでも実現できます.そのため、 時間をかけてライブラリの使用法を習得しようというイン センティブが湧かないかもしれません.しかし毎回自身で コーディングすることは、試行錯誤のスピードを低下させ るだけでなく、ケアレスミスも誘発します.

最初に使用法を覚える段階はまどろっこしく自身で作っ た方が早いように感じますが,慣れてしまうとこのような ライブラリを用いる方が圧倒的に操作が楽に確実になりま す.有用なツールの習得に時間をかけるのは,ちょっとし た投資と言えるかもしれません.

#### 3.3.2 機械学習ライブラリ scikit-learn

Scikit-learn は Python で最も有名な機械学習ライブラリ でしょう. 主な特徴は以下のようなものです.

- ・一般的な機械学習アルゴリズムが網羅されている
- ・ドキュメントがよく整備されており、素人でも簡単に 利用できる
- ・簡単に理解できる平易な実装となっている
- ・計算負荷の高いところは C++で実装されているため 比較的高速

機械学習というと、IT 関係、人工知能関係のごく限られ た内容を想定されるかもしれませんが、そんなことはあり ません.機械学習とは統計と言い換えてもほとんど問題な いでしょう.実験データや計算データなど、データ解析に 関わる問題であれば関わる可能性も高いと思います.

- 主に
- ・回帰問題
- ・教師有り分類問題
- ・教師無し分類問題
- ・次元圧縮・特徴抽出
- ・モデル選択
- ・データ前処理

に関する様々なアルゴリズムが実装されています.

\* 4 https://www.unidata.ucar.edu/software/netcdf/

\* 5 https://dask.pydata.org/en/latest/

#### た人は

conda install scikit-learn

としてください. Native の Python を用いている人は

pip install scikit-learn

とするとよいでしょう.

3.3.2.2 scikit-learn の使用例

scikit-learn では様々な手法が利用できますが、ここでは 線形回帰を紹介します.線形回帰とは、計測データyを基 底関数( $\phi(x)$ )の線形和で近似するものです.

$$y_i \approx \sum_j w_j \phi_j(x_i)$$

ここで,  $(w_j)$  は線形結合の係数です.  $\phi(x)$  にどういった式 を用いるかで、多項式近似や、スプライン近似などを表す ことができる汎用的なモデルです. scikit-learn では linear\_model モジュールとして提供されています. ここで は、前節で紹介したトムソン散乱による電子温度分布を複 数のガウス関数の和で近似することにします.

最も簡単な近似法は、最小二乗法です.最小二乗法では、

$$\sum_{i} \left( y_i - \sum_{j} w_j \phi_j \left( x_i \right) \right)^2$$

を最小化する w<sub>i</sub> を求めます.

最小二乗法は、ノイズがガウス分布に従っていると仮定 したものです.しかし、一般にノイズが綺麗なガウス分布 に従っているとは限りません.例えば前節に示したトムソ ン散乱による電子温度分布にも、外れ値と言えるような データ点も見受けられます.

このような外れ値を含むようなデータの近似アルゴリズ ムも様々に存在します.scikit-learn でも複数種類実装され ていますが,ここでは Huber 回帰という手法を用いたもの を紹介します.

Huber 回帰では,通常の最小二乗法と異なり,以下のコスト関数を最小化します.

$$\sum_{i} \mathcal{H}\left(\frac{y_{i} - \sum_{j} w_{j} \phi_{j}\left(x_{i}\right)}{\sigma}\right)$$

ここで、 $\sigma$ は外れ値を除いたノイズの分散で、これも データから推定します.  $\mathcal{H}(z)$ は Huber のロス関数で、以 下のように定義されるものです.

$$\mathcal{H}(\boldsymbol{z}) = \begin{cases} \boldsymbol{z}^2 & |\boldsymbol{z}| \le 1\\ 2|\boldsymbol{z}| - 1 & |\boldsymbol{z}| > 1 \end{cases}$$

簡単には,近似値の近くにある点については通常の二乗 誤差を考え,σより遠く離れている点については一乗誤差 に緩和してロス関数に加えるものです。遠く離れている点 ここでは, scikit-learn を用いて Huber 回帰を行ってみま についてのコストが小さくなるため、外れ値に引っ張られ す. ることが少なくなります. In [1]: from sklearn import linear\_model # linear\_model モジュールを用います # data ここでは6800 msに得られたTeの分布を解析します In [2]: Te = thomson.sel(Time=6800, method='nearest')['Te'].values In [3]: R = thomson['R'].values # basis R:2500--5000 を10分割した点を中心とするガウス関数の和で近似しましょう In [4]: centers = np.linspace(2500, 5000, 10) In [5]: phi = np.exp(-((R.reshape(-1, 1) - centers) / 200)\*\*2) # 最小二乗法 In [6]: lin = linear model.LinearRegression(fit intercept=False) # フィッティング In [7]: lin.fit(phi, Te) Out[7]: LinearRegression(copy\_X=True, fit\_intercept=False, n\_jobs=1, normalize=False) # 求めたフィッティング係数を用いた予測 In [8]: Te\_lin\_fit = lin.predict(phi) # ロバスト最小二乗法 In [9]: rob = linear model.HuberRegressor(fit intercept=False) # フィッティング In [10]: rob.fit(phi, Te) Out [10]: HuberRegressor(alpha=0.0001, epsilon=1.35, fit\_intercept=False, max\_iter=100, tol=1e-05, warm start=False) # 求めたフィッティング係数を用いた予測 In [11]: Te rob fit = rob.predict(phi) In [12]: plt.plot(R, Te, '--o', ms=3, label='data') Out[12]: [<matplotlib.lines.Line2D at 0x7f67c3607940>] In [13]: plt.plot(R, Te lin fit, label='linear regression', lw=2) Out[13]: [<matplotlib.lines.Line2D at 0x7f67c7db60b8>] In [14]: plt.plot(R, Te rob fit, label='huber regression', lw=2) Out[14]: [<matplotlib.lines.Line2D at 0x7f67c358d9e8>] In [15]: plt.legend(loc='best') # 凡例を表示する Out[15]: <matplotlib.legend.Legend at 0x7f67c7db6198> In [16]: plt.xlabel('\$R\$ (mm)') Out[16]: <matplotlib.text.Text at 0x7f67c4a4a400> In [17]: plt.ylabel('\$T mathrme\$ (eV)') Out[17]: <matplotlib.text.Text at 0x7f67c35ca518>

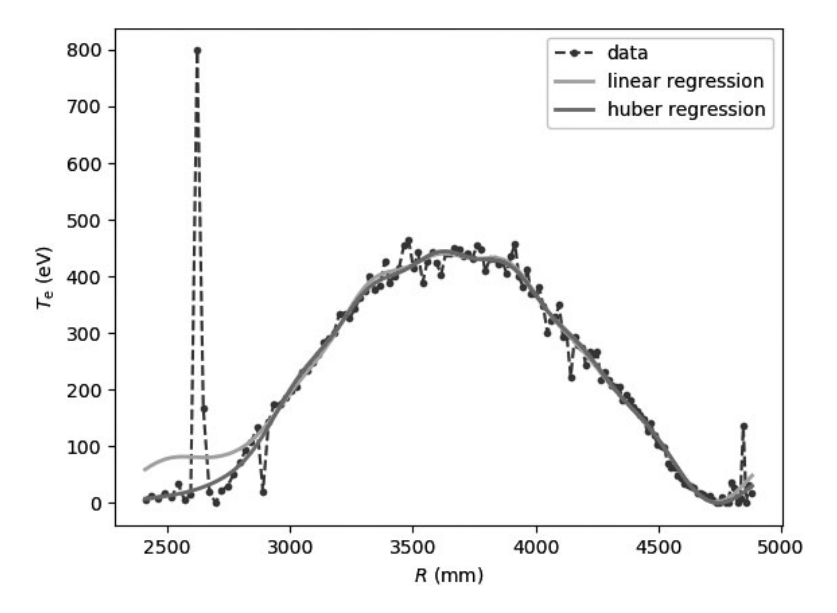

通常の最小二乗法では,異常値に引きずられて R=2500 mm 付近で多くの計測点から離れているのに対し,Huber 回帰ではこれら異常値に頑健なフィッティングができてい ることがわかります.

また実装面では,LinearRegressionとHuberRegressorは引数・戻り値などの使い方が統一されていま す.そのため,LinearRegressionでは外れ値に影響さ れすぎていると感じれば,すぐにHuberRegressorなど のロバストな回帰手法を試すことができるようになってい ます.他にも様々なアルゴリズムがよく似たインター フェースで提供されており,簡単に試行錯誤を重ねること ができる,ということがこのようなライブラリを用いるこ とのメリットだと思います.

この節では、回帰問題を通して scikit-learn の使い方を簡 単に紹介しました.上記の回帰問題からもわかるように、 全てのデータに無条件で合うモデルは存在しません.よい モデルはデータに依存するため、色々なモデルを適用して みて結果を見るというような多数回の試行錯誤が必要で す.scikit-learn では、そのような試行錯誤を簡単にできる よう工夫されて作られています.たくさんの例がドキュメ ントページにまとめられているので、ぜひそちらもご覧く ださい.

#### 3.3.3 Python での高速計算

#### ~NumPy互換GPU計算ライブラリCupy~

Cupy は、簡単に GPU 計算を実装するためのライブラリ です.これまで紹介した数値計算ライブラリ NumPy と同 じ API を提供しているため、NumPy でプログラムを作っ ておいて、きちんと動くことを確認してから Cupy に変更 する、といった使い方が可能です.なんと言ってもデバッ グが簡単で、非常に気軽に GPU 計算を試すことができま す.ここでは Cupy の使い方を簡単にご紹介します.

#### 3.3.3.1 Cupy の特徴

Cupy は日本のベンチャー企業 Preferred Networks が主 導して開発しているオープンソースライブラリです.同企 業が開発している深層学習ライブラリ Chainer で用いられ ています.

GPU計算には、例えばNVIDIAが提供するライブラリの CUDA[1]を呼び出して実行する必要があります.しかし そのインターフェースは非常に低レベルで、なかなか素人 が気軽に使えるものではありません.さらに、もしそのイ ンターフェースに習熟したとしても、低レベルなインター フェースからバグのないアルゴリズムを組み立てることは 非常に骨の折れるものとなります.

Cupy を用いることで, すごく気軽に GPU 計算を行うこ とが可能になります. Python から GPU 計算を行うライブ ラリは複数ありますが, Cupy の特徴はなんといっても, NumPy と (ほとんど) 同じ APIを提供する点です. そのた め, 使い方の習得が容易で, デバッグも非常に簡単です. NumPy で開発したプログラムを GPU 用に移植することも 簡単でしょう.

#### 3.3.3.2 Cupy のインストール

Cupy をインストールするには、NVIDIA 製 GPU とその ドライバ,さらにCUDA ライブラリをインストールしてお く必要があります.これらのインストールについては https://docs-cupy.chainer.org/en/stable/install.html を 参 照してください.

上記作業の後に,

pip install cupy

とすることで Cupy をインストールすることができます. 3.3.3.3 Cupy の使い方

上で述べたように、CupyはNumPyと同じAPIで設計さ れているので、使い方もほとんどNumPyのものと同じで す.以下は、ランダムに生成した行列の行列積を求めるプ ログラム例です.

| import numpy as np                               |
|--------------------------------------------------|
| A_cpu = np.random.randn(10000, 20000)            |
| <pre>B_cpu = np.random.randn(20000, 30000)</pre> |
| # numpy を使ってCPU で行列積を計算する                        |
| AB cpu = np.dot(A cpu, B cpu)                    |

この計算を, Cupy を用いて GPU 上で行うには,以下のようにします.

| import cupy as cp # <i>cupy</i> は <i>cp</i> と略すのが一般的なようです                |
|--------------------------------------------------------------------------|
| # np.ndarrayからGPU上のメモリにデータを移動する                                          |
| A_gpu = cp.ndarray(A_cpu)                                                |
| B_gpu = cp.ndarray(B_cpu)                                                |
| # <i>cupy</i> を使って <i>GPU</i> で行列積を計算する<br>AB_gpu = cp.dot(A_gpu, B_gpu) |
| # メインメモリ上にデータを移動する                                                       |
| AB_cpu2 = AB_gpu.get()                                                   |
|                                                                          |

A\_gpuはcp.ndarray型のオブジェクトであり, 実体は GPUメモリ上に生成されています.cp.dot 関数で, GPU メモリ上に確保された配列の行列積を GPUを用いて計算 します.この関数の戻り値も cp.ndarray型のオブジェク トであり, 実体は同様に GPUメモリ上にあります.get メソッドを実行することで,この配列をCPUメモリ上に移 すことができます.この戻り値はnp.ndarray型となりま す.

その他にも,要素積やFFT,特異値分解など,NumPy の多くの操作が実装されています.詳しくは,公式ページ [2]をご覧ください.

ここでは、非常にお手軽にGPU計算を行えるライブラリ として Cupy を紹介しました.もちろん、GPU を使って高 速化するには GPU 計算についての知識が必要です.例え ば、GPU は行列計算のような並列処理は得意で CPUより 数10倍速く計算できることもしばしばですが、条件分岐が 重なるなど並列化が難しい処理の速度は非常に遅くなりま す.また、メインメモリ・GPU メモリ間のデータの移動が ボトルネックとなることが多いため、そういった操作は最

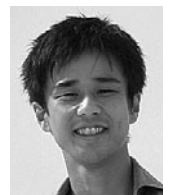

## 藤井恵介

京都大学工学研究科専門は光計測,機械学 習.2012年3月京都大学工学研究科博士後 期課程修了.豊富に蓄積されているプラズ マ実験データの有効利用をめざして,統計

的手法・機械学習の導入に奮闘しています.趣味ではオープ ンソースソフトウェアの開発にも参加しています(https:// github.com/fujiisoup).プラズマ・核融合分野でもオープン ソース・ソフトウェアの文化が広まればいいですね. 小限に留める必要があります.

とは言え,このような GPU 計算の長所・短所も,色々な プログラムを実装しながら学んでいけるというのがこう いったライブラリを使うメリットだと思います.

#### 3.3.4 まとめ

この章では、データ科学に有用なライブラリを紹介しま した.xarrayで行うことのできる操作は非常に基本的で日 常的に行うものです。そのためこのような操作は自身でも できると感じる方も多いでしょう。また、scikit-learnを用 いた機械学習や Cupyで行う GPU 計算は、そのコアの部 分が隠蔽されたインターフェースになっているのでもどか しく、自身で作らないと安心できないと感じるかもしれま せん.

しかし,毎回低レベルな部分からプログラムを開発する には非常に労力がかかります.デバッグ作業も骨の折れる 作業でしょう.これらのライブラリの特徴は,すぐに使え ることにあります.ファインチューニングを施した高速な アルゴリズムを開発するよりも,得られたデータに対して 様々なアルゴリズムを気軽に試して,よりたくさんの試行 錯誤を行うことが,データ解析を進める上でも効果的だと 思います.

なお,これらのオープンソースライブラリは,複数人で テストを重ねながら開発が進められことが一般的です.そ のため,個人でプログラムを開発するよりもバグが少ない ことが期待されます.ソースコードも公開されていますの で,内容を確認したいという方はぜひソースコードを読ん でみてください.

#### 参考文献

- [1] https://developer.nvidia.com/cuda-downloads
- [2] https://cupy.chainer.org/

## 講座 今日からはじめる Python

## 4. Python の活用

## 4. Application of Python

## 4.1 LHD 実験における Python の活用

### 4.1 Application of Python in LHD Experiment

江本雅彦 EMOTO Masahiko 核融合科学研究所 (原稿受付: 2018年2月26日)

myView2 は LHD の実験データを閲覧するため,主として共同研究者向けに開発されたアプリケーションで あり,共同研究者が利用しやすいよう,無料配布可能で,様々な OS で実行可能にするため,Python を用いて開 発されました.この章では,myView2の概要を紹介するとともに,多様な環境で動かすアプリケーションを作成 する際の注意点を解説します.

#### Keywords:

myView2, LHD

共同研究施設である核融合科学研究所で行われる大型へ リカル実験には、多くの国内および海外の大学・研究所の 研究者や学生が参加しています.彼らの多くは、短期滞在 中に実験を行ってデータの解析等をするため、実験で収集 されたデータは、携帯したノートパソコンで直ぐにでも取 得・閲覧できる必要があります.この様な目的の為に共同 研究者に配布可能なデータの可視化ソフトの条件として は、以下のようなものが挙げられます.

1. Windows を始めとする,多くの OS 上で動作すること 研究者が携帯するノートパソコンの OS は,Windows だけでなく,MacOS もあり,また,多くの研究者が利用す るという点では,Linux での利用もあり,これらの OS 上で 動作する必要があります.

2. 実行環境が無料で配布できること

データの可視化を行うためのソフトウェアとしては, IDL や MATLAB 等が広く使用されていますが,これらは 商用のソフトウェアです.この様なソフトウェアを使用す ることは,利用者に負担がかかるため,オープンソース, または,無料で配布できる必要があります. 3.カスタマイズが容易であること

可視化するデータは,既存のものだけでなく,共同研究 者が新たに設置した機器によって取得されたデータも扱え る必要があります.また,関心ある内容に応じて表示形式 を自由に変えられる必要もあります.

以上のような条件を満たすため、オープンソースのプロ グラミング言語である Python を用いた、可視化ツール my-View2 を開発しました(図1).

myView2は、ほぼ全て(\*)をPython27で記述してお り、Windows、MacOS、Linux上で動作可能です.このソ フトは、大きく分けると、本体部分と、実験データの読み 込みを行うデータローダの2つから構成されています. データローダはデータ取得に必要なインタフェイスを実装 したPythonのモジュールであり、百以上のLHD実験デー タに特化したデータモジュールが提供されています (図2、3).ただし、myView2自体は汎用の可視化ツール として使うことを目的に作られたものであり、それぞれの データフォーマットに対応したデータローダを用意するこ とで、本体側のソフトウェアを変更することなく、大型へ リカル装置 (LHD)実験以外の様々な実験データを可視化 することができます.

グラフは,画面上の任意の矩形領域に複数のデータを表示することができ,通常の X-Y グラフの他にヒートマップ 表示を行うことができます (図1参照).

使用するデータローダや、グラフの配置等は、設定ファ イルとして保存することができ、

る必要があります.また,関心ある内容に応じて表示形式 計測毎に必要な情報を把握しやすいようにあらかじめレイ (\*)一部,LHDの解析データを取得するためのコマンドが,バイナリで配布されています.

National Institute for Fusion Science, Toki, GIFU 409-5292, Japan

author's e-mail:emo@nifs.ac.jp

Lecture Note

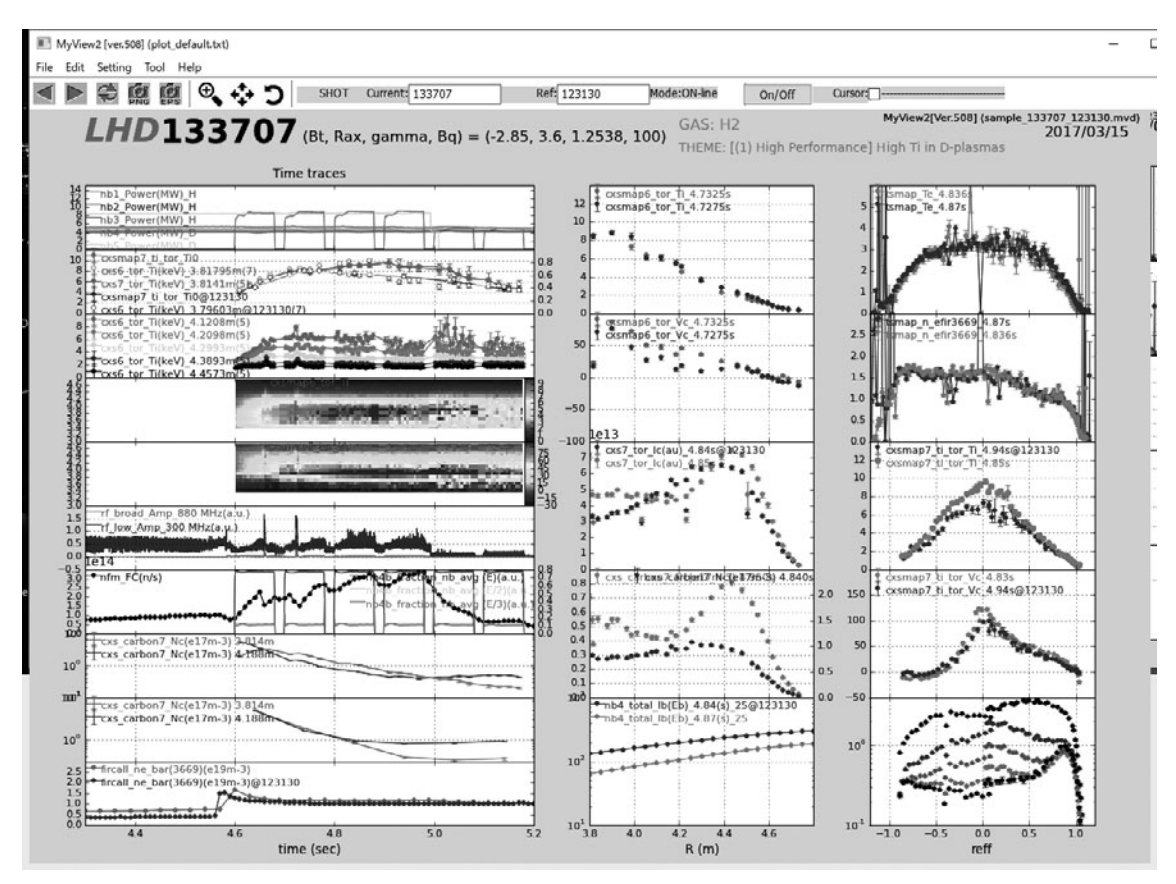

図1 myView2 実行画面(Windows 10 で実行).

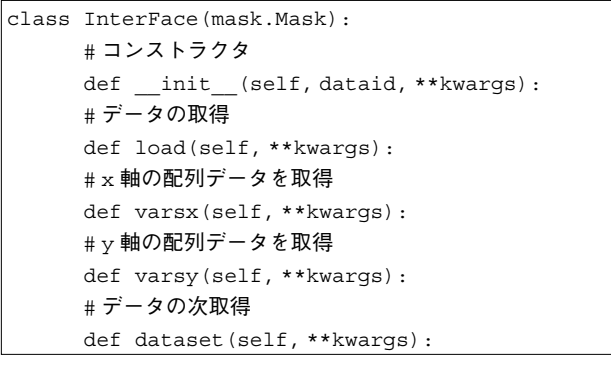

アウトしたものを提供することが可能です.このような設 定ファイルはネットワーク共有フォルダ上で提供されてお り,これらのファイルを使うことにより,所外の共同研究 者が必要なデータを可視化したい場合でもすぐに参照でき ます.表示するデータは,データサーバから直接取得する 他,ハードディスク上にキャッシュされたものを表示する ことができます.データの取得先をキャッシュに切り替え ることで,データサーバに接続されていない状態でもデー タを可視化でき,共同研究者が自身の研究所に戻ってから もデータの解析を継続することが可能です.また,データ ベースサーバに接続可能な場合は,キャッシュされたデー タと比較を行い,データが更新されていれば,データベー

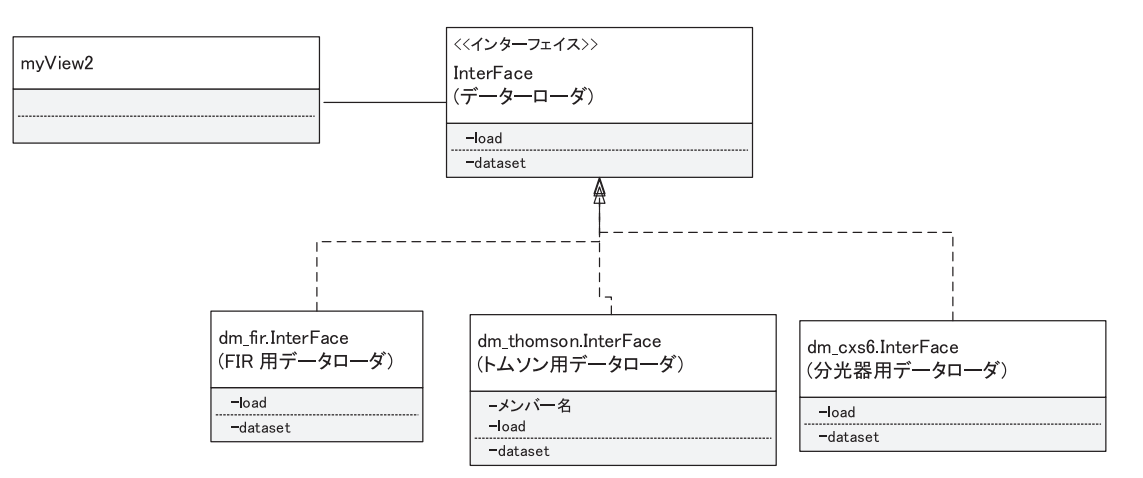

図3 クラス図 各データローダーはデータローダーインタフェイスを実装.

スサーバから再取得を行います.

また,LHD 実験に特化した機能として,実験シーケンス に応じて自動的にデータの更新を行うことができます.こ の機能を利用して,実験中は制御室の中央に用意した10数 台の PC で直近のデータを表示させ,実験責任者が実験の 状況を把握するのに貢献しています.

myView2の開発言語である Python は,核融合プラズマ を含む広い科学技術分野で利用されており、3章で紹介し たように、科学技術計算を行うためライブラリである SciPy や機械学習のためのライブラリである scikit-learn 等,便利なライブラリが多数公開されています.myView 2では,matplotlibおよび,wxPython等を利用しています. matplotlibは2次元のみならず、3次元のプロットが行え ます.wxPythonはPythonで記述された、プラットフォー ムに依存しないGUI(グラフィカル・ユーザインター フェース)を提供するライブラリであり,wxPythonを利 用することで、様々なOS上で動作するGUIアプリケー ションを作ることができます.

これらのライブラリは、実行速度を得るために、Python だけでなく、C言語等で書かれた外部ライブラリを必要と しています.一般的には、これらのライブラリはソース コードで配布され、各ユーザがコンパイルしてインストー ルするという作業が必要です.標準的なコンパイラが用意 されている Linux や MacOS 等では、pip という Python のパッケージ管理コマンドを使うことで、必要なファイル を取得し、自動的にコンパイルおよびインストールが行わ れます.一方、Windows ではバイナリによる配布が基本で すので、Windows でこれらのライブラリを個別にインス トールする際には注意が必要です.

Python 自体はオープンソースで公開されているため, Windows 用の Python は無料・有料を含め複数のディスト リビュータが存在しています. これらの処理系に Python の拡張ライブラリを追加する際には,コンパイラの種類や 依存しているバージョン等に矛盾が無いようにしなければ なりません. OS 標準(もしくはそれに準ずる) Python と, Cコンパイラが提供される MacOS や Linux では,標準 的な環境でコンパイルすることで,一貫性のあるパッケー ジを用意することができますが,Windowsではそれが困難 になります.

また、OS が提供するライブラリのバージョンにも注意 が必要です.myView2はGUIにwxPython2以降を使用し ています.wxPythonは個々のOSが提供するGUIライブラ リの違いを吸収するように実装され、どのOS でも同じイ ンタフェイスを提供しています.Linuxの場合,wxPython は下位のGUIライブラリとしてGTKを利用しますが、 CentOS6で提供しているGTKのバージョンは1.2であり、 myView2が必要としているwxPythonの新しいバージョ ンをインストールすることができません.CentOS等、多 くのLinuxディストリビューションでは、ライブラリやア プリケーションのバージョンは複雑に依存しているので、 単純にライブラリを置き換えることは容易ではありません.

このようなパッケージ管理にまつわる煩わしさを避ける

ため、よく使われるパッケージが予め用意され、簡単に必要なパッケージのインストールができる、Pythonの開発 環境を使用することが勧められています.この種の開発環 境としては、Anaconda やEnthought Canopy があり、 myView2 は双方の環境での動作チェックを行っています. ただしAnaconda はPythonの一貫した環境を提供するもの であり、OS の標準ライブラリを置き換えることは行いま せん.このため、CentOS6 では先に述べたような wxPythonの問題が発生し、myView2を動作させることができ ません.一方、Canopy はこれらのライブラリも提供するの で、動作可能です.このことから、myView2の実行環境と して Enthought Canopy が推奨されています.

myViw2 自体は、すべて Python で記述されていますが、 OS によって振る舞いが違う部分があるため、一部 OS 毎に 処理を分けている箇所があります。一つは、LHD の実験 データを取得する部分です。この部分は Python で全てを 記述するのが困難であるため、あらかじめ各 OS 用に用意 したデータ取得用のバイナリコマンドを呼び出していま す。この際、OS 毎にバイナリの保存場所や呼び出しの際の 環境変数設定が異なるため、OS 毎に依存した処理を行っ ています。

また,myView2では,上記の様にLHD実験に対応する ため,実験シーケンスに応じて,自動的にグラフを更新す る機能がありますが,これは,マルチスレッドで実現して います.ところが,Linuxでグラフィックの書き換えを複 数のスレッドで同時に行うと,クラッシュしてしまいま す.そこで,画面の描画を一つのスレッドによって行わせ るために,callAfterというメソッドを呼び出していま す.一方,このような問題はMacOSやWindowsでは生じ ず,逆にMacOSでは画面の書き換えが失敗してしまうた め,図4のように,OS毎に関数の定義を変えることによっ て,この問題に対処しています.

最近,韓国NFRI (National Fusion Research Institute)の KSTAR システムで myView2 を利用できるように作業を 行いましたが,汎用的に作成したはずの myView2のソー スコード中に核融合科学研究所内のサーバ名等が陽に書か

| <pre>def CallNow(callableObj, *args, **kw):</pre> |
|---------------------------------------------------|
| callableObj(*args, **kw)                          |
|                                                   |
| <pre>if platform.system() == 'Linux':</pre>       |
| CallAfter = wx.CallAfter                          |
| else:                                             |
| CallAfter = CallNow                               |
|                                                   |
|                                                   |
|                                                   |
| <pre>def UpdateGraph(self):</pre>                 |
| #更新されたデータを描画する                                    |
|                                                   |
|                                                   |
| CallAfter(self.canvaspanel.update_real)           |
|                                                   |

れている部分が多く見つかりました. LHD および KSTAR 用に別々にソースコードを持つことは,管理が複雑になる ため,これらの依存部分はソースコードから分離し,設定 ファイルから読み出すようにしました.設定ファイルは, 空白を含むファイル名や構造を持ったデータを容易に扱 え,かつ,視認性が良いことから,JSON 形式のファイルを 採用しました(図5).

自分の研究のために、Python を使った解析プログラム やツールを開発することは多いでしょうが、開発したプロ グラムを多くの人に使用してもらうためには、自分以外の 多様な環境に対応するよう心掛けてほしいと思います.ま た、Python 自体は様々な環境で動作するプログラミング 言語ですが、便利だからといって、インターネット上に公 開されている様々な Python のパッケージを使用するプロ グラムを作ってしまうと、特定の環境下だけでしか動かな くなったり、依存するパッケージのサポート終了によっ て、保守ができなくなったりすることがあるので、注意が 必要です.

| { |                                                                                  |  |
|---|----------------------------------------------------------------------------------|--|
|   | "cachefilename": "cache.txt",                                                    |  |
|   | "cachefoldername": "cache",                                                      |  |
|   | "commandfoldername": "bin",                                                      |  |
|   | "config_version": "1.1.1",                                                       |  |
|   | "datamodulefilename": "datamodules.txt",                                         |  |
|   | "datamodulefoldername": "DataModules",                                           |  |
|   | "docpage": "http://kaiseki-web.lhd.nifs.ac.jp/software/myView2/myView2-Eng.pdf", |  |
|   | "enabledmodulefilename": "enabled.txt",                                          |  |
|   |                                                                                  |  |
|   |                                                                                  |  |

#### 図5 設定ファイルの例.

## F 📔 講座 今日からはじめる Python

## 4. Python の活用

## 4. Application of Python

## 4.2 JT-60SA 実験における Python の利用

### 4.2 Application of Python in JT-60SA Experiment

浦野 創

URANO Hajime 量子科学技術研究開発機構那珂核融合研究所 (原稿受付:2018年2月26日)

JT-60SA では Python を利用した汎用データ解析ソフトウェア(eDAS)の開発を行っています. eDAS は JT-60SA 実験に関連する複数の異なる種類の大容量データを扱う他,将来的な機器や装置の改良に備え,プラグ イン形式での柔軟な拡張性を有する設計の下で開発されています.研究所内外のユーザが利用するような汎用ソ フトウェアの場合は、イベント管理を widget で構成された GUI として実装し、特にデータアクセスやグラフ描画 をインタラクティブな操作で行えるように開発することが重要となります.

#### Keywords:

experiment analysis software, database, plugin, wrapper, graph, GUI, Python, JT-60SA

#### 4.2.1 eDAS の概要

大型実験装置でのデータ解析ソフトウェアは、単に大容 量データを扱うというだけでなく、複数の異なる種類の データを扱いながらデータ解析を行う必要があるため、そ の目的に準じたユーザインターフェースと可視化機能、そ して解析されたデータの出力機能が要求されます。量子科 学技術研究開発機構が幅広いアプローチ(BA)協定の下で 欧州と共同で設計・製作を進めている大型トカマク装置 JT-60SA[1]では、その汎用データ解析ソフトウェア (eDAS)をPythonで開発しています。

解析対象となるデータには、実験室レベルと大型装置に おいて冒頭で述べたような違いはある一方で、データベー スやメモリ容量など、要求される解析に足るハードウェア 側の受け皿が整備されていれば、Pythonを用いたデータ 解析ツールとしてはソフトウェアの機能に大きな違いは生 じません.しかし、その一方で解析ソフトウェアとして複 数の異なる種類の大容量データを扱うということは、デー タ解析の目的は多様にわたることは容易に想像できます. 従って、大型装置における汎用データ解析ソフトウェア は、十分な機能の拡張性を有する設計の下で開発される必 要があります.

eDASは、JT-60SAにおける汎用データ解析ソフトウェ アの総称であり、放電波形描画ツール(eGIS)、プラズマ平 衡解析ツール(eSURF)、プラズマ空間分布解析ツール (eSLICE)の3つのツールから成っています.図1に JT-60SA の解析サーバ内における汎用データ解析ソフト ウェア周りのデータフローを示します.JT-60SA ではデー タの種類に応じた複数のデータベース(DB)を配置してお り, eDAS の各ツールは解析の目的に応じて DB との入出 力を行います.DB アクセスについては,C 言語や Fortran で記述された関数群をライブラリ化しており,Python で wrapper 処理したオブジェクトをユーザに提供しています.

上記の各 DB とのデータの入出力を行うためのオブジェ クトの他,一部のグラフ描画用のオブジェクトなど,

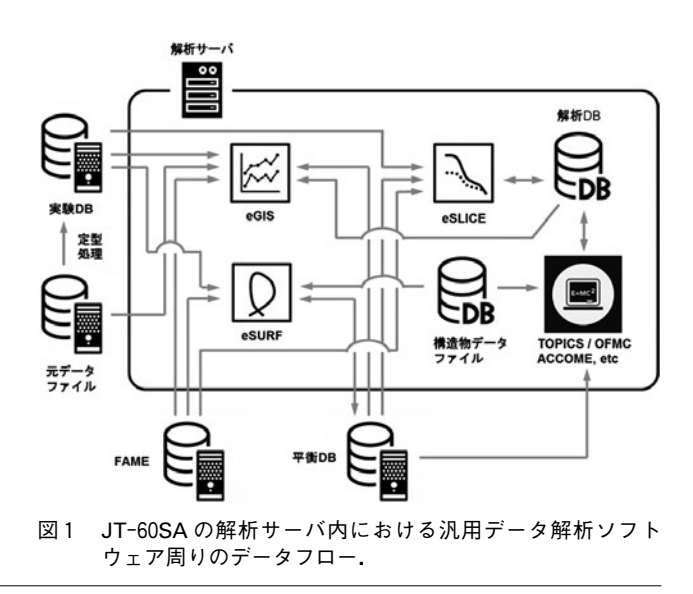

National Institutes for Quantum and Radiological Science and Technology, Naka, IBARAKI 311-0196, Japan

authors's e-mail: urano.hajime@qst.go.jp

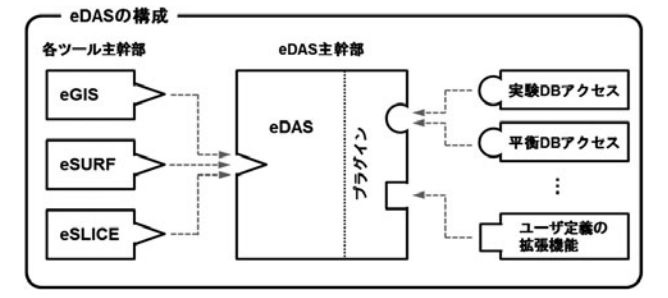

図2 eDAS のソフトウェア構成. プラグインによる機能の拡張 性を踏まえた設計となっている.

eDAS内の各ツールにはいくつかの共通のクラスが存在し ます.そのため、eDASは**2**に示すようにソフトウェア 全体に共通なオブジェクトで構成される主幹部と各ツール の主幹部が組み合わさって機能する設計になっています. これはソフトウェアの構成としては、Microsoft Officeの中 のWordやExcel等の位置づけに似ています.DBアクセス 用のオブジェクトはプラグイン形式で開発されているた め、DBの仕様変更があった場合には、このオブジェクトを アップデートするだけで全てのツールが利用できます.プ ラグイン形式の最大の利点はソフトウェアの拡張性であ り、将来的な機能拡張に加え、ユーザ定義のオブジェクト を容易に取り込むことができます.

eDAS では、Python 標準のライブラリに加えて、いくつ かの外部パッケージを利用しています。eGIS、eSURF、 eSLICE の各ツールにおけるグラフ作成およびグラフのカ スタマイズに matplotlib を、eDAS 内の配列演算に numpy [2]を、MHD 揺動のスペクトル解析などの科学計算処理の ために scipy[3]を用いています。また、図1に示す各 DB とのデータの入出力に関しては、Python 標準のライブラ リである ctypes[4]を利用して、DB アクセスライブラリ本 体に wrapper 処理することで eDAS に接続しています.

そして, 汎用ソフトウェアでは GUI を用いたインタラク ティブな操作が求められるため, eDAS では全体の GUI 構築とイベント管理のために PySide[5]を導入していま す. PySide は Python で GUI 開発を行うためのライブラリ であり,特徴としてクロスプラットフォームに対応したア プリケーションの開発が行えることが挙げられます.ここ では非常にシンプルな GUI プログラムを紹介します.

| from PySide import QtGui                                                     |
|------------------------------------------------------------------------------|
| class simpleBtnWidget(QtGui.QWidget):<br># PySide のQtGui.QWidget を継承したクラス    |
| <pre>definit(self, *args, **kwargs):</pre>                                   |
| <pre>super()init(*args, **kwargs)</pre>                                      |
| # レイアウトの設定<br>self.setLayout(QtGui.QVBoxLayout())                            |
| # ボタンwidgetの作成<br>self.this_btn = QtGui.QPushButton('<br>Push", parent=self) |
|                                                                              |

```
# Widget の配置
           self.layout().addWidget(self.this_
          btn)
           # ボタンをクリック時のイベントをボタンへ接続する
           self.this btn.clicked.connect(self.
           clicked_btn_action)
       # ボタンをクリックした際の動作を設定
       def clicked_btn_action(self):
           print("Hello World !")
         ____ main ":
if __name_
       import sys
       # アプリケーションの作成
       app = QtGui.QApplication(sys.argv)
       # simpleBtnWidget クラスのインスタンスを作成
       btn_widget = simpleBtnWidget()
       # widget の表示
       btn_widget.show()
       # 実行
       sys.exit(app.exec_())
```

これはボタンの widget (GUI を構成する部品要素)をウ インドウ上に配置し、ボタンを押すと、"Hello World!"を出 力するプログラムです. PySide のイベントの管理は、GUI で何らかのアクションが発生した場合、Signal (マウスが クリックされた等の信号)に connect (接続)された Slot (動作)が実行されます.上のサンプルコードでは、ボタン widget がクリックされた場合 (clicked)に、connect 先の 動作 (clicked\_btn\_action メソッド)が実行されます. eDASは、あらゆるイベント管理をこのようなPySide ベー スの widget で構成された GUI として実装しており、特に DB アクセスやグラフ描画をインタラクティブな操作で行 えるように開発しています.次節では、eDASの各ツール の紹介を述べていきますので、読者の皆さんには、Python

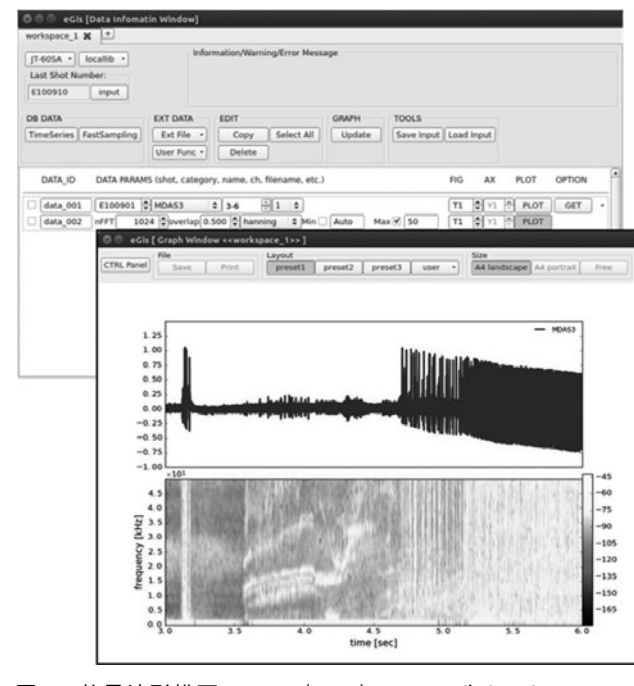

図3 放電波形描画ツール(eGIS)のユーザインターフェース.磁気プローブ信号から MHD 揺動解析を行っている例.

でこのようなことができるという感触を掴んでいただけれ ば幸いです.

#### 4.2.2 eDAS の機能

図2に示した通り, eDASの各ツールはその主幹部を共 有していますが,エンドユーザから見た場合には, eGIS, eSURF, eSLICEの3つのツールが独立に存在して いるように見えます. 紙面の都合上,機能の詳細を説明す ることはできませんが,ここでは各ツールの概要を順に述 べたいと思います.

図3に示すのは、放電波形描画ツール (eGIS) のユーザ インターフェースです。eGIS は、解析するショット番 号、データ名等を GUI 上で指定し、DB からデータを取得 してグラフ描画を行う基本的なツールです。単に取得した データを表示するだけでなく、例えば複数の実験データか らグリンワルド密度の時系列データを作成・プロットする など、簡単な演算を行うこともできる設計になっていま す.図3では、MHD 揺動解析のために磁気プローブ信号 をスペクトル分析している様子を表しています。また、 図1に示すように、eDAS はデータの種類に応じた様々な DBにアクセス可能なため、実験DB上の計測データと輸送 コード等で計算した解析 DB 上のシミュレーション結果を グラフで比較することもできる仕様になっています。

図4に示すのは、プラズマ平衡解析ツール(eSURF)の ユーザインターフェースです.eSURFは、解析するショッ ト番号、時刻等をGUI上で指定することで、プラズマの平 衡データを作成し、その磁束分布を描画する他、既に平衡 DBに格納された平衡データを呼び出すツールです。例え ばレファレンスとなる磁束分布と実験結果を比較する他、 平衡パラメータの数値テーブルを表示したり、各種の計測 視野やNBIの軌道、ECHの共鳴面等を平衡データ上に描画 する機能を持っています.また、JT-60SAでは、放電終了 後に各放電の平衡計算を自動的に行い、平衡データの時系 列データを逐次DBに格納する予定であり(図1の FAME)、eSURFではこの時系列データを読み込み、アニ メーションとして描画することもできる仕様になっていま す.

図5に示すのは、プラズマ空間分布解析ツール (eSLICE)のユーザインターフェースです。eSLICEは、解 析するショット番号、時刻等をGUI上で指定すること で、実験DBから呼び出した多チャンネル計測器のデータ を、平衡DBから読み込んだプラズマの磁気面上にマッピ ング処理、またはアーベル変換によって、空間分布として 描画するツールです。マッピングデータをフィッティング する際にも係数をシークバーで変動させる等、インタラク ティブに最適な条件を調整できるようなGUIを導入してい ます.さらに、図1に示すように、eSLICEにはマッピング 及びフィッティングされた空間分布データが解析 DBに格 納された後、各種の輸送コード用の入力ファイルを作成す る機能を有しています.

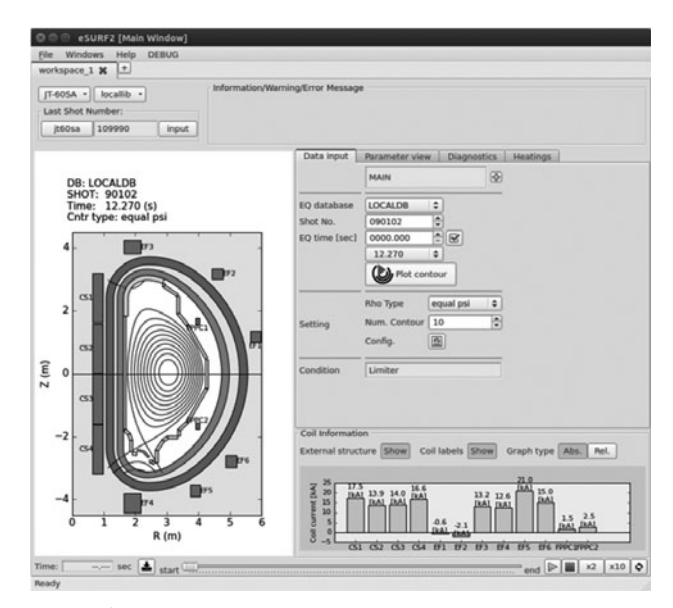

図 4 プラズマ平衡解析ツール (eSURF) のユーザインター フェース. 平衡 DB との入出力や計測視野及び NBI の軌道, ECH の共鳴面等を表示する.

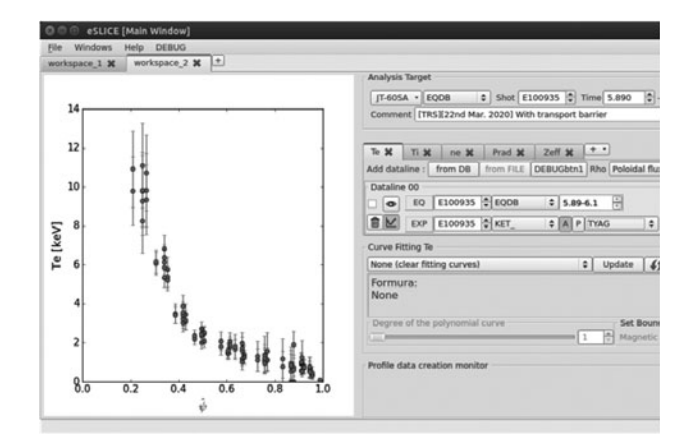

図5 プラズマ空間分布解析ツール(eSLICE)のユーザインター フェース.計測データを磁気面上にマッピング処理し、空 間分布として描画する.

#### 4.2.3 まとめ

本章ではJT-60SA において Python を利用した汎用デー タ解析ソフトウェア (eDAS) について述べました. eDAS は汎用としての多様な機能を有する一方で,イベント管理 された小さなコンポーネントの集合体に過ぎません. 1つ だけ注意しなければならないのは,データ解析の目的が多 岐にわたるため,機能の拡張性を想定した設計になってい る必要があるという点です.研究活動の進展に伴って,解 析手法が変化する他,各種のDBや機器類,そして実験装 置自体も改良されていくため,ソフトウェアはそれらの変 化に対して柔軟に対応できる仕様が求められます. eDAS はこのような機能拡張に関するオブジェクトをプラグイン 形式で採用する設計になっています.

図1に示したeDASは基本的にJT-60SAの解析サーバ上 での利用を想定した図になっていますが、Pythonは様々 なOSとの互換性を持つため、リモートでの実験参加者に eDASをパッケージとして配布し、専用のDBアクセスモ ジュールを通してデータの入出力を行いながら、リモート PC 側で eDAS を実行することも将来的にできるように設 計しています. そのため, eDASの開発ではLGPLライセン スで使用することができるフリーのライブラリのみを利用 しています.

また、研究所内外のユーザが利用する汎用ソフトウェア の場合は、イベント管理をwidgetで構成されたGUIとして 実装し、特にデータアクセスやグラフ描画をインタラク ティブな操作で行えるように開発することが重要です.特 に図1に示すように複数のDBを利用するような環境で あっても、シンプルなデータアクセスの構造をGUI上に仮 想的に持ち込むことでユーザ側からは複雑なデータ構造を 意識せずにデータ解析を行えるような工夫が重要となって きます.

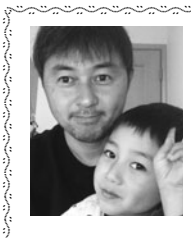

はじめ ッショの 浦野

量子科学技術研究開発機構那珂核融合研究 所上席研究員.工学博士.2002年北海道大 学大学院工学研究科博士課程修了.独国 Max Planck研究所,日本原子力研究開発機

構を経て現職.専門は周辺プラズマ物理,閉じ込め物理 等.2011年国際原子力機関よりNuclear Fusion Award 受 賞.2017年よりITPA 周辺ペデスタル物理 TG 議長.最近は 子どもたちにマジックを見せて笑顔にさせるのが楽しい. 最後に本章を執筆するにあたり,高度情報科学技術研究 機構の若狹有光氏,並びにデジタルサーブ株式会社の阪本 三姫氏の両者には,JT-60SA のための eDAS 開発及び DB 開発における技術支援スタッフとして協力していただきま した.感謝いたします.

### 参 考 文 献

- [1] H. Shirai et al., Nucl. Fusion 57, 102002 (2017).
- [2] http://www.numpy.org
- [3] https://www.scipy.org
- [4] https://docs.python.org/2/library/ctypes.html
- [5] https://wiki.qt.io/PySide/ja

# **二** 講座 今日からはじめる Python

## 5. おわりに

### 5. Summary

吉 沼 幹 朗 YOSHINUMA Mikirou 核融合科学研究所 (原稿受付:2018年2月26日)

ここでは, Python をさらにどの程度まで学べばよいか の指針を示します.また,本講座を通して理解していただ きたいことを述べます.

#### 5.1 学習の指針

この講座は、Python を始めてみようかと考えている人 に向けて書かれました. さらに Python を学ぶ人のために、 どこまで学んだらよいかを少し書きたいと思います.

本講座では,詳しい関数の定義(可変長引数,キーワー ド引数をもつ関数の定義)やオブジェクト指向プログラミ ングで用いられるクラス定義については説明しておりませ ん.また環境に依存してくるためC言語やFortranで記述 された自作の関数を,Pythonから呼び出す方法などにつ いても説明しませんでした.簡単なデータ処理は,対話型 環境に手続き的に(処理を並べるように)記述するだけで 済みます.しかし,複雑な処理を見通しよく記述するなら, 関数の定義について学ぶとよいでしょう. 関数の定義まで わかれば,我々が行うほとんどのことをPythonで行える と思います.

関数の定義ができるようになったら,モジュールや名前 空間について学んでください.すなわち,import文の動作 についてです.便利なモジュールを扱うときに,ストレス を感じにくくなるでしょう.自分で作成した関数をモ ジュールとして別ファイルにしてコレクションすることも できるようになります.Pythonでは,クラスを定義し て,オブジェクト指向のプログラミングもできますが,既 存のモジュールで提供されるオブジェクトを利用できる程 度に理解されていれば,実用上問題ないでしょう.多くの 人が理解できるスクリプトという意味では,ここまでの知 識で処理を記述することをお勧めします.

より汎用に利用できるモジュールを作成したり,既存の モジュールを調べたりしたいときは、オブジェクト指向や クラスの定義について詳細を学んでください.例外処理 (エラーが起きた場合の対処),匿名関数(ラムダ式),関 数アノテーションなどより高度な機能が使われることもあ ります. これらについて多くのことは Web 上で検索することで 解決すると思います.ひと通り学ぶなら,Python の公式 ページのドキュメント(https://docs.python.org/ja/3/)を 読むことをお勧めします.本で学ぶなら,『初めての Python 第3版』[1]には Python についての詳細が書かれてい ます.Python についてだけでなく機械学習などの応用ま で含めた形での入門書としては,『みんなの Python 第4 版』[2]がよいでしょう.また,Numpy や pandas を用いた データ分析について『Python によるデータ分析入門』[3] があります.Python やよく利用されるモジュールは日々 更新されていますので,なるべく新しく出版された書籍を 読むことをお勧めします.

#### 5.2 おわりに

プログラミングといっても、大きく二つの立場があると 思います.一つは、製品を生み出すためのプログラミング、 もう一つは、思考の道具としてのプログラミングです.前 者は、プログラミングの専門家が仕様に沿ってパグのない プログラムの作成をめざすものです.後者は、データの理 解のために、試行錯誤しながら手続きを施し、結果を観察 していく、道具としてのプログラミングです.プログラミ ングの専門家ではない実験家が行いたいのは後者のプログ ラミングでしょう.

実験データを観察しながら,解析手法を考え,思いつい たアイディアを実行するためのスクリプトを書き,それを 適用した結果をまた観察する.これを多くのデータに対し て,繰り返し適用してみたりする.手動でデータを処理す るには,少しめんどくさい量でも,スクリプトにしてしま うと,気軽に間違わずに何回でも処理できます.自分でス クリプトを書けば,どうしてそのような出力が得られたの かも考えられるでしょう.このような作業を行うことに, Python は適しています.処理の本質的でない部分に対す るプログラミング(型の指定やメモリの確保など)にあま り気を取られずに記述できます.子ども向けの Python の 解説書[4]も出ていることから,プログラミングの専門家 ではない人でも容易に扱えるものと感じています.その作

National Institute for Fusion Science, Toki, GIFU 409-5292, Japan

author's email:yoshinuma@nifs.ac.jp

成された処理を誰でも実行でき,それについて議論するこ とができます.

この講座を読んで,誰でもすぐに試すことのできる Pythonというプログラミング言語環境があって,それは 容易に学ぶことができるものであり,すでにプラズマ・核 融合分野でも使っている人が多くいることを理解していた だけたでしょうか. Pythonを用いて,皆さんの手元にある 実験データを読み込み,いろいろな解析のアイディアを試 していただくことを願っています.

最後になりますが、Python やそのモジュールを作成さ れている、各オープンソースコミュニティに感謝いたしま す.この講座を連載する機会を作り、とりまとめていただ きました、九州大学稲垣滋教授に感謝申し上げます.

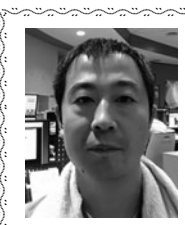

吉沼幹朗

核融合科学研究所,ヘリカル研究部,助 教.2000年,東北大学大学院工学研究科電 気・通信工学専攻博士課程修了.LHDにお いて中性粒子ビームを用いたプラズマ計測

(荷電交換分光,モーショナルシュタルク効果分光)を行って います.特にプラズマ中の流れや電場構造の形成に関心を もって研究を行っています.LHDの実験シーケンスに同期さ せた解析プログラムの実行や解析データの可視化にPython を利用しています.

#### 参 考 文 献

- M.Lutz(著),夏目 大 (翻訳):初めての Python へ第3 版 (オライリージャパン, 2009).
- [2] 柴田 淳:みんなの Python へ第4版 (SB クリエイティブ, 2016).
- [3] W. McKinney(著),小林儀匡(翻訳),鈴木宏尚(翻訳),瀬戸山雅人(翻訳),滝口開資(翻訳),野上大介(翻訳):Python によるデータ分析入門-NumPy,pandasを使ったデータ処理(オライリージャパン,2003).
- [4] J.R. Briggs (著), 磯蘭水 (翻訳), 藤永奈保子 (翻訳),
   鈴木悠 (翻訳) : たのしいプログラミング Python では
   じめよう! (オーム社, 2014).